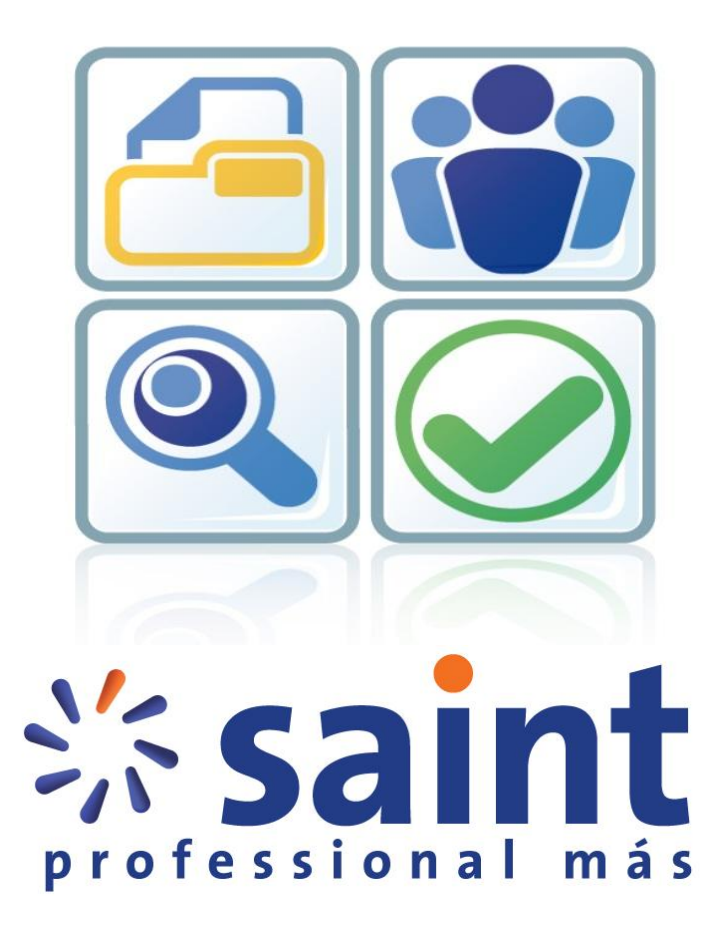

www.saintnet.com

# Proceso de instalación

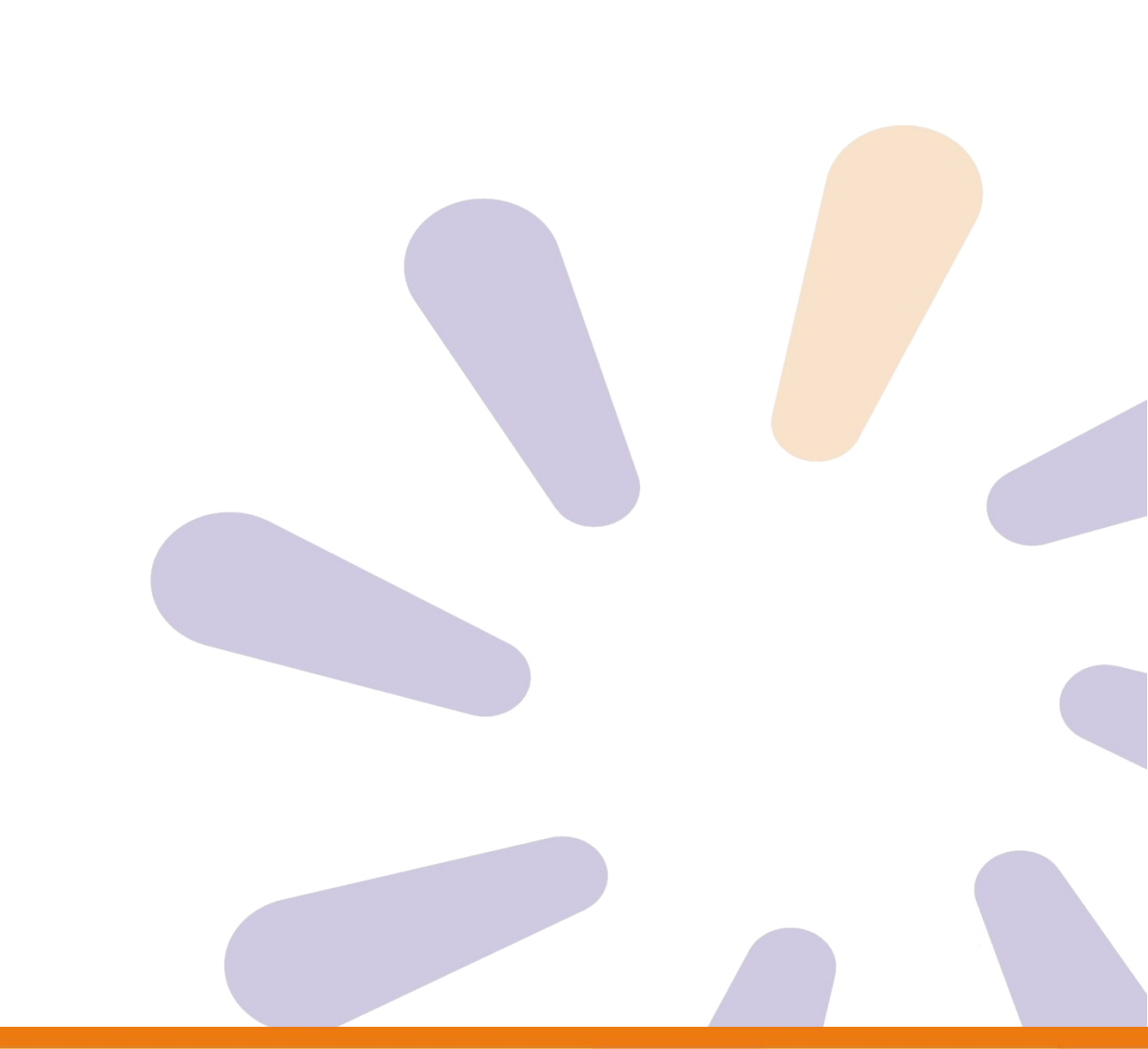

## saint profesional más

Sistema de gestión empresarial completamente gratuito y sin ningún tipo de restricción. Está dirigido a pequeñas empresas. Incluye toda la funcionalidad del **saint profesional**, sin limitaciones, además de control de seriales, manejo avanzado de inventarios, análisis financiero, y manejo de estadísticas de ventas. Requiere una infraestructura de hardware baja. Está orientado aquellas empresas que están iniciando y en proceso de crecimiento, con un nivel de manejo de información (transacciones) importante pero que su complejidad de manejo no requiere una infraestructura ni grande ni costosa. Dicha aplicación se puede ejecutar en monousuario (stand alone) o en redes. Al instalarla, el usuario por defecto es **DEMO**, y la clave **DEMO**.

#### Ventas

- Módulo de ventas configurable para .SIS y SLM
- Emitir cotizaciones
- Recibir pedidos de clientes
- Facturación
- Devolución de ventas
- Impresión de facturas emitidas, esperas y devoluciones
- Impresión de cotizaciones perdidos- N/E

#### Cuentas por cobrar

- Cuentas por cobrar
- Programador de cobros

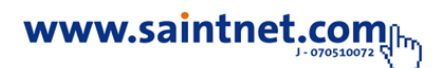

# Compras

- Módulo de compras configurable para .SIS y SLM
- Solicitud de permiso
- Emitir orden de compras de proveedores
- Compras
- Devolución de compras
- Impresión de compras y devoluciones
- Impresión órdenes de compra Solicitudes
- Impresión de etiquetas de compras

#### Cuentas por pagar

- Cuentas por pagar
- Programador de pagos
- Módulo de compras

# **Bancos-Caja**

- Módulo de bancos- caja configurable para .SIS
- Movimiento libro banco
- Movimiento edo. cuenta banco (conciliación)
- Movimiento caja (depósitos)
- Mantenimiento movimiento caja
- Módulo de banco- caja

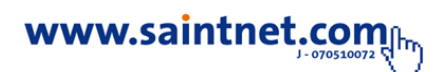

### Inventario

El inventario es el conjunto de mercancías o artículos que tiene la empresa para comerciar con aquellos, permitiendo la compra y venta la fabricación primero antes de venderlos, en un periodo económico determinados. Deben aparecer en el grupo de activos circulantes. El inventario a menudo es el activo corriente más grande. En el estado de resultado, el inventario final se resta del costo de mercancías disponibles para la venta y así poder determinar el costo de las mercancías vendidas durante un periodo determinado.

Los Inventarios son bienes tangibles que se tienen para la venta en el curso ordinario del negocio o para ser consumidos en la producción de bienes o servicios para su posterior comercialización. Los inventarios comprenden, además de las materias primas, productos en proceso

- Módulo de inventario configurable
- Traslados o traspasos de almacenes
- Cargos de inventario
- Descargos de inventario
- Cambio manual de precios
- Impresión cargos, descargos, ajustes y traslados
- Impresión de etiquetas desde inventario
- Carga Conteo
- Recortar inventario perdido
- Recortar inventario comprometido

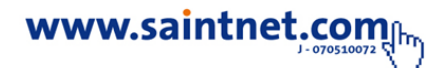

# Instalación del sistema

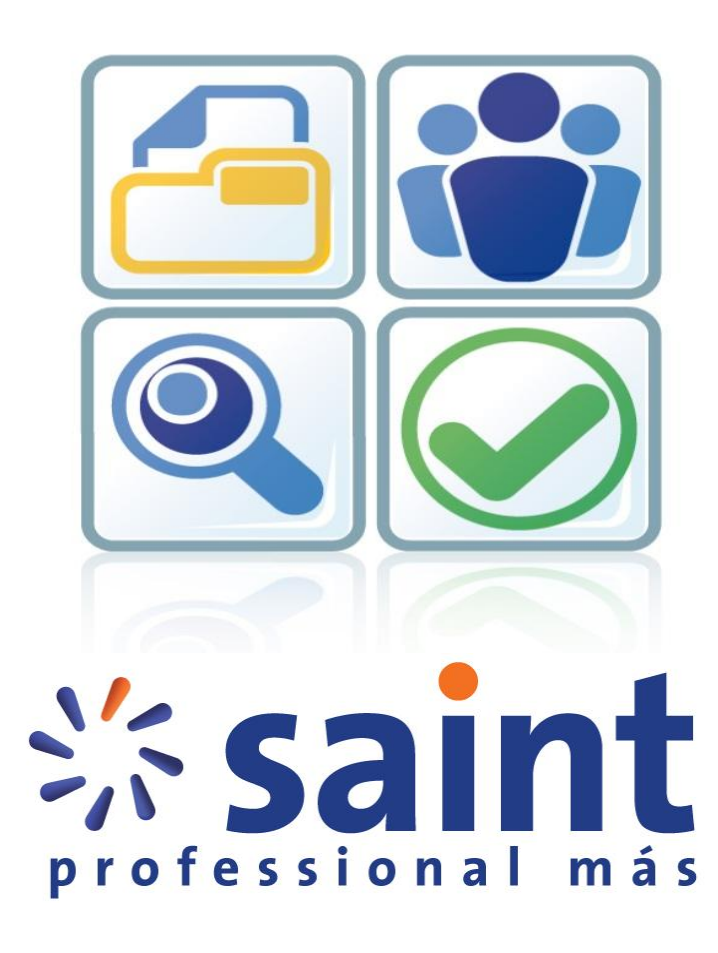

www.saintnet.com

Una vez encendido el computador, debes localizar la ubicación de instalador del

sistema con el nombre de 📃 , para p

, para poder realizar la instalación de la

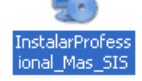

Aplicación, solo debes hacer doble clic sobre el instalador para comenzar el proceso de instalación de la aplicación, luego sigue las instrucciones del asistente de instalación.

Se desplegará una pantalla dándole la "**Bienvenido**", programa de instalación de Saint Professional más haga clic <u>Siguiente></u> en el botón. Como se muestra a continuación en la siguiente imagen. Para **NO** continuar con la instalación del programa solo debes pulsar el siguiente icono <u>Cancelar</u> como se muestra en la imagen.

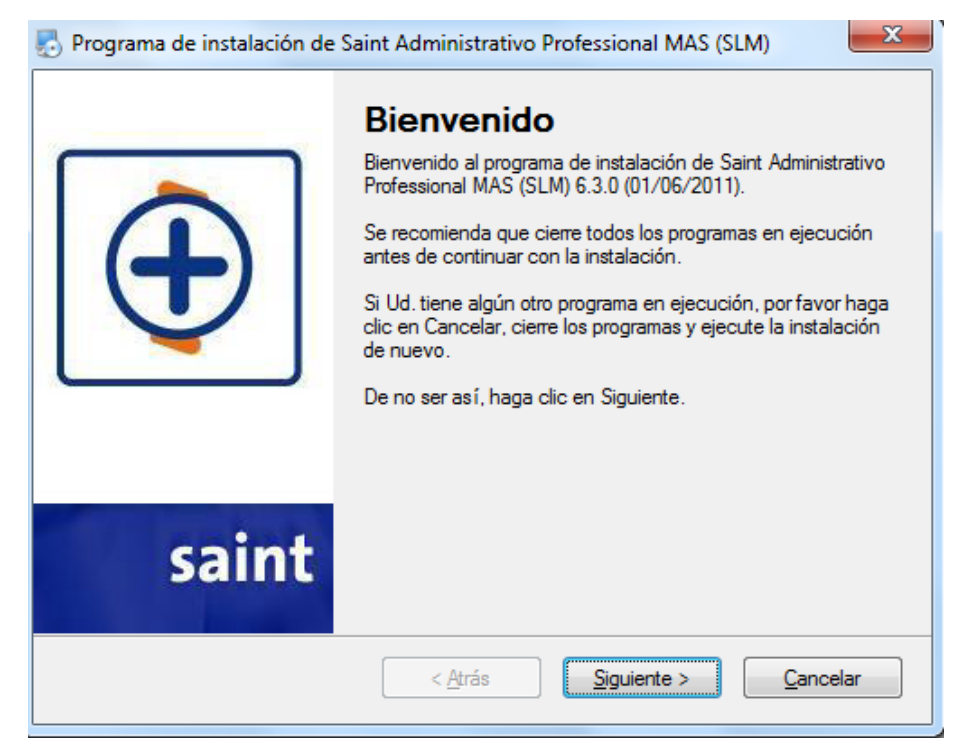

Nota. Podemos verificar el número de versión a instalar en la primera línea de bienvenida en el sistema como se muestra en la imagen.

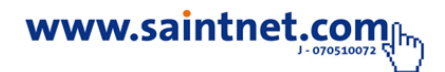

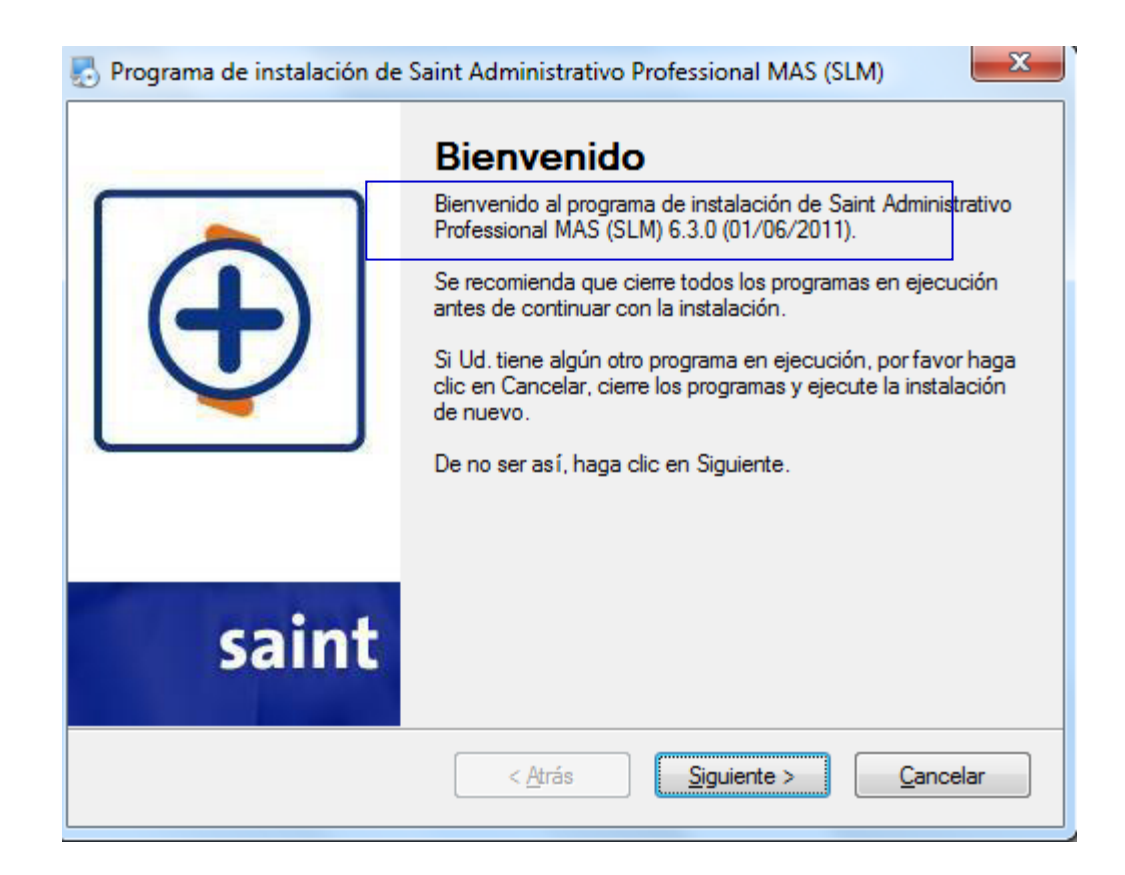

Unas vez pulsado el siguiente <u>Siguiente></u> botón. Se desplegará una pantalla con el nombre "**Acuerdo de Licencia**". Haga clic en el botón con la leyenda <u>Acepto los términos del acuerdo de licencia</u> y luego pulse el siguiente <u>Siguiente></u> botón, para seguir en el proceso de instalación del sistema o <u>Cancelar</u> para **NO** continuar con la instalación del programa. Como se muestra a continuación en la siguiente imagen.

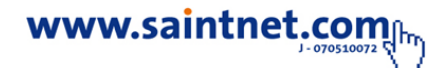

| 🛃 Programa de instalación de Saint Administrativo Professional MAS (SLM)                                                                                                    | x |
|----------------------------------------------------------------------------------------------------|---|
| Acuerdo de Licencia<br>Lea cuidadosamente el siguiente acuerdo de licencia.                                                                                                    | Ð |
| Sistema protegido por leyes nacionales e Internacionales de derecho de autor.                                                                                                    | * |
| Saint de Venezuela, C.A. no se hace responsable por la fiabilidad o integridad de sus datos si<br>el equipo donde se instala el programa no cumple con las condiciones optimas para ejecutar<br>un programa administrativo.         |   |
| Si decide instalar éste software en un ambiente multiusuario el cliente deberá garantizar que el<br>hardware es de buena calidad y que la instalación de la red se encuentra en condiciones<br>seguras para transferencia de datos. |   |
| Si no conoce la configuración exacta de sus computadores comuníquese con su distribuidor.                                                                                                    |   |
|                                                                                                    | Ŧ |
| <ul> <li>Acepto los términos del acuerdo de licencia</li> <li>No acepto los términos del acuerdo de licencia</li> </ul>                                                                                                    |   |
| < <u>A</u> trás <u>Siguiente &gt;</u> <u>Cancelar</u>                                                                                                    |   |
|                                                                                                    |   |

Nota. Debes pulsar el botón de aceptar la licencia, y pulsar el siguiente icono <u>siguiente</u>. Para continuar con el proceso de instalación, como se muestra a continuación en la siguiente imagen.

Al hacer clic en el botón siguiente de la sección anterior se nos genera la siguiente pantalla como se muestra a continuación, esta sección debes indicar los parámetros de información del usuario campos como: nombre del usuario, nombre de la compañía y numero de estación de trabajo, Como se muestra a continuación en la siguiente imagen, solo debes pulsar el siguiente **Siguiente** icono para continuar con el proceso de instalación.

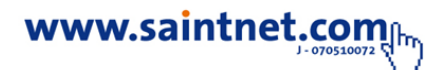

| Programa de instalación de Saint Administrativo Professional MAS (SLM) | ×          |
|------------------------------------------------------------------------|------------|
| Información del usuario<br>Introduzca los datos solicitados.           | $\bigcirc$ |
| Nombre:                                                                |            |
| saint                                                                  |            |
| Compañía:                                                              |            |
| saint de Venezuela                                                     |            |
| Nº de Estación:<br>01                                                  |            |
|                                                                        |            |
|                                                                        |            |
|                                                                        |            |
|                                                                        |            |
| < <u>A</u> trás <u>Siguiente &gt;</u>                                  | ancelar    |

Al indicar los parámetros anteriores debes pulsar el siguiente botón <u>Siguiente</u>se desplegará una pantalla con el nombre **Seleccione el tipo de instalación**, donde el proceso de instalación se determinan dos maneras de conexión como lo servidor o estación standolone, o estación de trabajo (cliente) solo debes seleccionar una de las dos opciones, una vez seleccionados las opciones debes pulsar el siguiente botón <u>Siguiente</u>, para poder seguir en el proceso de instalación del sistema o **Concelar** para **"NO"** continuar con la instalación del programa. Como se muestra a continuación en la siguiente imagen.

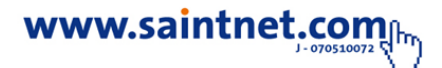

| Programa de instalación de Saint Administ                                         | rativo Professional MAS (SLM)                                                                                                    |  |
|-----------------------------------------------------------------------------------|----------------------------------------------------------------------------------------------------|--|
| Seleccione el tipo de instalación<br>Seleccione una de las siguientes opciones.   |                                                                                                    |  |
| Tipos de Instalación Servidor o estación standalone Estacion de trabajo (Cliente) | Instalación de todos los componentes en un<br>equipo, en los casos de no tener redes o si<br>desea que la plicación unicamente funcione<br>en este equipo.<br>(55.7 MB) |  |
| Espacio total requerido: 0 bytes                                                  |                                                                                                    |  |
| < <u>A</u> trás <u>Siguiente &gt;</u> <u>C</u> ancelar                            |                                                                                                    |  |

Nota. Si la conexión es en RED el nùmero de estacion para el servidor sera el numero 01 o por defecto el nombre principal para este luego la estacion de trabajo tendra la sucesion de las siglas asignas al servidor

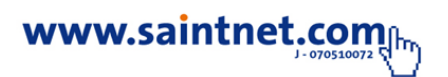

Nota. Solo debes seleccionar una de las dos opciones de conexión, "NO" se debe seleccionar las dos opciones porque el sistema generaría error en los datos.

Al seleccionar la siguiente opción **servidor o estación standolone**, este funcionara como servidor para seleccionar esta opcion solo debes tildar la siguiente opcion **Servidor o estación standalone** como se muestra en la imagen.

| 🛃 Programa de instalación de Saint Administ                                             | trativo Professional MAS (SLM)                                                                                                    |
|-----------------------------------------------------------------------------------------|----------------------------------------------------------------------------------------------------|
| Seleccione el tipo de instalación<br>Seleccione una de las siguientes opciones.         |                                                                                                    |
| Tipos de Instalación<br>Servidor o estación standalone<br>Estacion de trabajo (Cliente) | Instalación de todos los componentes en un<br>equipo, en los casos de no tener redes o si<br>desea que la plicación unicamente funcione<br>en este equipo.<br>(55.7 MB) |
| Espacio total requerido: 55.7 MB                                                        |                                                                                                    |
| < <u>A</u> trás <u>Siguiente &gt;</u> <u>C</u> ancelar                                  |                                                                                                    |

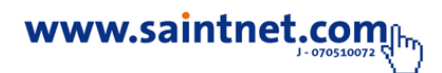

Al seleccionar la siguiente opción **Estación de Trabajo (cliente)**, este funcionara como servidor para seleccionar esta opcion solo debes tildar la siguiente opcion <u>Estacion de trabajo (cliente)</u> como se muestra en la imagen.

| 🛃 Programa de instalación de Saint Administ                                             | trativo Professional MAS (SLM)                                                                                                    |
|-----------------------------------------------------------------------------------------|----------------------------------------------------------------------------------------------------|
| Seleccione el tipo de instalación<br>Seleccione una de las siguientes opciones.         |                                                                                                    |
| Tipos de Instalación<br>Servidor o estación standalone<br>Estacion de trabajo (Cliente) | Instalación de todos los componentes en un<br>equipo, en los casos de no tener redes o si<br>desea que la plicación unicamente funcione<br>en este equipo.<br>( 55.7 MB ) |
| Espacio total requerido: 52.9 MB                                                        |                                                                                                    |
| < <u>A</u> trás <u>Siguiente &gt;</u> <u>C</u> ancelar                                  |                                                                                                    |

#### Tipos de Conexión

• Conexión en Red. Debes seleccionar la conexión en un equipo como Servidor o estación Standolone y la otras estaciones solo debes pulsar estación de trabajo (cliente), ya que el equipo que se selecciona como servidor tendrá la carpeta de Datos Professional más y Datos nómina.

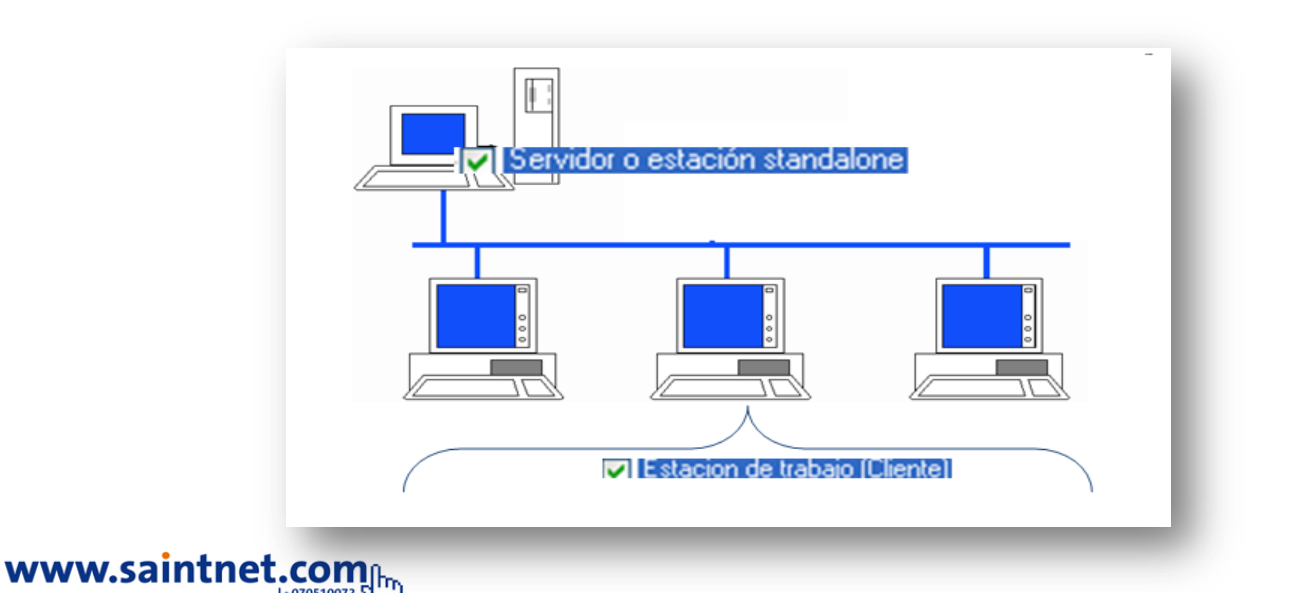

• Conexión en una sola Maquina. Solo debes pulsar la opción de Servidor o Estación Standolone.

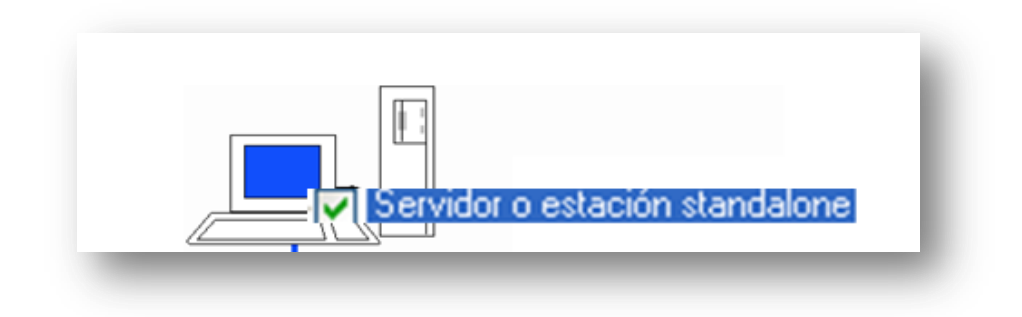

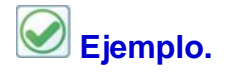

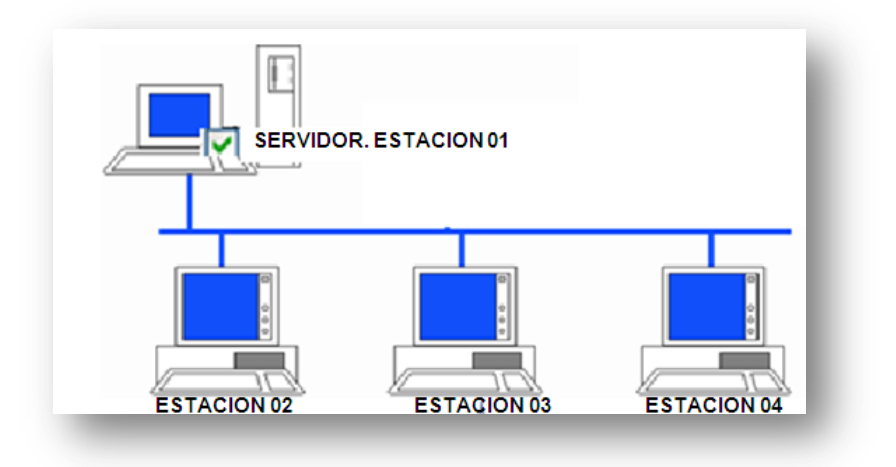

Seleccione el país correspondiente a su residencia y pulse el siguiente icono para <u>Siguiente></u> guardar los cambios o para "NO" continuar con la instalacion del programa, como se muestra en la imagen.

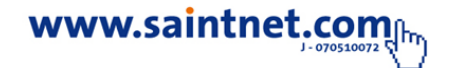

| Seleccione el país correspondiente         Por favor, seleccione una de siguientes opciones que quiera instalar del programa.         País:         Colombia         Honduras         México         Panemá |  |
|----------------------------------------------------------------------------------------------------|--|
| País:<br>Colombia<br>Honduras<br>México<br>Panamá                                                                                                    |  |
| Perú<br>Venezuela<br>Otros                                                                                                    |  |
| Espacio total requerido: 0 bytes           < <u>A</u> trás         Siguiente >         Cancelar                                                                                                    |  |

Al pulsar el siguiente icono se muestra la siguiente imagen donde debes seleccionar el directorio de destino de la aplicación, es decir la carpeta donde se guardara los datos de la aplicación, solo debes pulsar el siguiente icono Para guardar <u>Siguiente</u> los cambios o <u>Cencelar</u> para "NO" continuar con la instalación del programa. Como se muestra a continuación en la siguiente imagen. Como se muestra a continuación en la siguiente imagen.

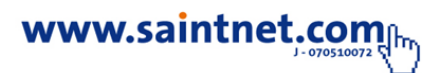

| Programa de instalación de Saint Administrativo Professional MAS (SLM)                                               | <u> </u> |
|----------------------------------------------------------------------------------------------------|----------|
| Carpeta de instalación de los programas<br>¿Donde quiere que se instale Saint Administrativo Professional MAS (SLM)? | )        |
| Los componentes (programas) del sistema serán instalados en la carpeta indicada a continuación                       |          |
| Instalar Saint Administrativo Professional MAS (SLM) en:                                                             |          |
| C:\SaintProfessionalMAS Cambiar                                                                                      |          |
| Espacio requerido: 55.7 MB<br>Espacio disponible en la unidad seleccionada: 38.35 GB                                 |          |
| < <u>A</u> trás <u>Siguiente &gt;</u> <u>C</u> ancelar                                                               | ]        |

Nota. Si deseas modificar el directorio para guardar los datos de la aplicación solo debes pulsar el siguiente icono.

Al hacer clic en el <u>Siguiente></u> botón de la sección anterior se nos genera la siguiente imagen "carpeta de instalación datos y reportes administrativo" solo debes pulsar el siguiente icono <u>Siguiente></u> para guardar los cambios o <u>Carcelar</u> para "NO" continuar con la instalación del programa. Como se muestra a continuación en la siguiente imagen.

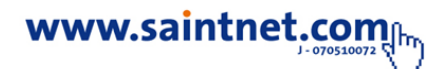

| Programa de instalación de Saint Administrativo Professional MAS (SLM)                                                                    | ×                               |
|----------------------------------------------------------------------------------------------------|---------------------------------|
| <b>Carpeta de instalación datos y reportes</b><br>¿Donde quiere que se instalen los datos?                                                | $\textcircled{\textcircled{0}}$ |
| Los datos, modelos de reportes, del administrativo, serán instalados en la carpeta indica<br>continuación.                                | ida a                           |
| Si es una estación en red indique la ruta en la cual se encuentran los datos del administrativo, en el<br>servidor o estación de trabajo. |                                 |
| Instalar Datos y reportes (Administrativo) en:                                                                                            |                                 |
| C:\SaintProfessionalMAS\DatosProfessional                                                                                                 | Cambiar                         |
| Espacio requerido: 55.7 MB<br>Espacio disponible en la unidad seleccionada: 38.35 GB                                                      |                                 |
| < <u>A</u> trás <u>Siguiente &gt;</u> <u>C</u> i                                                                                          | ancelar                         |

Nota. Todos los directorios de instalación deben ser guardados en una sola carpeta, evitando así perdida de los datos o duplicación de la información.

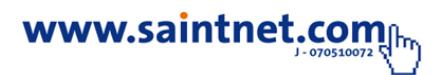

| Programa de instalación de Saint Administrativo Professional MAS (SLM)                                                              |  |
|----------------------------------------------------------------------------------------------------|--|
| Carpeta de instalación<br>¿Donde quiere que se instale Saint Administrativo Professional MAS (SLM)?                                 |  |
| Los datos, modelos de reportes, de la nomina , serán instalados en la carpeta indicada a<br>continuación.                           |  |
| Si es una estación en red indique la ruta en la cual se encuentran los datos de la nomina, en el<br>servidor o estación de trabajo. |  |
| Instalar Datos y reportes (Nomina) en:                                                                                              |  |
| C:\SaintProfessionalMAS\DatosNomina Cambiar                                                                                         |  |
| Espacio requerido: 55.7 MB<br>Espacio disponible en la unidad seleccionada: 38.34 GB                                                |  |
| < <u>Atrás</u> <u>Siguiente &gt;</u> <u>Cancelar</u>                                                                                |  |

Al hacer clic en el <u>Siguiente></u> botón de la sección anterior se nos genera la siguiente imagen "**carpeta de instalación datos.** Solo debes pulsar el siguiente icono <u>Siguiente></u> para guardar los cambios o <u>Cancelar</u> para "**NO**" continuar con la instalación del programa. Como se muestra a continuación en la siguiente imagen.

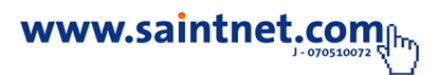

| Programa de instalación de Saint Administrativo Professional MAS (SLM)                                                                                                    | ×          |
|----------------------------------------------------------------------------------------------------|------------|
| Carpeta para los accesos directos<br>¿Dónde quiere que se instalen los accesos directos?                                                                                                    | $\bigcirc$ |
| Los iconos de acceso directo serán creados en las carpetas indicada a continuación. Si Ud. no<br>quiere usar la carpeta por defecto, puede indicar un nuevo nombre o seleccionar una carpeta ya<br>existente de la lista. |            |
| Carpeta para los accesos directos:                                                                                                    |            |
| Saint Administrativo Professional MAS (SLM)                                                                                                    | -          |
|                                                                                                    |            |
|                                                                                                    |            |
|                                                                                                    |            |
|                                                                                                    |            |
| < <u>A</u> trás <u>Siguiente</u> <u>C</u> an                                                                                                    | icelar     |

Al hacer clic en el botón <u>Siguiente></u> de la sección anterior se nos genera la siguiente imagen "**carpeta de los accesos directos**". Solo debes pulsar el siguiente icono <u>Siguiente></u> para guardar los cambios o <u>Carcetar</u> para "**NO**" continuar con la instalación del programa. Como se muestra a continuación en la siguiente imagen.

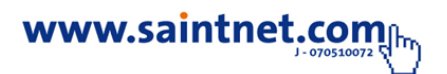

| nograma de instalación de Saint Administrativo Professional MAS (SLM)                                                                                                    |  |
|----------------------------------------------------------------------------------------------------|--|
| Listo para Instalar<br>Ya está listo para instalar Saint Administrativo Professional MAS (SLM) 6.3.0 (01/06/2011)                                                                                                    |  |
| El programa de instalación ya tiene toda la información para instalar Saint Administrativo<br>Professional MAS (SLM) en su computador.<br>Las siguientes opciones serán usadas:<br>Carpeta de instalación programas : C:\SaintProfessionalMAS<br>Carpeta de instalación de los datos Administrativo : C:\SaintProfessionalMAS\DatosProfessional<br>Carpeta donde se alojan los datos remotos :C:\SaintProfessionalMAS\DatosProfessional |  |
| Carpeta donde se crearan los accesos directos: Saint Administrativo Professional MAS (SLM)<br>Por favor, haga clic en Siguiente para llevar a cabo la instalación.                                                                                                    |  |
| < <u>A</u> trás <u>Siguiente &gt;</u> <u>C</u> ancelar                                                                                                    |  |

| Al hacer clic en el botón 🗕 🛐 d                | e la sección anterior se nos genera la    |
|------------------------------------------------|-------------------------------------------|
| siguiente imagen " <b>lista para instalar"</b> | . Solo debes pulsar el siguiente icono    |
| Siguiente> para guardar los cambios o          | Cancelar para "NO" continuar con la       |
| instalación del programa. Como se muest        | ra a continuación en la siguiente imagen. |

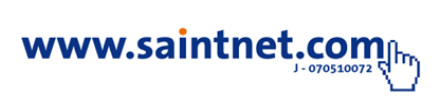

| Programa de instalación de Saint Administrativo Professional MAS (SLM)<br>Instalando Saint Administrativo Professional MAS (SLM)<br>Por favor, espere |         |
|----------------------------------------------------------------------------------------------------|---------|
| Por Tavor, espere                                                                                                    |         |
| Instalando archivos                                                                                                    |         |
| C:\SaintProfessionalMAS\Admglobal.dll                                                                                                    |         |
|                                                                                                    |         |
|                                                                                                    |         |
|                                                                                                    |         |
|                                                                                                    |         |
|                                                                                                    | ancelar |

Al hacer clic en el <u>siguiente</u> botón de la sección anterior se nos genera la siguiente imagen **"información importante"**, debes de leer esta sección determinando así parámetros de configuración importante como lo son usuario y clave de acceso al sistema. Solo debes pulsar el siguiente icono <u>siguiente</u> para guardar los cambios o <u>cancelar</u> para "**NO**" continuar con la instalación del programa. Como se muestra a continuación en la siguiente imagen.

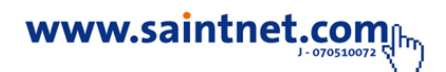

| Programa de instalación de Saint Administrativo Professional MAS (SLM)                                                                                                    | X                              |
|----------------------------------------------------------------------------------------------------|--------------------------------|
| <b>Información Importante</b><br>Por favor, lea esta información.                                                                                                    | $   \mathbf{\textcircled{b}} $ |
| La instalación de Saint Administrativo Professional MAS (SLM) 6.3.0 (01/06/2011) ha<br>terminado.<br>Gracias por elegir Saint Administrativo Professional MAS (SLM) !<br>Es sistema crea por defecto:<br>Usuario: DEMO<br>Clave: DEMO<br>Utilice estos datos para entrar al mismo. |                                |
| Versión 6.3.0                                                                                                    |                                |

# Nota. Debes leer esta sección detenidamente para conocer los parámetros de conexión como (usuario y clave).

Al hacer clic en el botón <u>Siguiente</u> de la sección anterior se nos genera la siguiente imagen indicando "**Instalación Completada**". Una vez concluido el proceso de instalación debes pulsar el siguiente icono <u>Iemia</u> para dar por finalizado el proceso de instalación, solo debes reiniciar tu equipo si deseas de lo contrario solo debes presionar el siguiente icono <u>Cancelar</u>

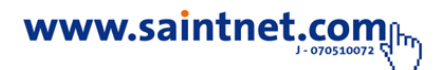

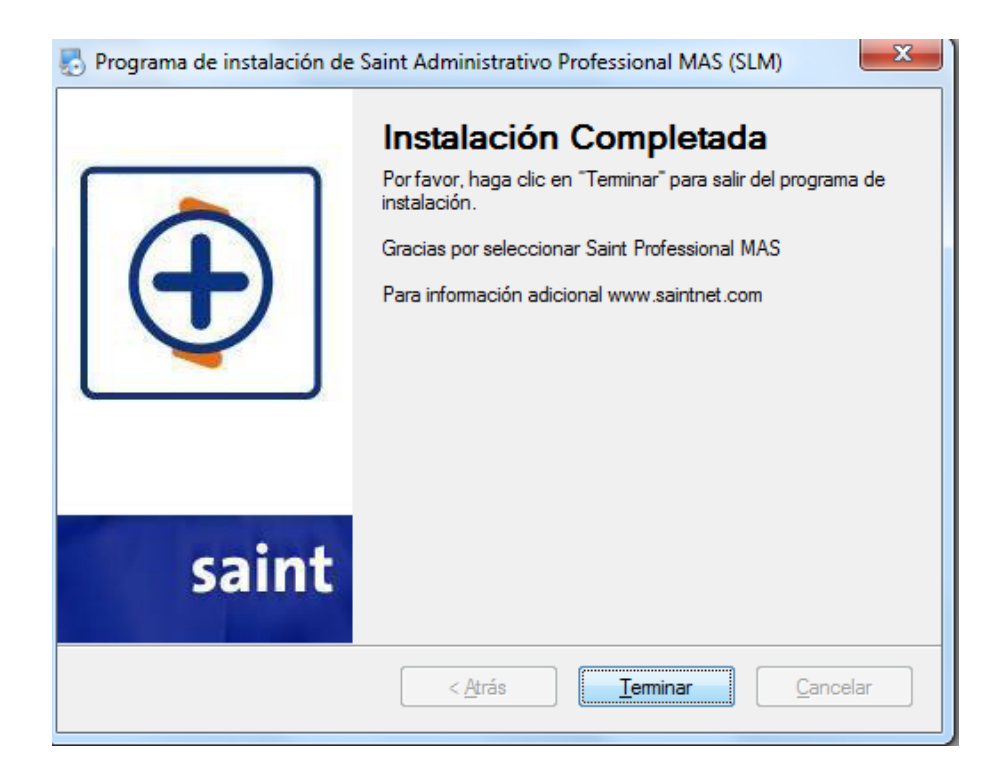

#### Inicio - Clave de Acceso.

Una vez finalizado el proceso de instalación, debes seleccionar la carpeta donde fueron instalados los datos de las aplicación y debes seleccionar el siguiente icono para poder trabajar en la aplicación. Al hacer doble clic en el siguiente icono Professional\_MAS el sistema generando la siguiente imagen, donde debes ingresar el código del usuario y clave, parámetros asignados anteriormente en el proceso de instalación.

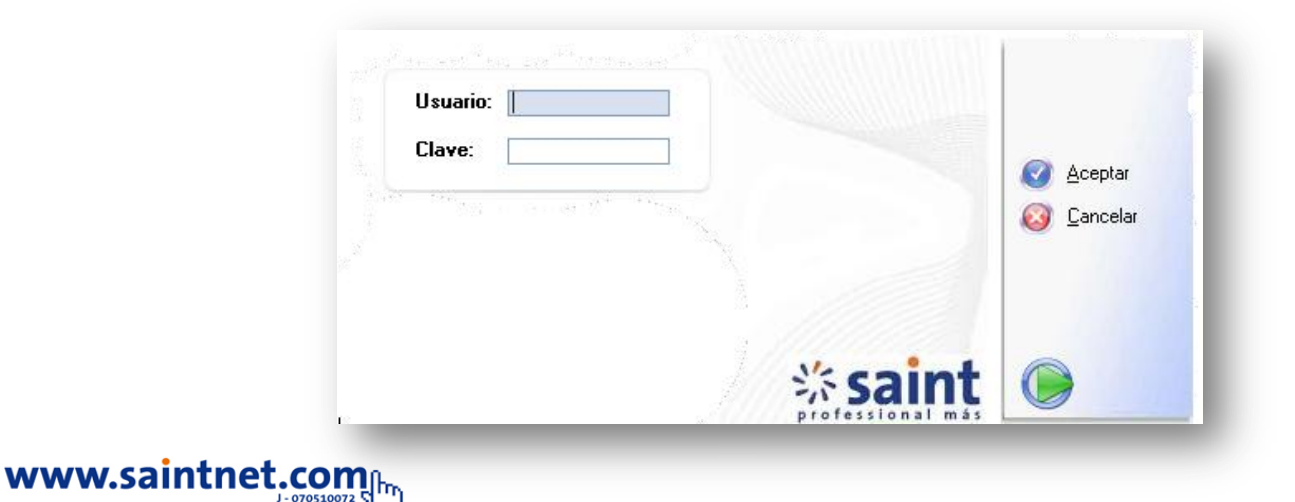

Nota. Debes ingresar los datos correspondientes (Usuario y Contraseña) para poder asesar a la aplicación. De no recordar los datos de acceso al sistema este no permitirá el acceso a la aplicación. Estos datos son suministrado en la imagen información importante. Como se muestra a continuación en la siguiente imagen. Para ingresar al sistema luego de la instalación del sistema los datos de accesos por defecto son usuario: DEMO y clave: DEMO.

#### Crear un usuario

Para crear un usuario nuevo solo debes de ingresar al clic en el siguiente icono

| <b>,</b> |  |
|----------|--|
| usuarios |  |

, como se muestra en la imagen.

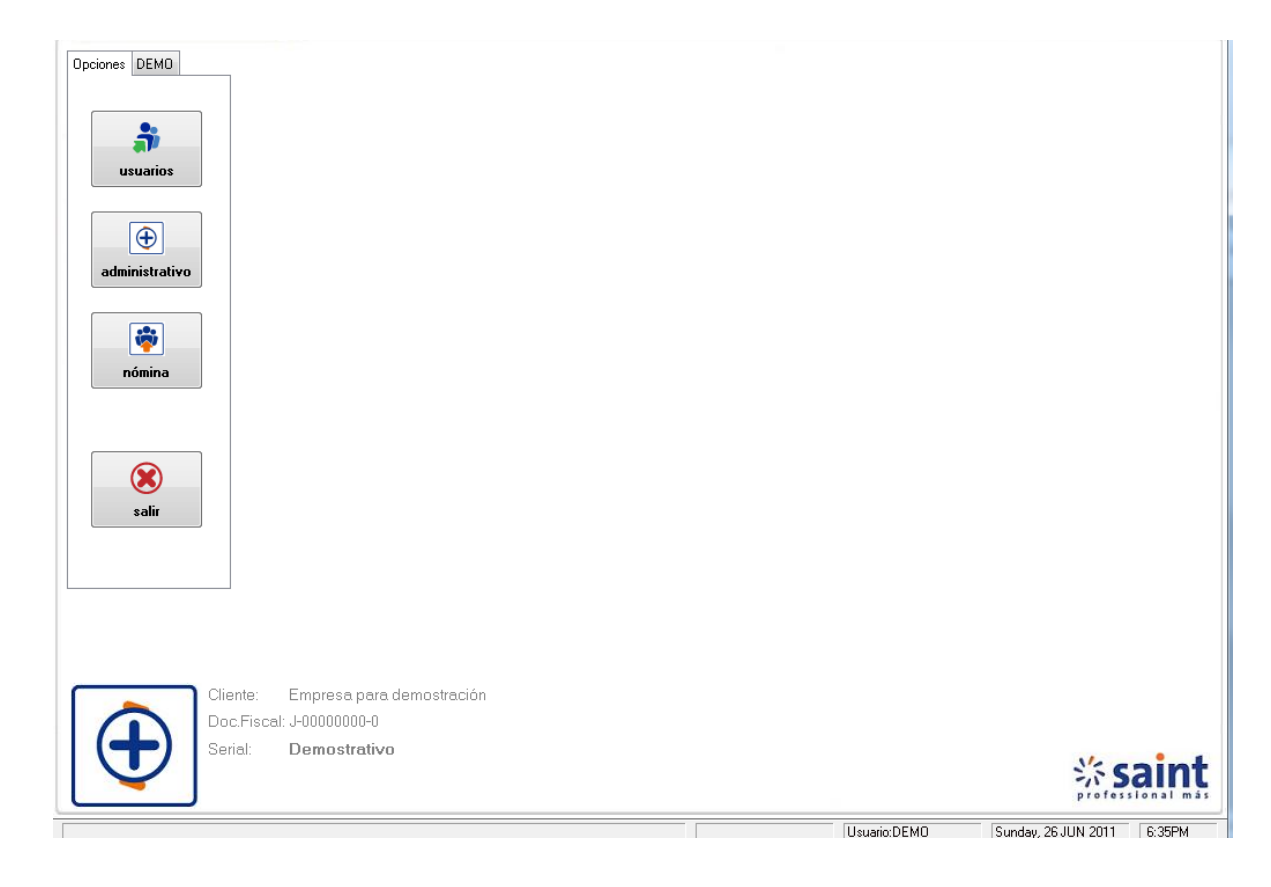

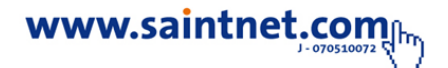

Al selecciona la siguientes la opcion de Usuario se muestra la siguiente imagen debes seleccionar el siguiente icono <u>Modificar</u> para cambiar parametros al usuario ya asignado por el sistema. Como

se muestra en imagen.

| ministrativo | 1) Por Nombre<br>Buscar:                        |          | 3 Agregar         |  |
|--------------|-------------------------------------------------|----------|-------------------|--|
|              | EURO Desarrollador<br>DEMO Usuario Demostracion |          | <u>M</u> odificar |  |
| nómina       |                                                 |          |                   |  |
|              |                                                 |          |                   |  |
|              |                                                 |          |                   |  |
| salir        |                                                 |          |                   |  |
|              |                                                 |          |                   |  |
|              |                                                 | Total: 2 | 🔕 Salir           |  |

Para agregar un nuevo usuario solo debes pulsar el siguiente icono Mostrandose asi la siguiente imagen. Donde debes de asignar datos como:usuario, clave, nombre del usuario, si la asignacion de clave caduca en cierto periodo, pregunta y repuesta secreta y los posibles acceso que tenga el nuevo usuario en la aplicación, en caso de olvidar la contraseña con las opciones de la pregunta secreta y respuesta secreta el sistema mostraran la clave asiganda.

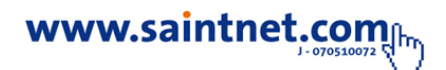

| $\Delta$ Incluyendo Datos del Usuario                     | × |
|-----------------------------------------------------------|---|
| Datos Generales                                           |   |
| Usuario: <u>N</u> ombre: <u></u>                          |   |
| 🔲 ¿Acceso a sistema administrativo?                       |   |
| 🗌 ¿Acceso a sistema nómina? 👘 ¿Acceso a usuarios general? |   |
| ¿Activar envio de mensajes de texto cuenta personal?      |   |
| 🕢 Aceptar 🛛 🔕 Cancelar                                    |   |

Debes establecer la Asignacion de usuario nuevo a la aplicación e indicar a que modulo tienes acceso el usuario( modulo administrativo, modulo de nomina, usuario general, envio de mensajes de texto cuenta personal),como se muestra a continuacion en la siguiente image

| 🛆 Incluyendo Datos del Usuario 🛛 🔊                                                |
|-----------------------------------------------------------------------------------|
| Datos Generales                                                                   |
| Usuario: ELIANNY ■ <u>N</u> ombre: Elianny Jimenez ■<br>Clave: <sup>*****</sup> ■ |
| ✓ ¿Acceso a sistema nómina? ✓ ¿Acceso a usuarios general?                         |
| 🔄 ¿Activar envio de mensajes de texto cuenta personal?                            |
|                                                                                   |
|                                                                                   |
|                                                                                   |
| 🕢 <u>A</u> ceptar 🗾 🔕 <u>C</u> ancelar                                            |

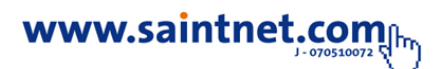

| 🛆 Usuarios                | X                                                                                                    |
|---------------------------|----------------------------------------------------------------------------------------------------|
|                           | Image: Base of the second second s |
| DEMO Usuario Demostracion | O Borrar                                                                                                    |
| Total: 3                  | 🙆 <u>S</u> alir                                                                                                    |

Usuario creado en el sistema

## ¿olvidó su clave?

Cuando el usuario registrado olvide su clave el sistema no le permitira el acceso a la aplicación debes seleccionar la opcion **¿olvidó su clave?** Como se muestra a continuacion en la siguiente imagen.

| Usuario: DEMO |              | ✓ ¿ <u>O</u> lvidó su clave ?                                                                         |
|---------------|--------------|----------------------------------------------------------------------------------------------------|
| Clave:        |              | <u>A</u> ceptar<br><u>○</u> ancelar<br><u></u><br><u></u><br><u></u><br><u></u><br><u></u><br><u></u> |
|               | <b>saint</b> |                                                                                                    |

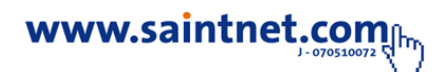

Al seleccionar la opcion ¿olvidó su clave? Se mostrara la siguiente imagen donde debes introducir la respuestra secreta asignar en la creacion de un nuevo usuario, como se muestra en la siguiente imagen.

| Recordato | rio de clav      | e de acceso                          |  |
|-----------|------------------|--------------------------------------|--|
|           | <u>U</u> suario: | Usuario Demostracion                 |  |
|           | Pregunta:        | DEMO                                 |  |
|           | Respuesta:       | DEMO                                 |  |
|           | Su clave es:     | DEMO                                 |  |
|           |                  |                                      |  |
|           |                  |                                      |  |
|           |                  | 🕜 <u>A</u> ceptar 🚫 <u>C</u> ancelar |  |

#### • Activación versión professional .SIS

Para activar la version de professional mas.sis debes copiar el archivo recibido por la plataforma de activacion via correo electronico, debes reemplazar el archivo demostrativo en la carpeta de instalacion.

| ] Professio | onalMa | s.SIS | 1 |
|-------------|--------|-------|---|
|             |        |       |   |
|             |        |       |   |

Archivo professional.sis

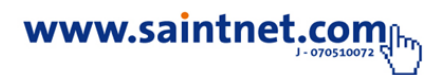

• Activación versión professinal license manager (SLM)

Para activar la version de professional mas.SLM debes seleccionar la opcion SLM y suminstrar los parametros de conexión datos suministrados por la plataforma de activacion via correo electronico: serial y key.

# Nota . consultar el proceso de activacion en el manual de saint License Manaeger (SLM).

Una vez establecido el cambio de usuario o modificado el usuario por defecto de la aplicación podras ingresar a la sistema y trabajar el distintos departamentos como:

#### **1.Datos Generales**

#### • Parámetros Generales

En esta opción se creará la información general de la empresa a la cual pertenece la activación, entre ellos: AIF, NET, Dirección, Teléfono, % de IVA a cobrar, moneda a utilizar, además de algunos datos para efectos fiscales como el tipo de contribuyente y él % de IVA a retener en caso de contribuyentes especiales. Así también, se deberán colocar los valores iniciales de los correlativos de los distintos documentos que emite el sistema, como son facturas, devoluciones, recibos, solicitudes de precios, notas de entrega de ventas, movimientos de inventarios, movimientos de compras y Documentos bancarios entre otros, además de debe

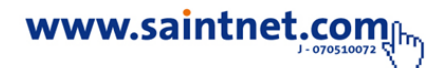

establecer si maneja o no observaciones al momento de la facturación, el tipo de redondeo de precios, los distintos nombres a las opciones de precio y la fecha del último cierre mensual efectuado. Por último se deben establecer las categorías de productos para el manejo de inventario y los datos legales del representante de la empresa. Debe tomarse en cuenta que el sistema al instalarse crea este registro con los valores por defecto.

Es importante destacar que una vez procesados los documentos, como por ejemplo las facturas, NO se debe iniciar o modificar los correlativos de nuevo, ya que esto puede producir un error de "Clave Duplicada". Si desea iniciar el sistema después de efectuar pruebas, simplemente se eliminan todos los archivos del directorio "Datos", y cuando se ejecute nuevamente el sistema, estos serán creados automáticamente en blanco. Para poder operar esta sección debes posicionar el puntero del mouse en el icono "Configuración" y luego seleccionar la opción de "Parámetros Generales"

Mostrándose así las siguientes opciones como se muestra en la imagen.

| -                          | <ul> <li>Parametros generales</li> </ul>  |                |
|----------------------------|-------------------------------------------|----------------|
| Cuentas contables          | Parámetros de la estación                 |                |
| Bancos                     | Parámetros del POS (Estación)             | sa             |
| Beneficiarios              | Usuarios                                  |                |
| Proveedores [F3]           | Conceptos de retención<br>Tipos de moneda |                |
| Departamento               | Instrumento de pago                       |                |
| Grupo                      | Tipos devolución                          |                |
| Linea                      | Tipos Comercios                           |                |
| Atributos por Departamento | Clasificadores de documentos              |                |
| Almacenes                  | Clasificadores de regiones geográficas    |                |
| Centro de costo            |                                           |                |
|                            |                                           |                |
| Inventario                 | [F4]                                      |                |
| Servidores                 |                                           |                |
| Servicios                  |                                           |                |
| Vendedores - Cobradores    |                                           |                |
| Zonas                      |                                           |                |
| Clientes                   | [F2]                                      |                |
| Configurar impresora       |                                           |                |
| Salir                      | [F10]                                     |                |
|                            |                                           |                |
|                            |                                           |                |
| Cliente: E                 | mpresa para demostración                  |                |
| Doc.Fiscal:                | 0000000-0                                 |                |
| Serial: [                  | emostrativo                               | <b>苶 sai</b> i |

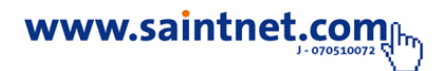

Una vez seleccionado la opción de "Parámetros Generales" la imagen mostraran las opciones de correlativos, financieros, impuestos, clasificadores de inventario, consulta otra moneda, campos adicionales de clientes y observaciones. Para trabajar con cada uno debes posicionar el puntero a del mouse y hacer clic con el botón izquierdo del mouse una sola vez.

|                                                                                                    | iicadores de inventario-En                                                           | t.Geog. Consulta otra moneda Observaciones SM                                                                                                    | S Saint Inspector                              |
|----------------------------------------------------------------------------------------------------|--------------------------------------------------------------------------------------|----------------------------------------------------------------------------------------------------|------------------------------------------------|
| mbre empresa: Empresa para demostración                                                                                                    |                                                                                      |                                                                                                    |                                                |
| ección:                                                                                                    |                                                                                      |                                                                                                    |                                                |
| éfonos:                                                                                                    |                                                                                      |                                                                                                    |                                                |
|                                                                                                    |                                                                                      |                                                                                                    |                                                |
|                                                                                                    | 000000                                                                               |                                                                                                    |                                                |
| HISCAI: H.I.F. J-UUU                                                                                                    | JUUUUU-U                                                                             | ID Fiscal: N.I.T. N.I.T.                                                                                                    |                                                |
| neda: Bolívares ¿Código automát                                                                                                    | tico productos?: 📃 🛛 ¿                                                               | "Código automático servicios? 📃                                                                                                    |                                                |
|                                                                                                    |                                                                                      |                                                                                                    |                                                |
|                                                                                                    |                                                                                      |                                                                                                    |                                                |
|                                                                                                    |                                                                                      |                                                                                                    |                                                |
|                                                                                                    |                                                                                      |                                                                                                    |                                                |
|                                                                                                    |                                                                                      |                                                                                                    |                                                |
|                                                                                                    |                                                                                      |                                                                                                    |                                                |
| Próximo numero ventas                                                                                                    |                                                                                      | Próximo numero compras                                                                                                    |                                                |
| Factura:                                                                                                    | 000001                                                                               | Solicitud de precios:                                                                                                    | 000001                                         |
| Cotización:                                                                                                    | 000001                                                                               | Orden de compra:                                                                                                    | 000001                                         |
| <br>Pedidos de clientes:                                                                                                    | 000001                                                                               | - ISI B                                                                                                    |                                                |
| Nota de entrega o remisión:                                                                                                    | 000001                                                                               | N/D que afectan libro (Devolución en compras):                                                                                                    | 000001                                         |
| Develución notas de entrega:                                                                                                    | 000001                                                                               | The que directal hold (bevolucion en completa).                                                                                                    | 000001                                         |
|                                                                                                    | 000001                                                                               | Próximo numero CxP                                                                                                    |                                                |
| N/C que stastas libre (Develución en ventas):                                                                                                    |                                                                                      | D I                                                                                                    | 000001                                         |
| N/C que afectan libro (Devolución en ventas):                                                                                                    | 000001                                                                               | Pago o abono:                                                                                                    | 000001                                         |
| N/C que afectan libro (Devolución en ventas):<br>N/C especiales que no afectan el libro:                                                                                                    | 000001                                                                               | Pago o abono:                                                                                                    | 000001                                         |
| N/C que afectan libro (Devolución en ventas):<br>N/C especiales que no afectan el libro:<br>Próximo numero CxC                                                                                                    | 000001                                                                               | Pago o abono:                                                                                                    |                                                |
| N/C que afectan libro (Devolución en ventas):<br>N/C especiales que no afectan el libro:<br>Próximo numero CxC<br>Pago o abono:                                                                                                    | 000001                                                                               | Pago o abono:<br>Próximo numero transacciones inventario<br>Descargos:                                                                                                    | 000001                                         |
| N/C que afectan libro (Devolución en ventas):<br>N/C especiales que no afectan el libro:<br>Páximo numero CxC<br>Pago o abono:<br>N/D que afectan libro:                                                                                                    | 000001 0000001 0000001                                                               | Pago o abono:<br>Próximo numero transacciones inventario<br>Descargos:<br>Cargos:                                                                                                    | 000001                                         |
| N/C que afectan libro (Devolución en ventas):<br>N/C especiales que no afectan el libro:<br>Próximo numero CxC<br>Pago o abono:<br>N/D que afectan libro:<br>N/D que afectan libro:                                                                                                    | 000001 0000001 0000000 0000000 0000001                                               | Pago o abono:<br>Próximo numero transacciones inventario<br>Descargos:<br>Cargos:<br>Traslados o traspasos:                                                                           | 000001 000001 000001                           |
| N/C que afectan libro (Devolución en ventas):<br>N/C especiales que no afectan el libro:<br>Próximo numero CxC<br>Pago o abono:<br>N/D que afectan libro:<br>N/D que afectan libro:<br>N/D especiales que no afectan el libro:<br>Próximo numero banco y caja                                                                  | 000001 000001 000000 000000 000000                                                   | Pago o abono:<br>Próximo numero transacciones inventario<br>Descargos:<br>Cargos:<br>Traslados o traspasos:                                                                           | 000001<br>000001<br>000001                     |
| N/C que afectan libro (Devolución en ventas):<br>N/C especiales que no afectan el libro:<br>Próximo numero CxC<br>Pago o abono:<br>N/D que afectan libro:<br>N/D especiales que no afectan el libro:<br>Próximo numero banco y caja<br>Comprobante cheque:<br>000001                                                           | 000001<br>000001<br>000000<br>000001<br>Comprobante ND:                              | Pago o abono:<br>Próximo numero transacciones inventario<br>Descargos:<br>Traslados o traspasos:<br>000001 Movimiento manual caja:                                                    | 000001 000001 000001 000001                    |
| N/C que afectan libro (Devolución en ventas):<br>N/C especiales que no afectan el libro:<br>Próximo numero CxC<br>Pago o abono:<br>N/D que afectan libro:<br>N/D especiales que no afectan el libro:<br>Próximo numero banco y caja<br>Comprobante cheque: 000001<br>Comprobante depósito: 000001                              | 000001<br>000001<br>000000<br>000000<br>Comprobante ND:<br>Comprobante ND:           | Pago o abono:<br>Próximo numero transacciones inventario<br>Descargos:<br>Cargos:<br>Traslados o traspasos:<br>000001 Movimiento manual caja:<br>000001 Próximo ciere de caja:        | 000001 000001 000001 000001 000001             |
| N/C que afectan libro (Devolución en ventas):<br>N/C especiales que no afectan el libro:<br>Próximo numero CxC<br>Pago o abono:<br>N/D que afectan libro:<br>N/D especiales que no afectan el libro:<br>Próximo numero banco y caja<br>Comprobante cheque: 000001<br>Comprobante depósito: 000001                              | 000001<br>000001<br>000000<br>000000<br>Comprobante ND:<br>Comprobante NC:           | Pago o abono:<br>Próximo numero transacciones inventario<br>Descargos:<br>Cargos:<br>Traslados o traspasos:<br>000001<br>Movimiento manual caja:<br>000001<br>Próximo cierre de caja: | 000001<br>000001<br>000001<br>000001<br>000001 |
| Victuation mote so marga.<br>N/C que afectan libro (Devolución en ventas):<br>N/C especiales que no afectan el libro:<br>Próximo numero CxC<br>Pago o abono:<br>N/D que afectan libro:<br>N/D especiales que no afectan el libro:<br>Próximo numero banco y caja<br>Comprobante cheque: 000001<br>Comprobante depósito: 000001 | 000001<br>000001<br>000000<br>000000<br>000001<br>Comprobante ND:<br>Comprobante NC: | Pago o abono:<br>Próximo numero transacciones inventario<br>Descargos:<br>Cargos:<br>Traslados o traspasos:<br>000001 Movimiento manual caja:<br>000001 Próximo cierre de caja:       | 000001<br>000001<br>000001<br>000001<br>000001 |

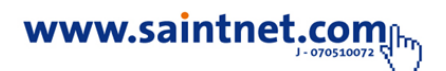

#### Parámetros de la Estación

En esta opción se permite configurar las condiciones o características particulares para cada estación de trabajo, en caso de que el sistema esté instalado en ambiente de red. Puede seleccionar si utiliza impresora fiscal, gaveta para dinero y visor. Puede configurar la misma con parámetros para trabajar como punto de ventas y se seleccionaran las opciones según el caso, pudiendo seleccionar los formatos de ventas tales como: factura, nota de entrega, devoluciones, pedidos, presupuestos, entre otras. Formatos de compras tales como compras, devoluciones, notas de entregas de proveedores, órdenes de compra, entre otras., además los formatos para movimientos de inventarios, ajustes, traslados, cargos y descargos, por último los formatos de movimientos bancarios como cheques, depósitos, notas de débitos y créditos y por ultimo seleccionar los puertos de impresión que utilizara cada uno de los anteriormente mencionados documentos. Para trabajar en esta opción solo debes seleccionar la opción de **"Parámetros de la Estación" como** se muestra en la imagen.

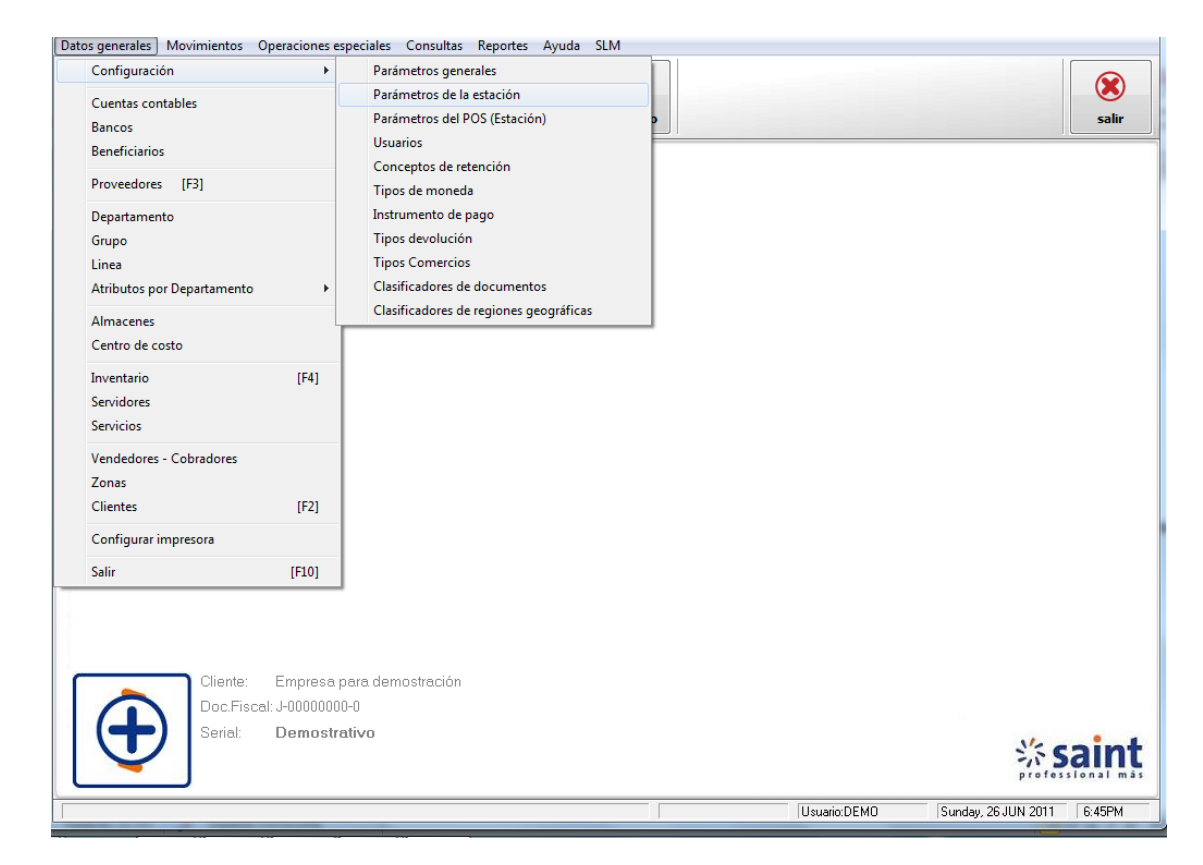

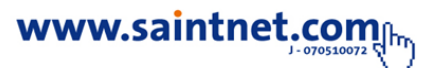

#### • Parámetros del POS (Estación)

Esta opcion permite configurar los parametros generales del modulo de facturacion rapidad para usar el modulo de facturaccion debes configurar un usario, cliente y vendedor por defecto. Para trabajar en esta opcion haga clic en datos generales – configuracion - Parámetros del POS (Estación), como se muestra en la imagen.

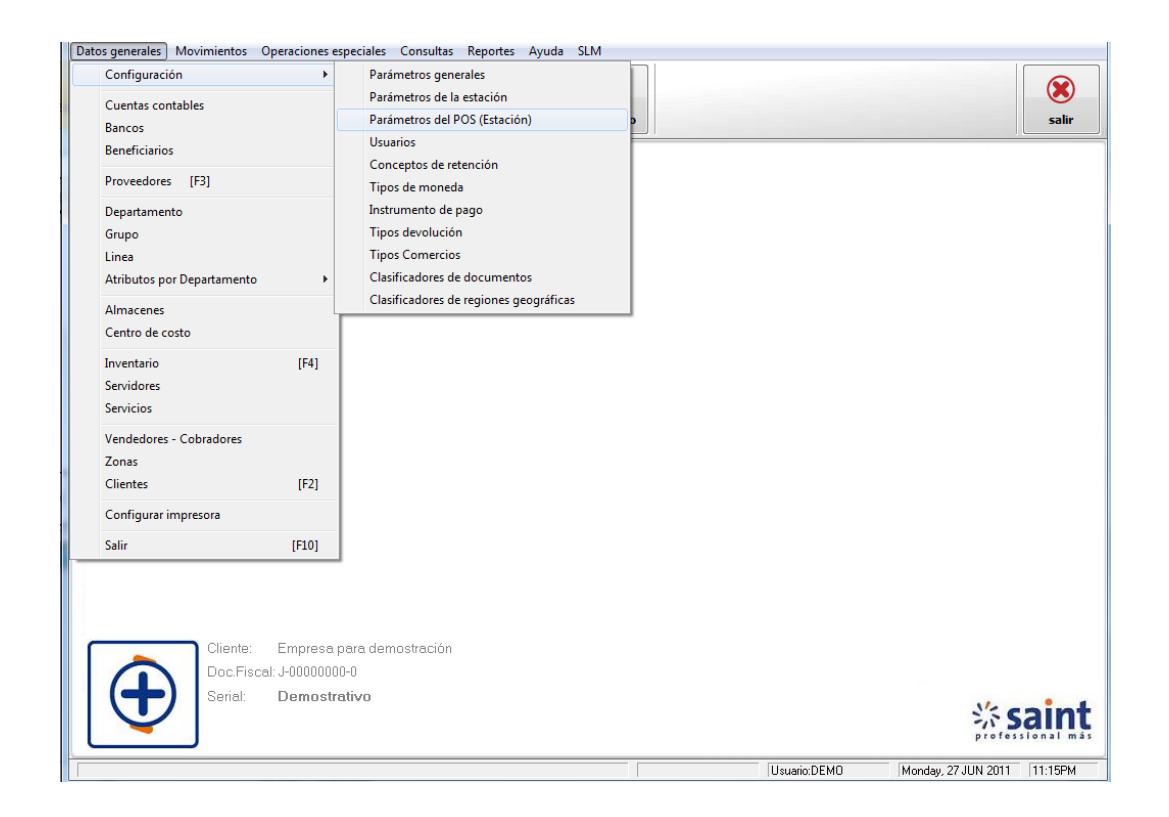

#### Usuarios

Permite crear a los diferentes usuarios que tendrán acceso al sistema, pudiendo establecer los niveles de accesos de los mismos, a través de una perisología "Clave". Es importante destacar que de no crearse una clave de acceso, el sistema no solicitará la misma al momento de ser ejecutado y todas las opciones de Saint

Professional estarán libres para ser utilizadas. Una vez que se cree alguna clave de acceso, el sistema a de solicitar una validación de la misma, para poder entrar al sistema y automáticamente las opciones a las cual no tiene acceso se esconderán (si es el caso). Esta opción posee un localizador que permite ubicar rápidamente el nombre del usuario deseado, pudiendo en esta sección agregar nuevos usuarios, modificar o borrar los existentes.

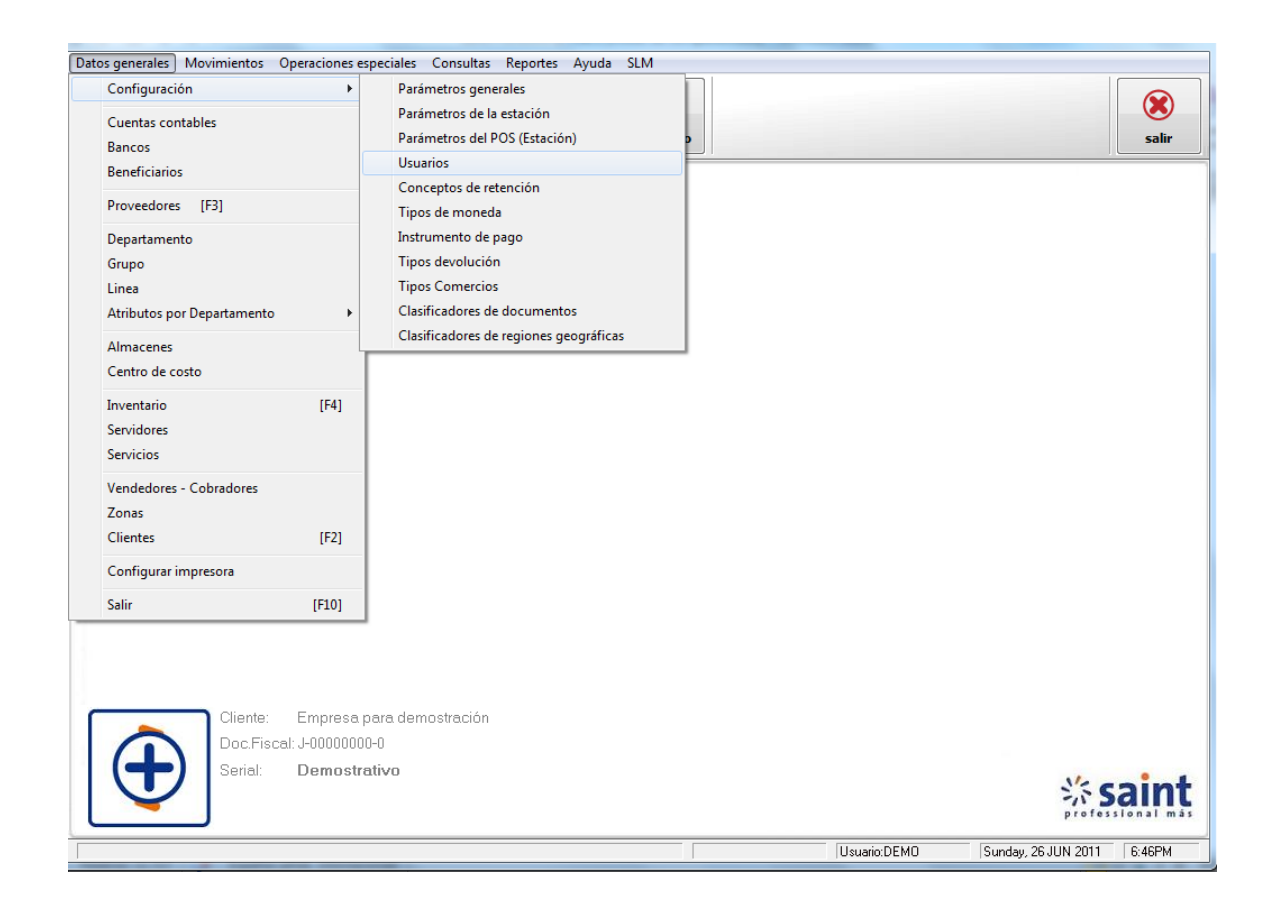

Al seleccionar la opción de Datos Generales, "**Configuración** y **Usuario**" se nos mostrara la imagen de la siguiente forma:

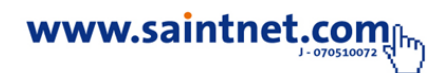

| Usuarios        |                      |   |                     |
|-----------------|----------------------|---|---------------------|
| 1) Por Nombre   |                      |   |                     |
| <u>B</u> uscar: |                      |   |                     |
| Usuario         | Nombre               |   |                     |
| EURO            | Desarrollador        |   | 🖂 <u>M</u> odificar |
| ELIANNY         | Elianny Jimenez      |   |                     |
| DEMO            | Usuario Demostracion |   |                     |
|                 |                      |   |                     |
|                 |                      |   | Copiar              |
|                 |                      |   | Copiai              |
|                 |                      |   |                     |
|                 |                      |   |                     |
|                 |                      |   |                     |
|                 |                      |   |                     |
|                 |                      |   |                     |
|                 |                      |   |                     |
|                 |                      |   |                     |
|                 |                      |   |                     |
|                 |                      |   |                     |
| L               |                      |   | 🙆 Salir             |
|                 | l otal:              | 3 | -                   |

Luego de seleccionar la opción de usuario el sistema permitirá realizar actividades como modificar un usuario o copiar un usuario existente, para crear un usuario debes entrar a la opción de usuarios, solo debes seleccionar en la pantalla principal el

siguiente icono usuarios.

#### Conceptos de retención

Esta opción permite configurar los principales conceptos de retenciones, retenciones aplicadas en las transacciones de ventas y compras, para trabajar en esta opción solo debes seleccionar en datos generales – configuración - concepto de retención, como se muestra en la imagen.

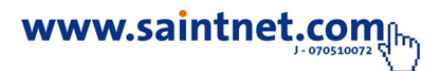

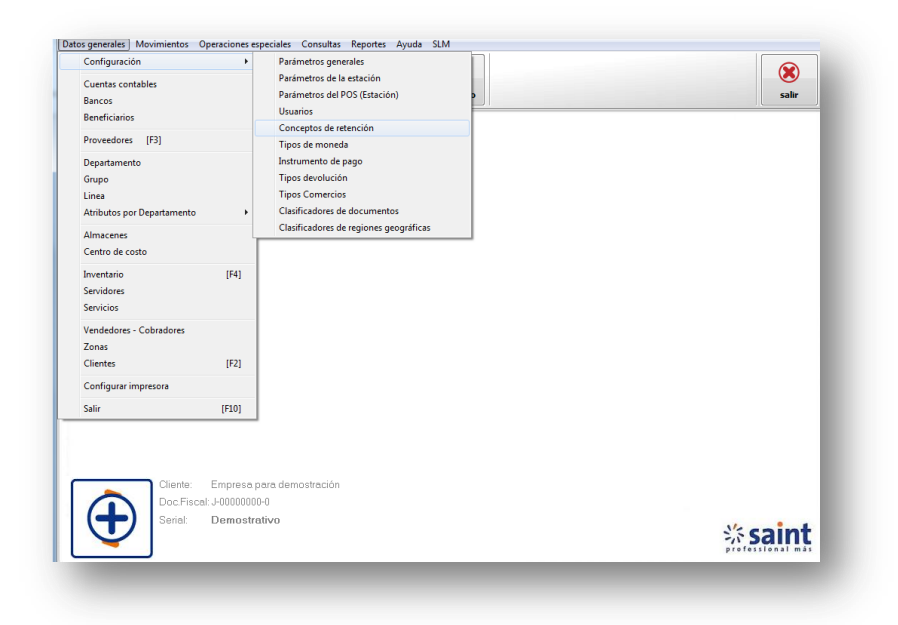

Al seleccionar la opción de concepto de retención el sistema mostrara la siguiente imagen donde podrás realizar las siguientes actividades, Agregar un concepto de retención, modificar un concepto de retención, borrar un concepto de retención, como se muestra en la imagen.

| elección de Concept | o de Retención                                                    |                     |
|---------------------|-------------------------------------------------------------------|---------------------|
| 1) Por Código       |                                                                   | _                   |
| <u>B</u> uscar:     |                                                                   | (3) <u>A</u> gregar |
| Código              | Descripción                                                       | 🔗 Modificar         |
| 10                  | Premios pagados a propietarios de animal                          | Borrar              |
| 12                  | Alquiler de bienes inmuebles                                      | <u> </u>            |
| 13<br>14A           | Arrendamientos de bienes inmuebles<br>Tarjetas de crédito consumo |                     |
| 14B                 | Consumo de gasolina en estaciones Serv.                           |                     |
| 15                  | Bago corredores y agentes de seguro                               |                     |
| 17                  | Pago reparaciones,atencion hosp.                                  |                     |
| 18                  | Adquisición de fondos de comercio                                 |                     |
| 19A                 | Serv. de publicidad y propagandas                                 |                     |
| 19B                 | Serv. pub. y propaq. Emisoras radio                               |                     |
| 1B                  | Honorarios profesionales                                          |                     |
|                     | Total: 21                                                         | Salir               |

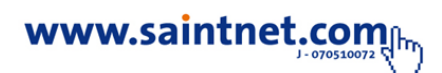
## •Tipo de moneda

Permite configurar el desglose de moneda a utilizar indicado así moneda a utilizar y factor cambiario. Para trabajar en esta opción solo debes seleccionar en datos generales – configuración – tipo de moneda, como se muestra en la imagen.

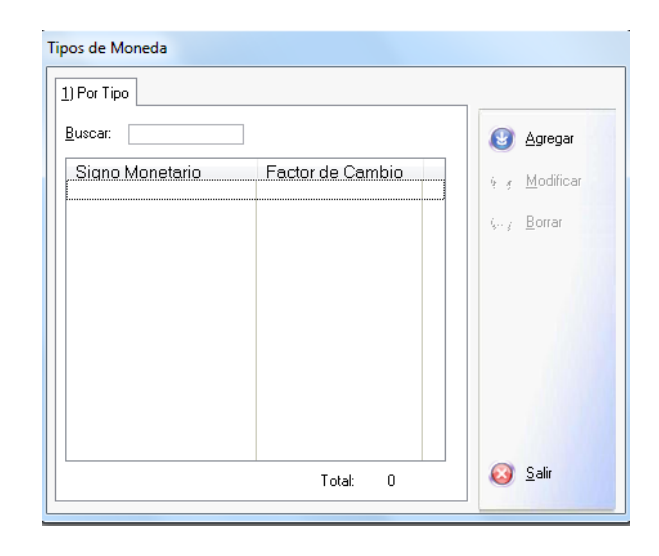

#### • Instrumento de pagos

Existen numerosos instrumentos de pago, concebidos para adaptarse a los diversas tipos de negocios y sus necesidades, en esta opción podrás configurar los distintos medios de pagos que use la empresa. Para trabajar en esta opción solo debes seleccionar en datos generales – configuración - concepto de retención, como se muestra en la imagen.

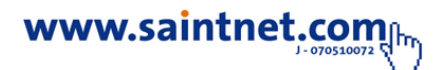

| uscar: |                  |                 |
|--------|------------------|-----------------|
| Código | Nombre           | <u>A</u> gregar |
| 01     | Visa             |                 |
| 02     | Master Card      |                 |
| 03     | American Express | Borrar          |
| 04     | Débito           |                 |
| 05     | Depósito         |                 |
| 06     | Transferencia    |                 |
| 07     | Cesta Ticket     |                 |
| 08     | Vales Despenza   |                 |
|        |                  |                 |
|        |                  | Salir           |

# • Tipos de devolución

En esta opción se configuran los tipos de devoluciones establecidas por el consultorio según sea el caso. Para trabajar en esta opción solo debes seleccionar en datos generales – configuración – tipo de devolución, como se muestra en la imagen.

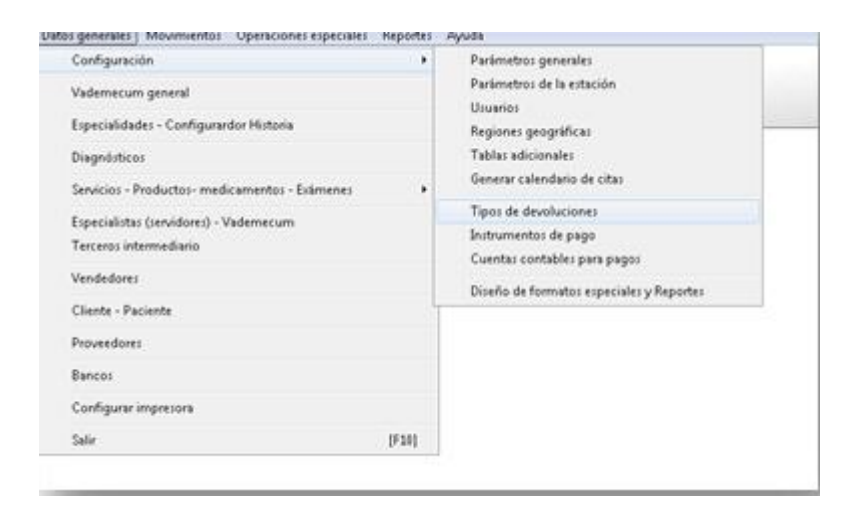

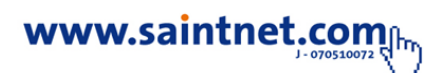

Al seleccionar esta opción se mostraran los tipos de devoluciones configurados en el sistema por defecto.

| Tipos de Devolución |                                                                                       |                                                                |
|---------------------|---------------------------------------------------------------------------------------|----------------------------------------------------------------|
| 1) Por código       |                                                                                       |                                                                |
| <u>B</u> uscar      |                                                                                       |                                                                |
| Código              | Descipción                                                                            |                                                                |
| C<br>EI<br>EV<br>MD | Cliente inconforme<br>Error en la impresión<br>Error del Vendedor<br>Mercancia dañada | <ul> <li>▲gregar</li> <li>Modificar</li> <li>▲orrar</li> </ul> |
|                     |                                                                                       | <mark>⊗ S</mark> alir                                          |

# Clasificadores Regiones geográficas

En esta opción podrás configurar los países, estados y ciudades. **Las regiones** son definidas de manera abstracta delimitando áreas de una o más características comunes, ya sean de orden físico, humano o funcional. Como una forma de describir áreas espaciales.

• Para trabajar con esta opción haga clic en la opción "Clasificadores Regiones geográficas" como se muestra en la imagen.

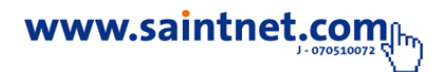

| <br>                       |       |                                        |
|----------------------------|-------|----------------------------------------|
| Configuración              | +     | Parámetros generales                   |
| Cuentas contables          |       | Parámetros de la estación              |
| Bancos                     |       | Parámetros del POS (Estación)          |
| Beneficiarios              |       | Usuarios                               |
| Proveedores [F3]           |       | Conceptos de retención                 |
| hovedores [15]             |       | Tipos de moneda                        |
| Departamento               |       | Instrumento de pago                    |
| Grupo                      |       | Tipos devolución                       |
| Linea                      |       | Tipos Comercios                        |
| Atributos por Departamento | •     | Clasificadores de documentos           |
| Almacenes                  |       | Clasificadores de regiones geográficas |
| Centro de costo            |       |                                        |
| Inventario                 | [F4]  |                                        |
| Servidores                 |       |                                        |
| Servicios                  |       |                                        |
|                            |       |                                        |
| Vendedores - Cobradores    |       |                                        |
| Zonas                      |       |                                        |
| Clientes                   | [F2]  |                                        |
| Configurar impresora       |       |                                        |
| Salir                      | [F10] |                                        |
|                            |       |                                        |

Las entidades geográficas son una abstracción de un fenómeno del mundo real asociada a una localización relativa a la Tierra.

| País:             | Estado:          |     | Ciudad:   |
|-------------------|------------------|-----|-----------|
| DELTA AMACURO     | ALTURITAS        |     | ALTURITAS |
| DEPEND. FEDERALES | ARAPUEY          |     |           |
| DEPTO. VARGAS     | BACHAQUERO       | 10  |           |
| DTTO FED./MIRANDA | BARRANCAS        |     |           |
| ALCON             | BARRANQUITAS     |     |           |
| JUARICO           | BOBURES          |     |           |
| ARA               | BOSCAN           |     |           |
| MERIDA            | CABIMAS          |     |           |
| MONAGAS           | CALLE LARGA      |     |           |
| NUEVA ESPARTA     | CAMPO CONCEPCION |     |           |
| PORTUGUESA        | CAMPO MARA       |     |           |
| SUCRE             | CANO BLANCO      |     |           |
| TACHIRA           | CANO MUERTO      |     |           |
| RUJILLO           | CARRASQUERO      |     |           |
| YARACUY           | CASIGUA          |     |           |
| ZULIA             | CASIGUA EL CUBO  |     |           |
| k 🔤 🔰 👘 🚽         | ·                | F = | A day     |

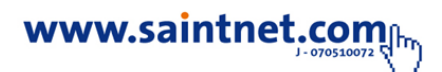

#### • Diseño de formatos especiales

Con el diseño de formatos especiales podrás crear informes sobre diseño en una amplia variedad de formatos. Mediante el cual visualizar los datos de los archivos y crear reportes de acuerdo a los requerimientos y necesidades de los clientes. Proporcionan más control, al manejo de datos de cálculos y lógica compleja antes de darles la salida. Para trabajar con esta opción haga clic en la opción Datos generales "**Diseño de formatos especiales**", como se muestran en la siguiente imagen.

| Dan          | sigenerates movimientos operaciones especiales                   | neportes | Ayuua                                                                         |  |  |  |
|--------------|------------------------------------------------------------------|----------|-------------------------------------------------------------------------------|--|--|--|
|              | Configuración                                                    | •        | Parámetros generales                                                          |  |  |  |
|              | Vademecum general<br>Especialidades - Configurardor Historia     |          | Parámetros de la estación<br>Usuarios                                         |  |  |  |
|              |                                                                  |          | Regiones geográficas                                                          |  |  |  |
| Diagnósticos |                                                                  |          | Tablas adicionales                                                            |  |  |  |
|              | Servicios - Productos- medicamentos - Exámenes                   | •        | Generar calendario de citas                                                   |  |  |  |
|              | Especialistas (servidores) - Vademecum<br>Terceros intermediario |          | Tipos de devoluciones<br>Instrumentos de pago<br>Cuentas contables para pagos |  |  |  |
|              | Vendedores                                                       |          | Diseño de formatos especiales y Reportes                                      |  |  |  |
|              | Cliente - Paciente                                               | L        |                                                                               |  |  |  |
|              | Proveedores                                                      |          |                                                                               |  |  |  |
|              | Bancos                                                           |          |                                                                               |  |  |  |
|              | Configurar impresora                                             |          |                                                                               |  |  |  |
|              | Salir                                                            | [F10]    |                                                                               |  |  |  |

#### Diseño de formatos especiales y Reportes

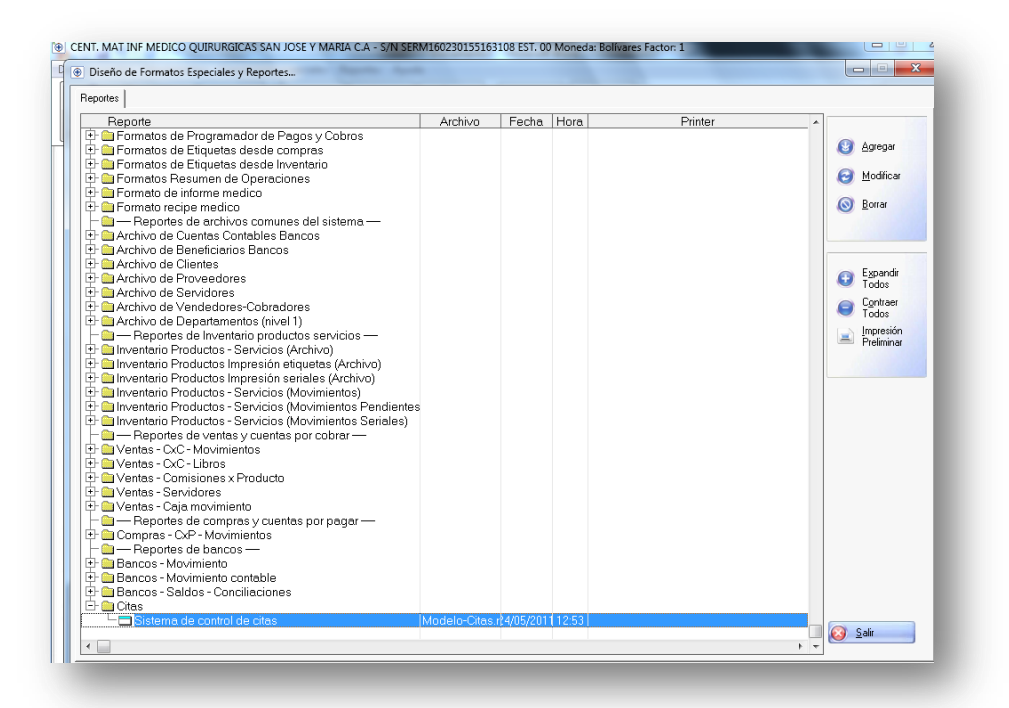

## • Banco

En esta opción podemos agregar los distintos bancos que desea utilizar la empresa (consultorio). Algunos de los datos para la configuración de bancos es el código, nombre de la entidad bancaria, si posee cuenta en este banco, teléfonos de confirmación, número de cuenta ,cuenta contable la cual debimos haber configurado en el módulo de cuentas contables, el saldo anterior conciliado, saldo actual en libros ,activar impuesto al débito bancario y los respectivos reportes asociados a cheques de cobro/pago, deposito, nota de débito y nota de crédito.

## • Beneficiarios

Persona la cual se emite el medio de pago (cheque).

| uscar: |                                                |                       |
|--------|------------------------------------------------|-----------------------|
| Nombre | Código-Rif-C.I.                                |                       |
|        | Incluyendo Beneficiario (Tercero)              | Agregar               |
|        | Nombre:                                        | ५ ∢ <u>M</u> odificar |
|        | Código (Doc. identificador): Indique el Nombre | (,., <u>B</u> orrar   |
|        | 🖉 Aceptar 🔞 Cancelar                           |                       |
|        |                                                |                       |
|        |                                                |                       |

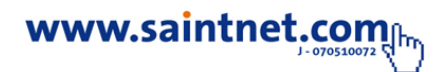

## • Proveedores

Este módulo permite agregar, modificar y borrar datos relacionados con los proveedores de bienes y/o servicios de la empresa, estos será utilizado en el módulo de compras y cuentas por pagar. Para registrar los proveedores se recomienda tener una relación de los mismos ya que el sistema validará la información requerida para su funcionamiento. Dicho modulo se podrá acceder por siguientes opciones:

- 1) por la opción de Datos Generales Proveedores
- 2) por el icono de Proveedores en la barra de acceso rápido
- 3) Directamente por la función o tecla F3.

| Proveedores                                                    |                                                                                                    |
|----------------------------------------------------------------|----------------------------------------------------------------------------------------------------|
| 1) Por Código 2) Por Descripción                               |                                                                                                    |
| <u>B</u> uscar:                                                |                                                                                                    |
| Código Descripción<br>01 DANIEL GUTIERREZ<br>02 YORMAN BARRETO | <ul> <li> <u>A</u>gregar<br/><u>M</u>odificar<br/><u> </u> <u>         B</u>orrar         </li> </ul> |
|                                                                | 🔕 Salir                                                                                               |

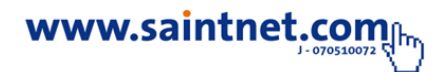

## Cuentas Contables

Este módulo permite "Agregar, Modificar y Borrar" datos en el archivo de cuentas de operaciones de ingresos y egresos, que serán utilizados por el módulo de libro de bancos al momento de registrar movimientos bancarias. Para tales fines puede utilizar las teclas de [Insertar], [Enter], [Suprimir]. El sistema validará la información obligatoria que es requerida para el buen funcionamiento del mismo. Para llevar un adecuado control de los asientos realizados en el módulo de banco, es recomendable elaborar un plan de cuentas del banco, similar a la estructura del sistema contable.

| Catalogo Cuentas contables               |                 |
|------------------------------------------|-----------------|
| 1) Por Cuenta 2) Por Nombre              |                 |
| Buscar <u>C</u> uenta:                   |                 |
| Cuenta CC T Nombre<br>110101 I G G B.O.D | Agregar         |
| 210101 🗹 🗹 Cuentas Por Pagar             |                 |
|                                          | Odificar        |
|                                          | <u>⊚</u> Borrar |
|                                          | 🔊 Buscar        |
|                                          |                 |
|                                          |                 |
|                                          |                 |
|                                          |                 |
|                                          | 🔕 <u>S</u> alir |
|                                          |                 |

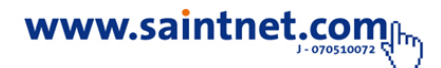

Debes seleccionar la opción para las distintas aplicaciones como "Agregar" <sup>Agregar</sup> un nueva cuenta contable, "Modificar" <sup>Modificar</sup> una cuenta contable existente y "Borrar" <sup>Borrar</sup> una cuenta contable ya existente en la base de datos o buscar <sup>Buscar</sup> (F2) una cuenta contable. Selecciona la opción salir <sup>Salir</sup> de esta aplicación si no necesitas realizar ninguna aplicación.

## Incluyendo Cuenta Contable

Al Agregar una cuenta contable se muestra la siguiente imagen donde debes de llenar cada campo y hacer clic en "Aceptar" Aceptar para guardar los datos suministrados o clic en "Salir" Cancelar para no almacenar dicho usuario en la base de datos.

| Incluyendo Cuenta             |                                     |
|-------------------------------|-------------------------------------|
| Cuenta Contable: Descripción: |                                     |
| Maneja centro de costo?       | ,                                   |
| Maneja terceros?              |                                     |
|                               | 🕢 <u>A</u> ceptar 🛛 🔕 <u>S</u> alir |

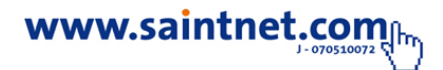

Indica todos los campos para utilizar la cuenta contable

| Incluyendo Cue                       | enta            |                                     |
|--------------------------------------|-----------------|-------------------------------------|
| Cuenta Contable:<br>Descripción:     | 110101<br>B.O.D |                                     |
| Maneja centro de<br>Maneja terceros? | costo? 🔽        |                                     |
|                                      |                 | 🕢 <u>A</u> ceptar 🛛 🔕 <u>S</u> alir |

# Modificando O Asignando Cuenta Contable

Al Modificar una "Cuenta Contable" debes seleccionar primero la cuenta que deseas modificar una vez realizados los cambios debes pulsar el botón "Aceptar"

10 cm 200

| 🕜 Aceptar   | para    | guardar | dichos | cambios | 0 | "Salir | ,, | 🔘 <u>S</u> alir | para | no | guardar |
|-------------|---------|---------|--------|---------|---|--------|----|-----------------|------|----|---------|
| ningún camb | oio rea | alizado |        |         |   |        |    |                 |      |    |         |

| Asignación Cuenta | 3        |                     |
|-------------------|----------|---------------------|
| Cuenta Contable:  | 7899     |                     |
| Descripción:      | banesco  |                     |
| Maneja centro de  | costo? 📃 |                     |
| Maneja terceros?  |          |                     |
|                   |          | 🕢 Aceptar 🛛 🔕 Salir |

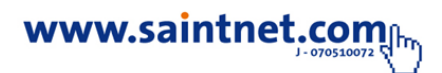

## Borrar datos del Usuario

Borrar una "**Cuenta Contable**" del sistema este nos permite borrar por completo a un usuario de la base de dato, solo debes seleccionar el usuario que deseas borrar. Si deseas salir de la aplicación debes hacer clic en el botón "**Salir** "Salir"

| Catalogo Cuentas contable   | s        |         |                                         |                     |
|-----------------------------|----------|---------|-----------------------------------------|---------------------|
| 1) Por Cuenta 2) Por Nombre |          |         |                                         | _                   |
| Buscar <u>C</u> uenta:      |          | _       |                                         |                     |
| Cuenta<br>110101            |          | ∶⊤<br>⊠ | Nombre<br>B.O.D                         | 🚱 Agregar           |
| 210101                      | <b>S</b> |         | Cuentas Por Pagar                       | <b>U</b>            |
|                             |          |         | Confirma eliminación                    | 🕑 <u>M</u> odificar |
|                             |          |         |                                         | <u> </u>            |
|                             |          |         | ¿Seguro que desea eliminar el registro? | 🔊 Buscar            |
|                             |          |         | <u>Si</u> <u>N</u> o                    |                     |
|                             |          |         |                                         |                     |
|                             |          |         |                                         |                     |
|                             |          |         |                                         |                     |
|                             |          |         |                                         | C-Fr                |
|                             |          |         |                                         | <u></u>             |

## • Atributos por Tipo

Este módulo permite la creación, registro y clasificación de los inventarios por departamento, ya sea por grupo, línea, marca, color, entre otras. Dependiendo la estructura que se haya configurado previamente en el módulo de Configuración, es decir la categorización de inventarios permite registrar y agrupar el inventario de productos por sus características comunes una vez clasificadas dichas características.

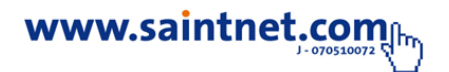

| Datos gen | nerales    | Movimientos    | Operaciones e | speciales | Consultas    | Reportes     | Ayuda    | SLM |
|-----------|------------|----------------|---------------|-----------|--------------|--------------|----------|-----|
| Con       | figuració  | ón             | +             |           | P/           |              | <b>B</b> |     |
| Cuer      | ntas con   | tables         |               | <b>*</b>  |              |              |          | U   |
| Band      | cos        |                |               | roveedor  | compra       | r o          | ¢        | pro |
| Bene      | eficiarios | 5              |               |           |              |              |          |     |
| Prov      | /eedores   | [F3]           |               |           |              |              |          |     |
| Depa      | artamen    | to             |               |           |              |              |          |     |
| Grup      | ю          |                |               |           |              |              |          |     |
| Line      | а          |                | r             |           |              |              |          |     |
| Atrik     | outos po   | r Departamento | • ►           | Tabla     | as Auxilares | para atribut | os       |     |
| Alm       | acenes     |                |               | Man       | tenimiento A | Atributos    |          |     |
| Cent      | tro de co  | osto           |               |           |              |              |          | _   |
| Inve      | ntario     |                | [F4]          |           |              |              |          |     |
| Servi     | idores     |                |               |           |              |              |          |     |
| Servi     | icios      |                |               |           |              |              |          |     |
| Vend      | dedores    | - Cobradores   |               |           |              |              |          |     |
| Zona      | as         |                |               |           |              |              |          |     |
| Clier     | ntes       |                | [F2]          |           |              |              |          |     |
| Con       | figurar iı | mpresora       |               |           |              |              |          |     |
| Salir     |            |                | [F10]         |           |              |              |          |     |

#### • Almacenes

En este módulo se crean los depósitos del inventario; el sistema por defecto trae cinco (5) depósitos de mercancía predefinidos, estos nombres al ser cambiados, se mostraran automáticamente en el resto del sistema Si el usuario desea modificar uno o todos los depósitos ya preestablecidos, debe seleccionar en el menú principal "**Detalles Generales**", la opción "**Almacenes**", luego se activa una pantalla donde se indican los depósitos ya predefinidos por defecto en el sistema, posteriormente sólo tiene que seleccionar el depósito a "**Modificar**" Modificar y luego cambiar el nombre a su preferencia.

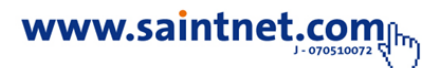

| Almacenes disp |             |       |             |                 |
|----------------|-------------|-------|-------------|-----------------|
| Código         | Descripción | Clase | Responsable | Modificar       |
| 01             | Mostrador   |       |             |                 |
| 02             | Almacen 01  |       |             |                 |
| 04             | Almacen 03  |       |             |                 |
| 05             | Almacen 04  |       |             | 🔕 <u>S</u> alir |
|                |             |       |             | -               |

#### Inventario

Este módulo permite agregar, modificar y/o borrar datos en la tabla de productos, que serán utilizados por el módulo de compras y facturación. Para tales fines se puede utilizar los iconos "**Agregar, Modificar o Borrar**" que aparecen en la parte inferior del formato o a través de las teclas de [Insertar], [Enter], [Suprimir]. Si se selecciona numeración automática en la configuración de los parámetros, el sistema asignará en forma automática un número correlativo en combinación con el departamento al que pertenece el producto. Por ejemplo: si el producto pertenece al departamento 01 entonces la numeración del código del producto será: 010001, 010002, 010003, entre otras.

En la pantalla puede observarse que se muestran varios campos que permiten visualizar información referente al producto como el depósito, código, descripción, entre otras.

Dicho modulo se podrá acceder por las siguientes opciones:

- 1) Por la opción Detalles Generales- Inventarios
- 2) Directamente por la función o tecla F4.

www.saintnet.com

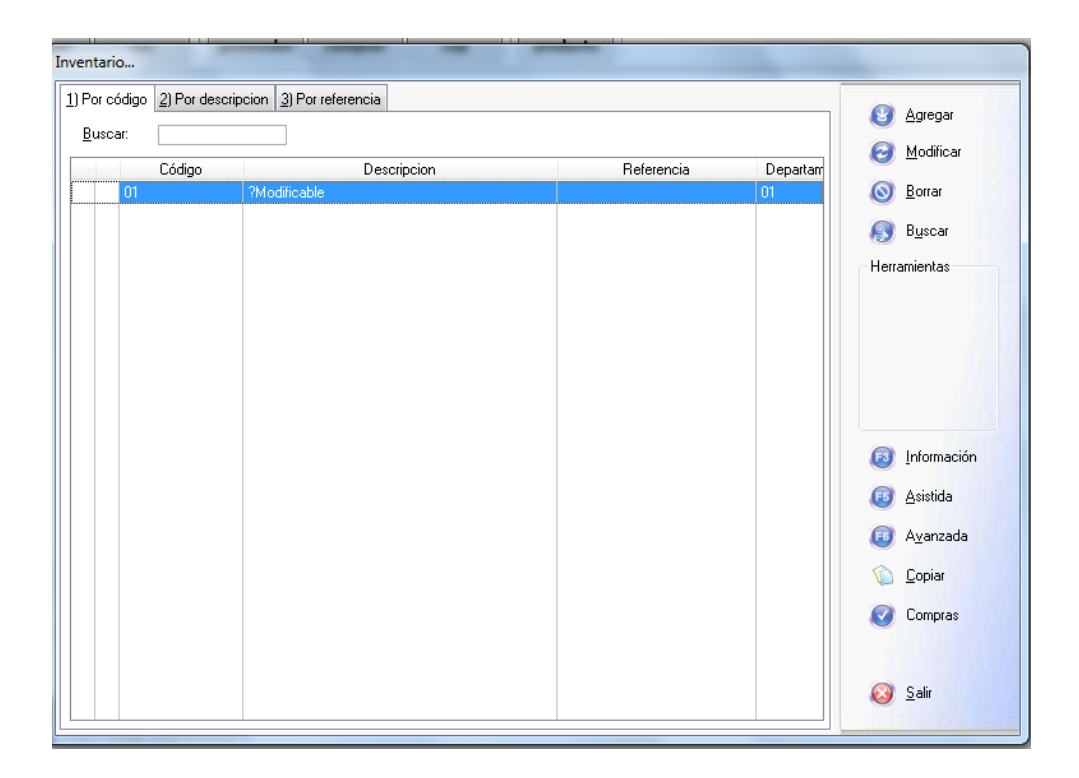

#### Como agregar productos a la tabla de inventarios

Para el ingreso de nuevos productos a la tabla o base de datos del inventario se puede proceder de dos (2) maneras, primero si es un producto nuevo que no tenga en la base de datos otro similar, se procede a registrarlo por el icono de agregar, mientras que si existe en la tabla de inventarios alguno que tenga las mismas características se procede a copiar ese producto existente a través del icono copiar y se le asigna nuevo código, procediendo luego a través del icono de "**Modificar**" Modificar a realizar los cambios que se requieran ya sea de nombre del producto, valor de costo, precio o margen de utilidad y otras características diferentes al anterior. En caso de registrar un nuevo producto con error en el código se deberá proceder a "**Borrar**" Para el ingreso de nuevo mente.,

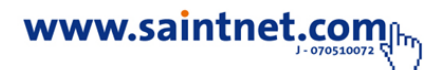

| Códig<br>112455<br>1235<br>25445<br>25468 | CAMISA LARGA XXX<br>SEDA<br>CAMISA DE VESTIR<br>CAMISETA | Referencia | Departam<br>1<br>9999 | Borrar           |
|-------------------------------------------|----------------------------------------------------------|------------|-----------------------|------------------|
| 112455<br>1235<br>25445<br>25468          | CAMISA LARGA XXX<br>SEDA<br>CAMISA DE VESTIR<br>CAMISETA |            | 1<br>9999             | Sorrar Sorrar    |
| 1235<br>25445<br>25468                    | SEDA<br>CAMISA DE VESTIR<br>CAMISETA                     |            | 9999                  |                  |
| 25445                                     | CAMISA DE VESTIR<br>CAMISETA                             |            | 1 A 1                 | 🔊 Buscar         |
| 23466                                     | CAMISETA                                                 |            | 2                     |                  |
|                                           |                                                          |            |                       | Informaci        |
|                                           |                                                          |            |                       |                  |
|                                           |                                                          |            |                       | Asistida         |
|                                           |                                                          |            |                       | I A⊻anzad        |
|                                           |                                                          |            |                       | 🕥 <u>C</u> opiar |
|                                           |                                                          |            |                       | 🥑 Compras        |

# Nota. El "Código del Producto" es el único campo que No se puede "Modificar" en vista de que dicho código en único.

Esta tabla nos permite agregar nuevo producto a la base de datos. Para el registro de nuevos productos se procede de la siguiente manera, primeramente se acceda al módulo de inventarios por cualquier vía, se oprime selecciona la opción "**Agregar**", luego aparecerá la imagen con el formato (INV) donde se incluirán todos los datos del producto en cualquiera que sea el caso, de no conocer se pueden visualizar mediante el botón de ayuda o búsqueda que aparecen al lado del campo en cuyo caso el sistema muestra una pantalla con una lista de opciones disponibles para efectuar la selección, seguidamente se deberá incluir el

Código del producto el cual será único y se podrá leer con el escáner o lector óptico en caso de que el producto presente código de barras, en caso contrario se incluirá manualmente, se deberán introducir otros datos importantes como el tipo de unidad en que se presenta el producto para la venta ya sea Unidad, Metro, Kilogramo, entre otras. así mismo indicar si el producto se maneja con seriales, si es compuestos, la procedencia del producto si es nacional o importado y luego registrar una de las partes más importantes del producto como lo es el Costo, el Precio y por diferencia el sistema registra el Margen de Utilidad, por último se debe identificar si el producto genera impuesto IVA al momento de su facturación o si por el contrario es un producto exento, una vez verificados todos los datos registrados procedemos a aceptar y la imagen volverá a la tabla general de inventarios donde podremos buscar y visualizar el producto incluido el cual si presenta algún error en cualquiera de los datos incluidos podemos acceder nuevamente mediante el icono de modificar y realizar los cambios de dichos datos teniendo presente que en caso de error en el registro del código del producto debemos borrarlo y crearlo nuevamente.

| Agregando Producto                                                                                                    |
|----------------------------------------------------------------------------------------------------|
| 1) Datos Generales 2) Existencias-Impuestos 3) Atributos del producto 4) Reemplazos 5) Equivalencias                                                         |
| TIPO                                                                                                    |
| Descripción 1:                                                                                                    |
| Descripción 3:<br>Referencia: Código fabricante: V ¿Activo?<br>Unidad Empaque: UND Cantidad UND 1.00 ¿Producto con seriales?:                                |
| ¿Kit o producto compuesto?: Tipo Producto:   Nacional  Importado                                                                                             |
| 2Precios por escala?                                                                                                    |
| ☐ ¿Leer cantidad o precio en codigo de barras?                                                                                                    |
| Costo Actual: 0.00 Costo Promedio: 0.00 Costo Anterior: 0.00                                                                                                 |
| Precios         Utilidad         Con Iva           0.00         0.00         %         0.00           Detal         0.00         0.00         %         0.00 |
| Empleado 0.00 0.00 % 0.00                                                                                                    |
| 💽 Aceptar 🐼 Cancelar                                                                                                    |

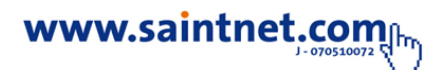

Nota. El campo del código es el único que no podemos modificar una vez registrado y validado.

Como indicamos anteriormente podemos copiar las características de un producto existente en el inventario a través del icono de copiar. Este proceso lo podemos realizar de la siguiente manera: primero ubicamos el producto existente en la tabla de inventarios.

Este módulo de Inventario de Productos posee un buscador, que permite Ordenar la búsqueda por, categorías, código, descripción, departamento, referencia de código de proveedor.

| Inventario                              |                            |            |          |                                                                                                    |
|-----------------------------------------|----------------------------|------------|----------|----------------------------------------------------------------------------------------------------|
| 1) Por código 2) Por desa<br>Buscar: 11 | cripcion 3) Por referencia |            |          | 🕑 <u>A</u> gregar                                                                                    |
| Código                                  | Descripcion                | Referencia | Departam | ⊘ <u>M</u> odificar                                                                                  |
| 112455                                  | CAMISA LARGA XXX           |            | 1        | <u> </u>                                                                                             |
| 1235                                    | SEDA                       |            | 9999     | O                                                                                                    |
| 25445                                   | CAMISA DE VESTIR           |            | 1        | BRiscal                                                                                              |
| 25468                                   | CAMISETA                   |            | 3        | - Herramientas                                                                                       |
|                                         |                            |            |          | <ul> <li>Información</li> <li>Asistida</li> <li>Ayanzada</li> <li>Copiar</li> <li>Compras</li> </ul> |
|                                         |                            |            |          | 🔕 <u>S</u> alir                                                                                      |

Seleccionando la forma de orden por código del producto, descripción o nombre, departamento o referencia, se puede cambiar el orden según se seleccione,

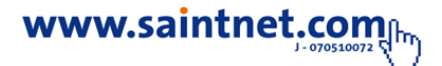

oprimiendo el botón de buscar, el sistema cambiará el orden automáticamente, si se desea buscar una información en particular se escribe en la zona dispuesta para ello y se pueden utilizar las siguientes formas de búsqueda:

1) Si se presiona el Botón de Buscar, el sistema presenta una lista de todos los productos del inventario, para que el usuario seleccione.

2) Si se desea buscar un producto en la tabla y este posee código de barras se selecciona la forma de código y en el espacio dispuesto para escribir se lee dicho código con el escáner o lector óptico y el sistema mostrara en la tabla solo el producto buscado para seleccionar; si el producto a buscar no posee código de barras o queremos buscar productos que inicien, bajo algún código, se colocan en el espacio dispuesto para escribir los primeros caracteres de este, seguido de un asterisco; como por ejemplo: 004\* [Botón de Buscar] y el sistema presentara una lista de todos los productos del inventario que inicien con las letras o código 004 para así hacer la selección.

3) Si se desea buscar un producto en la tabla por su descripción o nombre se selecciona la forma Descripción y en el espacio dispuesto se escribe el nombre del producto, realizando el sistema el proceso antes mencionado.

4) Si se quiere buscar productos que contengan algunos caracteres en especial, se debe colocar la palabra o varios caracteres de esta palabra encerrado entre dos asteriscos y pulsar buscar, ejemplo "Gerencia", o "Geren" esta manera el sistema muestra todos los productos que posean la palabra Gerencia, Gerente, General, entre otras. para hacer la selección. Debe tomarse en cuenta que el sistema ejecutará esta búsqueda según el orden seleccionado, es decir si se ha seleccionado ordenar por descripción o referencia, el sistema ejecutara una búsqueda y tratará de encontrar la información dentro del nombre o la referencia, ya sea la palabra completa o en su contenido.

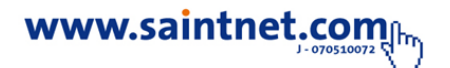

#### • Clientes

Este módulo permite "**Agregar, Modificar y Borrar**" datos en el archivo de clientes, que serán utilizados por el módulo de facturación y cuentas por cobrar.

Para tales fines puede utilizar los iconos Agregar, Modificar o Borrar que aparecen en la parte inferior del formato o a través de las teclas de [Insertar], [Enter], [Suprimir]. El sistema validará la información obligatoria que es requerida para el buen funcionamiento del mismo.

Si se desea agregar cliente(s) eventual(es) se procede de igual forma que un cliente normal, pero el primer carácter del campo, nombre del cliente debe ser un signo de interrogación Esto se realiza con el fin de que al momento de elaborar facturas; cuando el sistema detecta el signo de interrogación abrirá dos campos adicionales, para que el usuario coloque el nombre y el Rif del cliente eventual. En este caso se recomienda, utilizar esta modalidad solamente para facturas de contado.

Dicho modulo se podrá acceder por las siguientes opciones:

- 1) Por la opción de Detalles Generales Clientes
- 2) Por el icono de Clientes en la Barra de Acceso Rápido diente
- 3) Directamente por la función o tecla F2

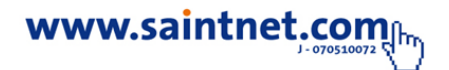

| Dato | s generales   Movimientos  | Operaciones es |
|------|----------------------------|----------------|
|      | Configuración              | +              |
|      | Cuentas contables          |                |
|      | Bancos                     |                |
|      | Beneficiarios              |                |
|      | Proveedores [F3]           |                |
|      | Departamento               |                |
|      | Grupo                      |                |
|      | Linea                      |                |
|      | Atributos por Departamento | •              |
|      | Almacenes                  |                |
|      | Centro de costo            |                |
|      | Inventario                 | [F4]           |
|      | Servidores                 |                |
|      | Servicios                  |                |
|      | Vendedores - Cobradores    |                |
|      | Zonas                      |                |
|      | Clientes                   | [F2]           |
|      | Configurar impresora       |                |
|      | Salir                      | [F10]          |

Para crear un Cliente se selecciona el icono o botón de Agregar, luego se procede a registrar en la imagen anterior que aparecerá, los datos del cliente siendo los más importantes: Código el cual puede ser alfanumérico (letras y números), alfabético (letras) o numérico (números) con un máximo de 15 dígitos, seguidamente la descripción o nombre y una serie de datos adicionales como dirección, Nro. Teléfono y fax, dirección de e-mail, se debe señalar si este cliente disfrutara de crédito debiendo indicar el límite de crédito y los días de plazo, si se otorga % de descuentos parciales o globales, además se debe señalar como campo obligatorio el Vendedor y la Zona, los cuales en presentan un botón de ayuda que lista los nombres de

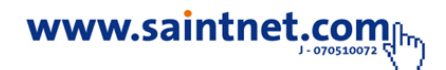

vendedores y las zonas registradas para seleccionar, también se debe indicar el tipo de cliente fiscal es decir si es contribuyente o no y por último el tipo de precio que aplicara a ese cliente, considerando que si se espera cambiar el precio de venta a dicho cliente al momento de alguna venta se debe

Seleccionar el precio libre en vista de que es este el que permite cambiar el precio ya que al fijarle precio 1, precio 2 o precio 3 no se podrá cambiar el precio en la facturación.

Una vez aceptado y validado el cliente se pueden realizar "**Modificaciones O Agregar**" datos mediante el icono.

| Clientes                    |                         |
|-----------------------------|-------------------------|
| 1) Por código 2) Por nombre |                         |
| Buscar:                     |                         |
| Código Nombre               |                         |
| 01 ELIANNY JIMENEZ          |                         |
| 02 MERIBETE CANQUIZ         |                         |
| 04 MARIA DE VILCHEZ         |                         |
| 05 ESTEBAN JIMENEZ          |                         |
|                             |                         |
|                             | 0 Agregar               |
|                             |                         |
|                             | <u>M</u> odificar     ■ |
|                             | S Eliminar              |
|                             | 🔊 Buscar                |
|                             |                         |
|                             |                         |
|                             |                         |
|                             |                         |
|                             |                         |
|                             |                         |
|                             | 🙆 <u>S</u> alir         |
|                             |                         |

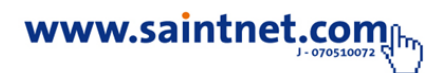

 Nota. El único "Dato" que no se puede modificar es el "Código del Cliente".

## 2. Movimientos

La opción de "**Movimientos**" del menú principal podemos señalar que es de gran importancia en vista de que contiene el mantenimiento de todos los movimientos de ventas, compras, bancos e inventario, tal como lo presenta la siguiente imagen:

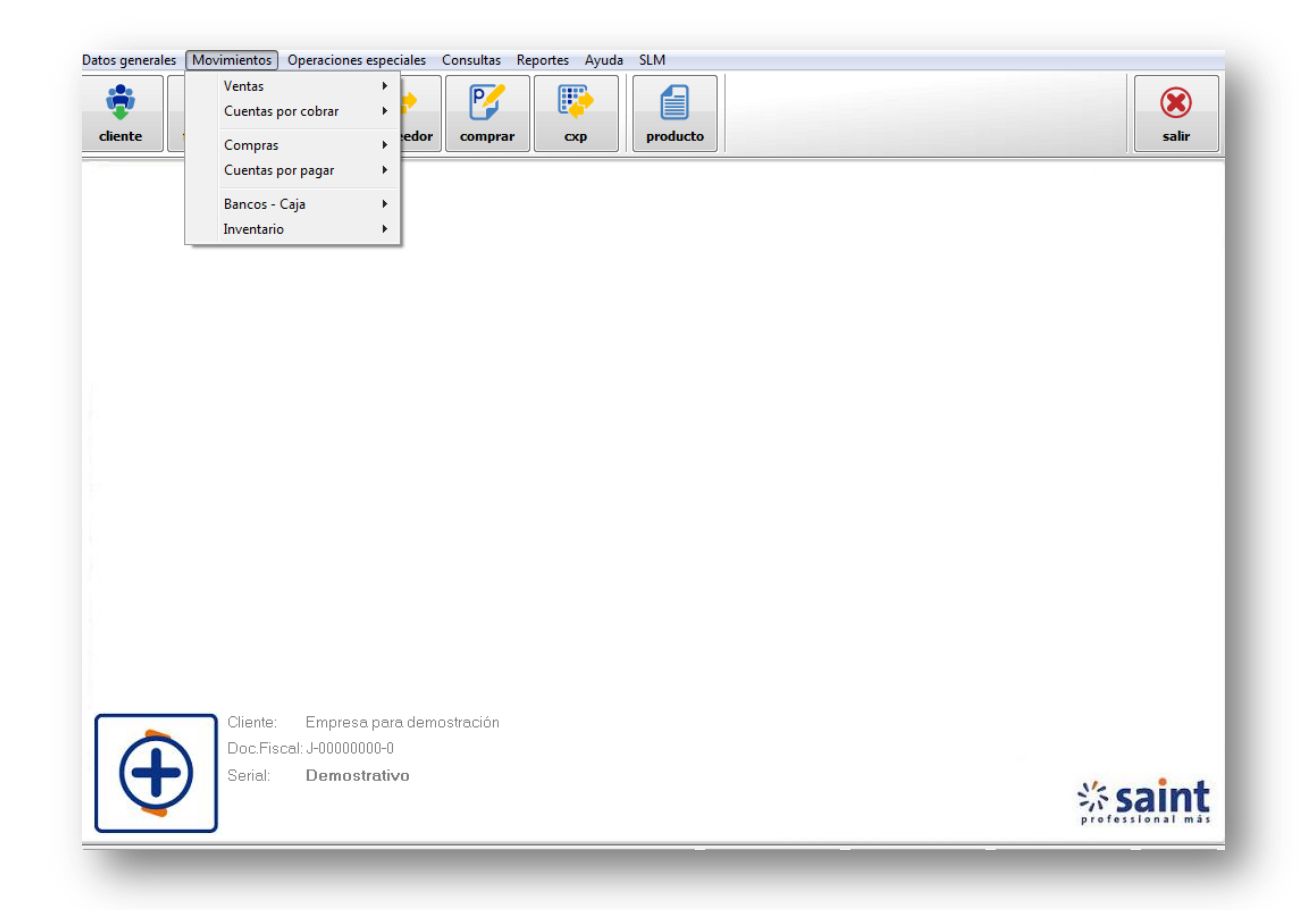

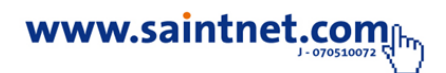

• Ventas

## 1. Emiten cotizaciones

Se le llama **presupuesto** al cálculo anticipado de los ingresos y gastos de una actividad económica (personal, familiar, un negocio, una empresa, una oficina, un gobierno) durante un período, <sup>1</sup>Es un plan de acción dirigido a cumplir una meta prevista, expresada en valores y términos financieros que, debe cumplirse en determinado tiempo y bajo ciertas condiciones previstas, este concepto se aplica a cada centro de responsabilidad de la organización.

En el ámbito del comercio, presupuesto es también un documento o informe que detalla el coste que tendrá un servicio en caso de realizarse. El que realiza el presupuesto se debe atener a él, y no puede cambiarlo si el cliente acepta el servicio.

El presupuesto se puede cobrar o no, en caso de no ser aceptado. El presupuesto puede considerarse una parte del clásico ciclo administrativo que consiste en planear, actuar y controlar (o, más específicamente, como una parte, de un sistema total de administración.

#### 2. Facturación

Permite la emisión de facturas por Ventas a crédito o contado de productos registrados en la tabla de inventarios, actualizando las existencias de la base de datos del Inventario y los saldos de cliente (si la factura es a crédito).

## Cómo Facturar

Para acceder al módulo de Ventas se puede realizar de las siguientes opciones:

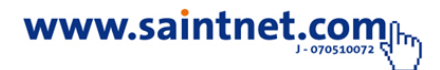

- 1) Por la opción de Movimientos- Ventas Facturación
- 2) Por el icono de Facturación en la Barra de Acceso Rápido
- 3) Directamente por la función o tecla F5

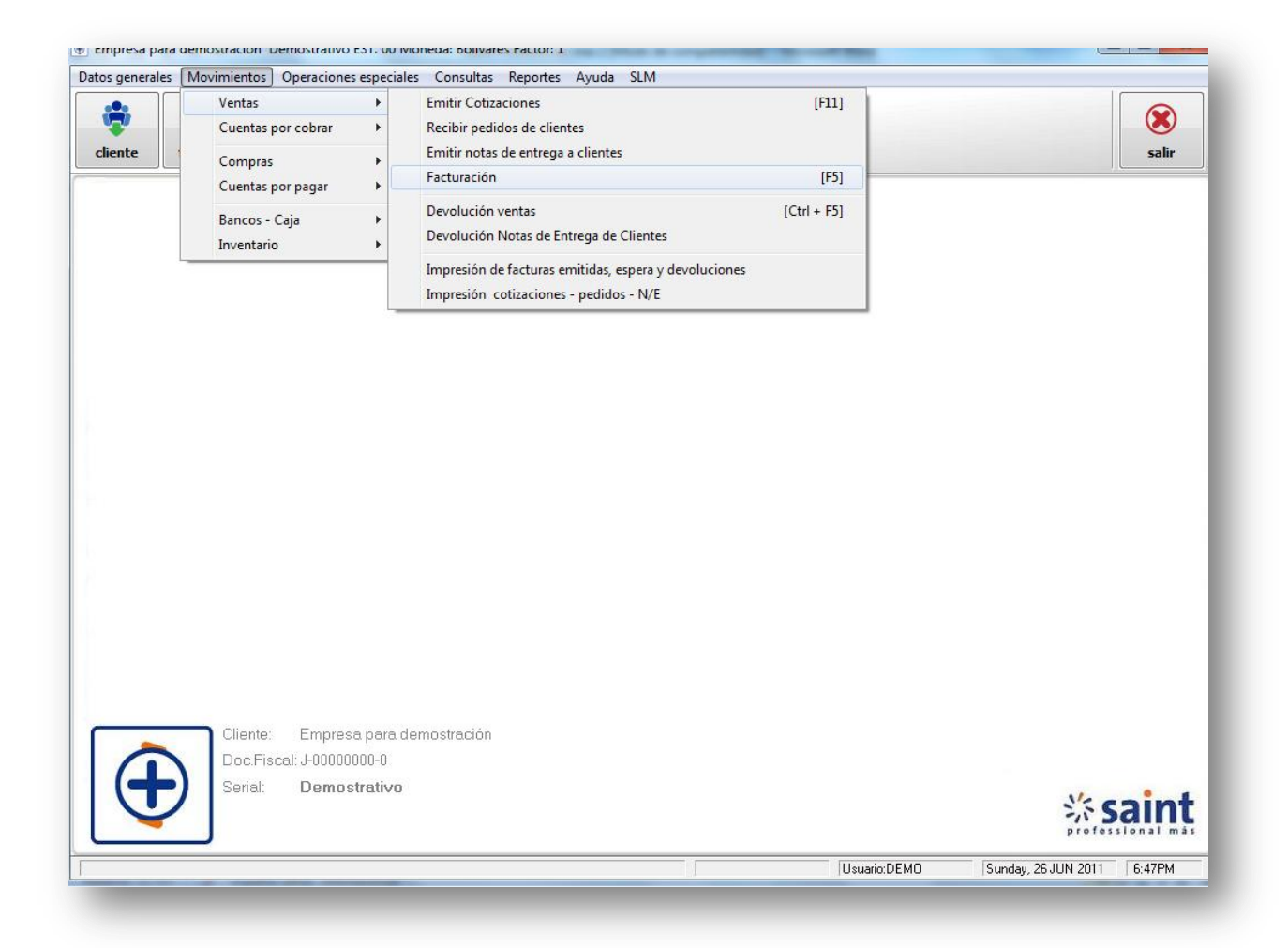

Una vez dentro de las opción de Facturación, primeramente se indica el código del cliente a facturar en caso de no conocerlo puede verificar el listado de clientes disponibles a través del botón de ayuda o búsqueda que aparecen al lado del campo en cuyo caso el sistema muestra una pantalla con una lista de clientes disponibles para efectuarla selección, una vez seleccionado el cliente, el sistema por defecto presentara el vendedor y el precio de venta que le fue asignado a ese cliente al

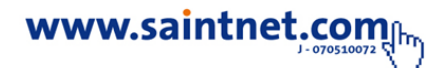

momento de su registro, si el cliente al que se le va a facturar no existe en la base de datos se puede crear desde esta imagen a través del icono o botón crear clientes que aparece al lado del campo, sin necesidad de abandonar esta pantalla. Si se desea cambiar el cliente o vendedor, el usurario se ubica en la casilla respectiva y se oprime **F2**, luego se abre la pantalla de registros disponibles con los códigos existentes y la descripción deseada y procede a seleccionar.

| Facturación. Cajero :Usuario Demostracion      |                                                                              |                                                                     |
|------------------------------------------------|------------------------------------------------------------------------------|---------------------------------------------------------------------|
| Clente: S S                                    | Factura Número:<br>Fecha:<br>Monto Productos :<br>Monto Servicio :<br>I.V.A. | 000005<br>05/04/2011<br>0.00<br>0.00                                |
| Precio: Libre  Detal Empleado  Almacen:  Saint | Descuento:<br>Total:<br>Total Item:                                          | <b>0.00</b><br>0                                                    |
| Detaile                                        |                                                                              | Opciones S                                                          |
| Buscar:                                        | Descto, Parc. Sub total                                                      | 9       5       Agregar         9       6       Modificar         < |

Otra forma de proceder en caso de no conocer el código del cliente, es que se puede dejar el campo en blanco y presionar la tecla [Enter], en cuyo caso el sistema mostrara la pantalla de ayuda con el listado de clientes disponibles, para efectuar la selección.

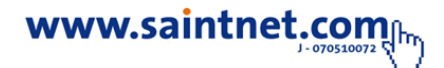

Si el cliente indicado o seleccionado, fue creado con un signo de interrogación al principio del nombre, entonces el sistema asumirá que es un cliente eventual y abrirá los campos de nombre, identificador fiscal y dirección para que sean introducidos por el operador.

Luego de seleccionar el cliente, el sistema muestra el precio asignado al mismo y puede ser modificado si el usuario lo desea, siempre y cuando se haya seleccionado para ello precio libre, ya que al indicar precio 1,2 ó 3. El sistema no permite modificarlo.

| Precio: | • | Libre | ø | Contado | • | Crédito | 0 | Mayor |
|---------|---|-------|---|---------|---|---------|---|-------|
|         |   |       |   |         |   |         |   |       |

Una vez indicado el cliente, el precio y el depósito de donde se descargará el producto, el sistema se ubicara en la zona de detalle de la factura en el campo del código, si el producto posee código de barras se lee con el lector óptico y aparecerá el nombre del producto en caso de no poseer código de barras y se desconoce el mismo, se deberá buscar marcando la tecla **F2** y el sistema muestra la lista de todos los productos existentes en la tabla de inventarios para seleccionar o avanzando hasta el campo de Descripción y colocando el nombre del producto tal como se indica más adelante; por defecto presenta como venta la cantidad de 1 para que el vendedor indique la cantidad a facturar, igualmente se muestra el precio de venta sin IVA (en caso de ser productos con impuestos). Así mismo como se puede observar en la parte superior derecha del formato de facturación se va reflejando un resumen de la venta que se está registrando tanto el monto de los productos facturados como del IVA por separado, además del Nro. De ítem.

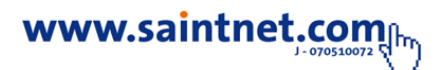

Si al momento de agregar un producto al detalle de factura, desea que el sistema le muestre una pantalla de ayuda de los productos disponibles, entonces tiene las siguientes opciones:

## Si se encuentra en el campo Código del Producto

1) Tomar el producto y leer el código con el escáner o lector óptico en caso de que el producto a facturar tenga código de barras, seguidamente el sistema presentará el producto en el contenido de la factura con su costo registrado en la base de datos de los inventarios y por defecto presenta la cantidad uno (1) a facturar para que el usuario proceda a cambiarlo y colocar el monto a vender.

2) Si conoce el código total del producto, registrarlo y presionar la tecla Enter y el sistema presentará el producto en el contenido de la factura con su costo registrado en la base de datos de los inventarios y por defecto presenta la cantidad uno (1) a facturar para que el usuario proceda a cambiarlo y colocar el monto a vender.

3) Presionar la tecla Enter o la tecla F2 y el sistema le presentará una lista de todos los productos del inventario, para que el operador haga su selección de producto a facturar.

4) Marcar 123\*-Enter, el sistema le presenta una lista de todos los productos del inventario que comiencen con 123, para que Ud. haga su selección del producto a facturar.

5) \*123\* - Enter, el sistema le presenta una lista de todos los productos del inventario que contengan 123 en cualquier parte del código, para que Ud. haga su selección.

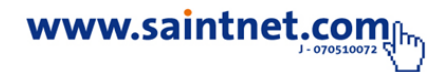

6) Dejar el campo en blanco y presionar Enter, el sistema saltará al campo descripción.

#### Si se encuentra en el campo descripción del Producto

1) Si conoce el nombre, descripción o referencia del producto, registrarlo y presionar la tecla Enter y el sistema presenta el producto en el contenido de la factura con su costo registrado en la base de datos de los inventarios y por defecto presenta la cantidad uno (1) a facturar para que el usuario proceda a cambiarlo y colocar el monto a vender.

2) Presionando Enter el sistema le presenta una lista de todos los productos del inventario, para que Ud. haga la selección del producto a facturar.

3) A\* - Enter el sistema le presenta una lista de todos los productos del inventario que comiencen con A, para que Ud. haga su selección del producto a facturar.

4) \*HOGAR\* - Enter el sistema le presenta una lista de todos los productos del inventario que contengan la palabra HOGAR, para que Ud. haga su selección.

5) Dejar el campo en blanco y presionar Enter, el sistema saltará nuevamente al campo del código del producto. Una vez registrados todos los productos a facturar procedemos a totalizar la venta, pudiendo hacerlo de dos maneras:

Estando en la línea en blanco después de la última línea de productos registrados procedemos a presionar la tecla SHIF y conjuntamente la tecla ESC, seguidamente aparcera un cuadro con dos líneas o campos donde se refleja en línea superior el monto total de la venta y en la línea inferior el monto que se recibe del cliente para cancelación de la factura, por defecto el sistema muestra el mismo monto de la

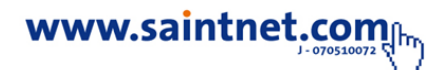

venta, el operador procederá a registrar el monto pagado por el cliente en caso de que este sea superior y a presionar la tecla Enter y el sistema le mostrara el monto de cambio a entregar al cliente.

Es importante señalar que por esta opción no se podrán facturar ventas a crédito, es decir por esta vía se procede solamente cuando son ventas de contado, igualmente no podemos seleccionar si queremos imprimir la factura, el Nro de copias entre otras. y procederá de acuerdo a como este configurado el registro.

La segunda forma de "**Totalizar**" es, una vez estando en la línea en blanco después de la última línea de productos registrados presionamos la tecla ESC y aparecerá la siguiente imagen donde debemos registrar el tipo de venta (Crédito o Contado), si es de contado se coloca el monto cancelado y el sistema mostrara el cambio a entregar al cliente, igualmente señalamos el Nro. De copias que deseamos imprimir de la factura emitida y presionamos la opción "**Aceptar**".

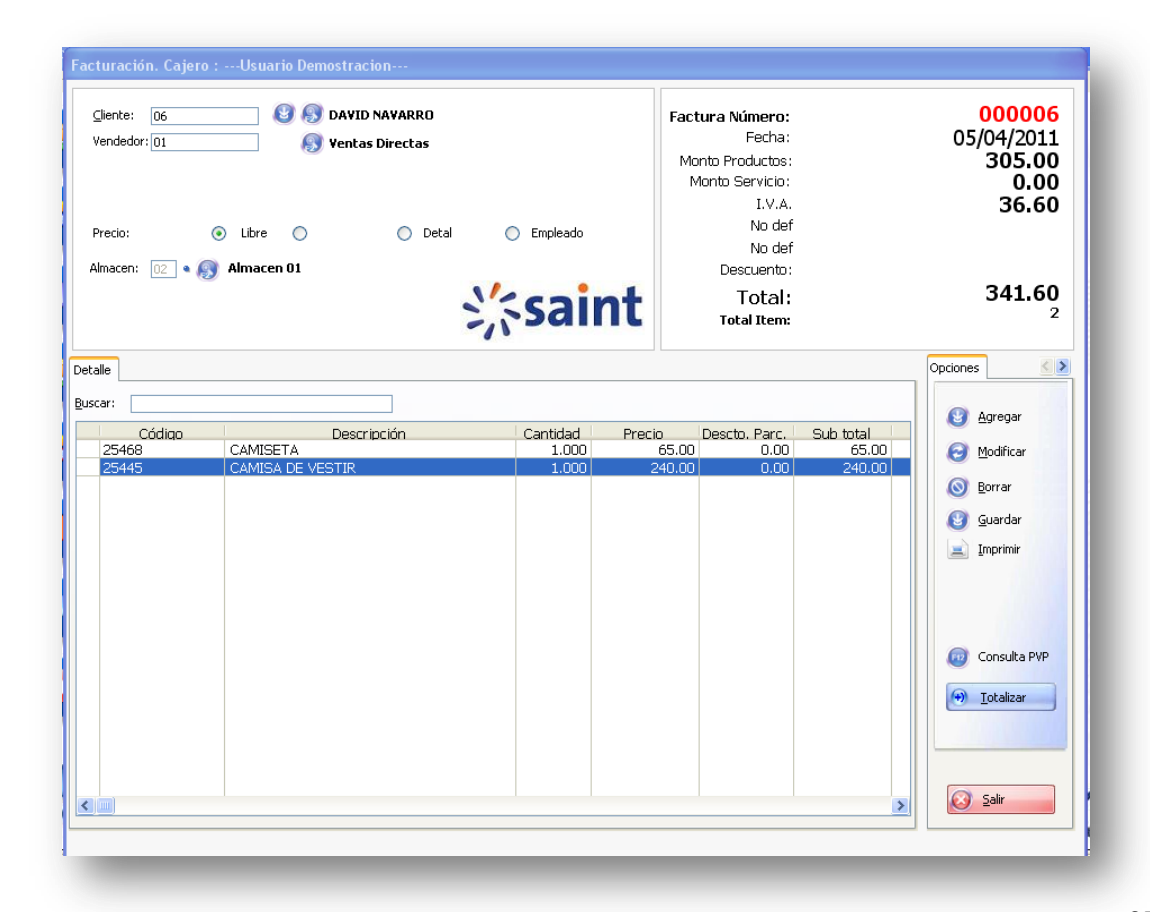

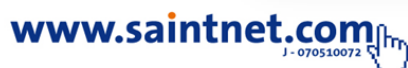

Se muestra de la siguiente manera:

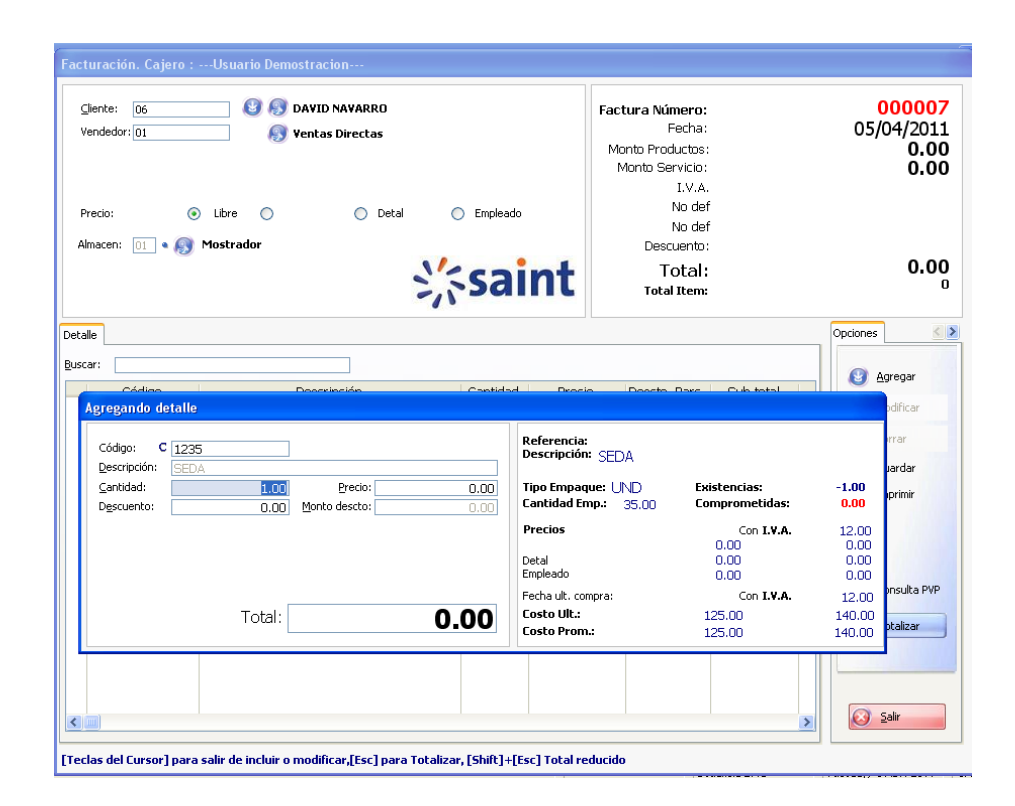

Seguidamente aparece un cuadro para registrar el detalle del pago en caso de ventas a contado, donde debemos señalar el instrumento o forma de pago, si es efectivo, presionamos la opción Aceptar, si el pago se realiza en cheque demos registrar el Nro. De Cheque y el banco donde se depositara para alimentar en línea el libro de bancos que tengamos configurado en el sistema, si el pago se realiza en tarjeta de crédito demos registrar el Nro. Y el tipo de la tarjeta de crédito.

Al totalizar, si desea imprimir la factura, indique la cantidad de copias a imprimir, si coloca 0 en el número de copias el sistema no imprimirá la misma.

Si es una venta a crédito el operador colocara como monto cancelado la cantidad de Bs. 0,00 y el sistema reconocerá que es una venta a crédito, siempre y cuando el

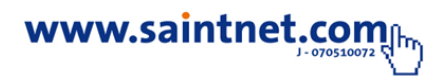

cliente este configurado para recibir crédito, y aparecerá la siguiente imagen donde se completara la información necesaria para el registro del crédito .botones para cargar Presupuestos, Pedidos, Facturas en Espera y Notas de Entrega. Además permite guardar Factura en Espera. Al oprimir alguno de ellos, se desplegará una pantalla donde el usuario puede seleccionar una operación como por ejemplo factura en espera, presupuesto y otros, luego esta información se cargará automáticamente en la factura y se ejecuta el procesa de facturación ya mencionado.

# • Facturación tipo POS

Para trabajar en el módulo de facturación debes realizar la siguiente configuración para establecer los parámetros debes seleccionar datos generalesusuarios y seleccionar el saurio a establecer la permisologia del uso del módulo de facturación pos, como se muestra a continuación en la siguiente pantalla.

# Configuración

# **Opción facturas**

- Usuario por defecto
- Vendedor por defecto
- Deposito por defecto

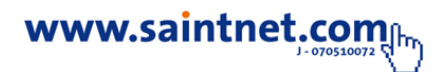

| Datos Generales Accesos Mov.Invent. M                                                                                                    | ov.Ventas <u>Facturas</u> Fac <u>t</u> uras cont Carga de C                                                           | li <u>e</u> ntes Mo <u>v</u> . Compras Bancos · Caja C <u>x</u> C Cx <u>P</u> SMS                                                                                                    |
|----------------------------------------------------------------------------------------------------|----------------------------------------------------------------------------------------------------|----------------------------------------------------------------------------------------------------|
| Usuario:     DEMO     Nombre:       Clave:     xxxxx     ¿Caduca       Pregunta secreta:     DEMO       Respuesta a la pregunta:     DEMO | Usuario Demostracion<br>la Clave?: 🗹 Renovar cada : 30 Días                                                           |                                                                                                    |
| Opciones de Facturación           V:¿Seleccionar cliente?           01           ¿Seleccionar vendedor?           01                      | <ul> <li>✓ ¿Advertir cuando no hay existencias?</li> <li>✓ ¿Permite crédito? Nto.Días 30</li> </ul>                   | ∠Advertencia de existencia al totalizar?     ∠Muestra Ventana con total de facturación?     √Ver info producto el precio impresento incluido?                                                                                  |
| Seleccionar depósito? 01<br>☑ ¿Activar precio según cliente?                                                                              | Restringir cantidad de item en<br>factura. Cantidad máxima de<br>item (0) sin restricción:<br>V ¿Factura en espera?   | <ul> <li>✓ ¿Ver into producto e precio impuesto incluido?</li> <li>✓ ¿Modificar fecha en transacciones?</li> <li>✓ ¿Puede indicar el precio con impuesto incluido?</li> <li>✓ ¿Permitri ventas por menos del costo?</li> </ul> |
| ☑ ¿Ver estadísticas ventas?<br>☑ ¿Reimprimir último documento?<br>☑ ¿Otorga descuento parcial?                                            | ¿Facturar con existencia menor a cantidad?     ¿Activar modificación de impuesto?     Joirce (I C) decde facturación? | <ul> <li>¿Permitr ventas por debajo del precio minimo?</li> <li>¿Cambiar almacen en detalle factura?</li> <li>¿Cambiar entre precios en detalle factura?</li> <li>¿Cambiar a cualquier precio?</li> </ul>                      |
| ✔ ¿Otorga descuento global?                                                                                                    | Usar ventanas de selección productos rápid                                                                            | a? 〈Ampliar descripción en detalle factura?                                                                                                    |

Opción de facturan cont....

• Prioridad a pantalla de totales corta

| Datos Generales Accesos Mov.Invent. Mov.Ventas Facturas Facturas cont                                                                                                    | Carga de Cli <u>e</u> ntes    Mo <u>v</u> . Compras    Bancos - Caja    C <u>x</u> C    Cx <u>P</u>    SMS                                                                            |
|----------------------------------------------------------------------------------------------------|----------------------------------------------------------------------------------------------------|
| Usuario: DEMO Nombre: Usuario Demostracion<br>Glave: ∞∞∞ ¿Caduca la Clave?: ✓ Renovar cada : 3<br>Pregunta georeta: DEMO<br>Respuesta a la gregunta: DEMO                                                                                                    | ] Días                                                                                                    |
| ¿Validar máximos y mínimos?         ¿Activar detalles adicionales en facturación?         ¿Solicitar vendedor por cada producto facturado?         ¿Desactivar botón de cargar cotización?         ¿Desactivar botón de cargar pedido?         ¿Desactivar botón de cargar pedido? | Al facturar un cotización, que hacer?                                                                                                    |
|                                                                                                    | <ul> <li>✓ ¿Ver costo en info de ventas?</li> <li>¿Usa lector de códigos en ventas?</li> <li>¿Advertir facturas vencidas?</li> <li>↓ Permite vender con facturas vencidas?</li> </ul> |

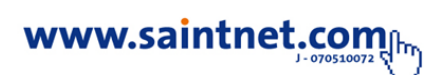

Al indicar la siguiente configuración el sistema mostrara el icono del módulo pos x

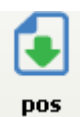

como se muestra en la imagen.

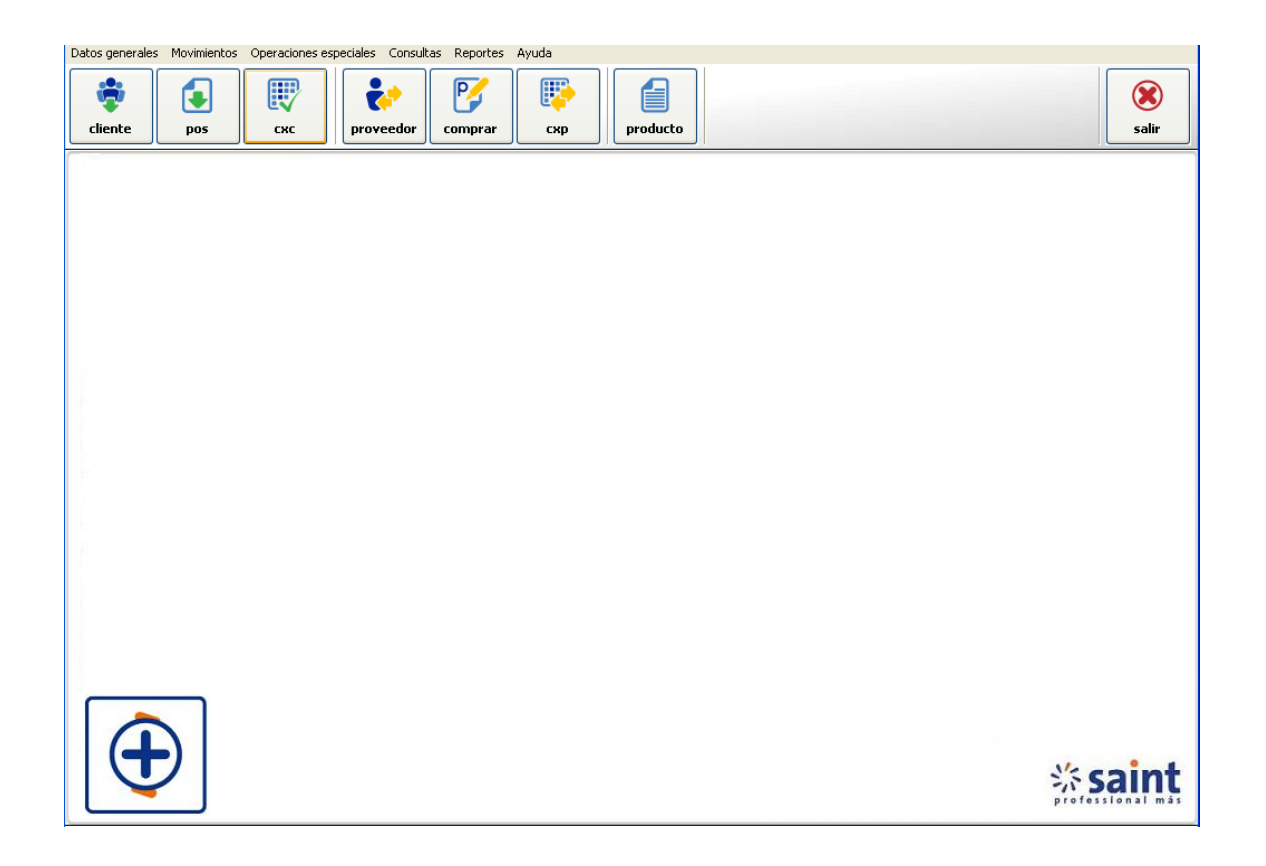

En el siguiente modulo puedes realizar operaciones como: facturación, apertura de caja, ver el estado de transacciones realizadas como se muestra en la siguiente imagen.

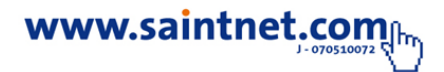

| Facturación. Caj | ro :Usuario Demostracion                                                                                                    |                                                       |                                                         |           |
|------------------|----------------------------------------------------------------------------------------------------|-------------------------------------------------------|---------------------------------------------------------|-----------|
| Consulta<br>PVP  | Caja                                                                                                    | s progenaads<br>2 2 2 2 2 2 2 2 2 2 2 2 2 2 2 2 2 2 2 | Monto Productos:<br>Monto Servicio:<br>I.V.A.<br>Total: | 0.00      |
| Detalle          |                                                                                                    |                                                       | Telefonos Accesorios Herramientas                       |           |
| Buscar:          |                                                                                                    |                                                       |                                                         |           |
| Cádlao           | Descripción                                                                                                    | Cantidad Precio Total                                 |                                                         |           |
| €<br>Iotalizar   | Image: Symplectic symplectic sy | 9-3 Sov 🕃<br>Modificar Borrar Sair                    |                                                         | POS Saint |

Al seleccionar la opción de herramientas el sistema mostrara todas las transacciones realizadas como: Abono y anticipos, cotizaciones, pedidos, facturas en espera, resumen de ventas diarios, resumen de ventas mensuales, saldo del cliente y emisión de facturas, como se muestra en la imagen.

| Facturación. Cajero :Usuario Demostracion |                    |                       |                                                                                                    |             |
|-------------------------------------------|--------------------|-----------------------|----------------------------------------------------------------------------------------------------|-------------|
| Consulta       PVP                        | Teclas pr          |                       | Monto Productos:<br>Monto Servicio:<br>I.V.A.<br><b>Total:</b>                                                                                                    | 0.00        |
| Detalle                                   |                    |                       | Telefonos Accesorios Herramientas                                                                                                    |             |
| Buscar:                                   |                    |                       |                                                                                                    |             |
| Códizo                                    | Descripción        | Cantidad Precio Total | Quarder  Clentes  Quarder  Clentes  Clentes  AboAnticp.   Cotecación  Peddos  Peddos  Fes.Espera  Cotecación  Res.dario  Cotecación  Cotecación  Co | i)<br>turas |
|                                           |                    | 4 3 See               | POS                                                                                                    | saint       |
| Toranzar Guardar                          | rac.cspera Agregar | moundar porrar 2a     | n literature and a second second second second second second second second second second second second second s                                                                                                    |             |

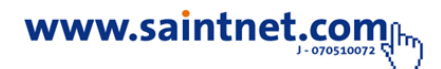

El sistema permite ver el estado de cuenta de la apertura de caja, reflejando el movimiento de facturas, para trabajar en esta opción haga clic en el siguiente icono

cas desplegándose así la siguiente pantalla, como muestra a continuación en la imagen.

| e caja por c      | ajero                                       |                                                                                      |                                                                                                    |                                                                                                    |                                                                                                    |
|-------------------|---------------------------------------------|--------------------------------------------------------------------------------------|----------------------------------------------------------------------------------------------------|----------------------------------------------------------------------------------------------------|----------------------------------------------------------------------------------------------------|
|                   |                                             |                                                                                      |                                                                                                    |                                                                                                    |                                                                                                    |
| /IO<br>ario Demos | F                                           | echa desde: 20/06/2011 Fecha                                                         | hasta: 20/06/2011                                                                                                    | 🥑 Aplicar                                                                                                    | fechas                                                                                                    |
| Numero            | Fecha                                       | Descripción                                                                          | Monto                                                                                                    | Tipo                                                                                                    |                                                                                                    |
| 004390R           | 20/06/2011                                  | Factura 004390                                                                       | 388.98                                                                                                    | Efectivo                                                                                                    | 🕑 <u>A</u> gregar                                                                                                    |
|                   |                                             |                                                                                      |                                                                                                    |                                                                                                    | 📄 Imprimir                                                                                                    |
|                   |                                             |                                                                                      |                                                                                                    | \$                                                                                                    | ⊗ <u>S</u> əlir                                                                                                    |
|                   | e caja por c<br>10<br>ario Demos<br>004390R | e caja por cajero<br>AO F<br>ario Demostracion<br>Numero Fecha<br>004390R 20/06/2011 | AO Fecha desde: 20/06/2011 Fecha<br>ario Demostracion<br>Numero Fecha Descripción<br>004390R 20/06/2011 Factura 004390 | AO Fecha desde: 20/06/2011 Fecha hasta: 20/06/2011<br>ario Demostracion<br>Numero Fecha Descripción Monto<br>004390R 20/06/2011 Factura 004390 388.98 | AO Fecha desde: 20/06/2011 Fecha hasta: 20/06/2011  Aplicar<br>ario Demostracion          Numero       Fecha       Descripción       Monto       Tipo         004390R       20/06/2011 Factura 004390       388.98 Efectivo |

En e caso de no tener la caja aperturada puedes realizar la operación de apertura, haga clic en agregar desplegándose así la siguiente pantalla debes indicar campos como: fecha de apertura, monto, tipo de movimiento y tipo de instrumentos, como muestra a continuación en la imagen.

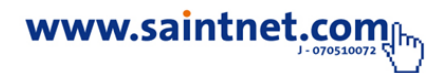

| Fecha:             | 20/06/2011             |                |   |
|--------------------|------------------------|----------------|---|
| Monto:             | 0.00                   |                |   |
| Descripción:       |                        |                | ] |
|                    | nto                    |                |   |
| ⊙ INI O MC         | V+ OMOV-               |                |   |
| - Tipo de instrume | to                     |                |   |
| Efectivo           | Cheque 🔿 Tarieta 🔿 Der | oosito 🔿 Otros |   |
|                    |                        |                |   |
| Nro. Cheque/Tarje  | ta:                    |                |   |
| Cód. banco:        |                        | <b>9</b>       |   |
|                    |                        | <b>9</b>       |   |
| Tipo Tarjeta:      |                        |                |   |

Para emitir una factura solo debes seleccionara la opción de agregar ítems a facturar, como muestra a continuación en la imagen.

| Consita<br>Pupp                                                                                                    | Monto Productos:<br>Monto Servicio:<br>I.V.A.<br>Total: 0.00 |
|----------------------------------------------------------------------------------------------------|--------------------------------------------------------------|
| ale                                                                                                    | Telefonos Accesonos Herramentas                              |
| Image: Statistic guardar         Image: Statistic guardar         Image: |                                                              |

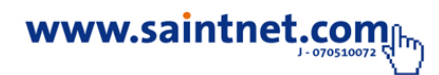
En el módulo de facturación tienes la opción configurada del uso del teclado solo debes seleccionar el siguiente icono i para habilitar su funcionalidad o el siguiente para deshabilitar su funcionalidad i como muestra a continuación en la imagen.

| Código: C         |                      |      |      |
|-------------------|----------------------|------|------|
| Descripción:      |                      |      |      |
| <u>C</u> antidad: | 0.00 <u>P</u> recio: | 0.00 | 0.00 |
|                   | Total:               | 0.00 |      |
|                   |                      |      |      |

Al seleccionar el siguiente icono 🔘 se mostrara el siguiente teclado

| Agre               | gando             | deta | lle      |    |              |       |     |       |     |   |      |   |   |         |
|--------------------|-------------------|------|----------|----|--------------|-------|-----|-------|-----|---|------|---|---|---------|
| Cóc<br><u>D</u> es | ligo:<br>cripciór | C    |          |    |              | 8     | 1   |       |     |   |      |   |   |         |
| ⊆ar                | itidad:           |      |          |    | 0.00         | )     | ₽r  | ecio: |     |   | 0.00 |   |   |         |
|                    |                   |      |          |    | Tot          | al:   |     |       |     |   | 0.00 |   |   |         |
| F3                 | F4                | F5   | F6       | F7 | F8           | F9    | F10 | F11   | F12 |   |      |   |   |         |
| Q                  | W                 | E    | R        | T  | Y            | U     | 1   | 0     | Р   | - |      | 8 | 9 | Borrar  |
|                    |                   |      |          |    | and a second |       |     |       |     |   | 4    | 5 | 6 |         |
| Α                  | S                 | D    | F        | G  | Н            | J     | K   | L     | Ñ   |   |      |   |   | Acentar |
| 7                  | x                 | c    | V        |    | Esc          | acio  |     | в     | N   | M |      | 2 | 3 | neepeur |
|                    | <u> </u>          |      | <u> </u> |    | 2010         | 4.510 |     | -     |     |   | *    | 0 | 1 |         |
| Ctrl+              | -Tab              |      |          |    |              |       |     |       |     |   |      |   | - |         |

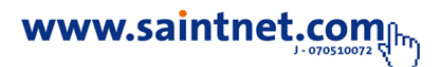

El módulo de facturación pos, permite cambiar el cliente por defecto solo debes hacer clic en el siguiente icono Cambiar cliente como se muestra en la imagen.

| Total Operación        |                        |
|------------------------|------------------------|
| Cliente: ISIDRO HERNAN | DEZ.                   |
| Total General:         | 550.00 Total Operación |
| Monto pagado:          | 550.00                 |
| Efectivo:              | 550.00                 |
| Cheque:                | 0.00                   |
| Tarjeta:               | 0.00                   |
| Cambio:                | 0.00                   |
| Cambiar cliente        | Salir Aceptar          |

## • Devolución de facturas de ventas

Después de realizada una venta, en algunas ocasiones el cliente devuelve algún producto comprado o se cometieron errores internos que ameriten realizar una devolución de alguna factura emitida, por lo tanto esta devolución debe reflejarse en el sistema y se realiza entrando a la opción de Movimientos-- Ventas -- Devolución de Ventas en el menú principal y aparecerá la imagen de Devolución de factura, donde se muestra en la parte superior las facturas emitidas por Nro. Y fecha de emisión, así como el nombre del comprador y el monto total de dicha factura y en la parte inferior del mismo cuadro el contenido de cada factura indicando el producto facturado, la cantidad, el precio unitario y el precio total.

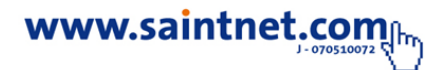

| cliente | Ventas<br>Cuentas por cobrar<br>Compras<br>Cuentas por pagar | ><br>><br>><br>>             | nes Consultas neputes Ayuua sum<br>Emitir Cotizaciones<br>Recibir pedidos de clientes<br>Emitir notas de entrega a clientes<br>Facturación                      | [F11]<br>[F5] | salır                 |
|---------|--------------------------------------------------------------|------------------------------|----------------------------------------------------------------------------------------------------|---------------|-----------------------|
|         | Bancos - Caja<br>Inventario                                  |                              | Devolución ventas<br>Devolución Notas de Entrega de Clientes<br>Impresión de facturas emitidas, espera y devoluciones<br>Impresión cotizaciones - pedidos - N/E | [Ctrl + F5]   |                       |
| Œ       | Cliente: Empres<br>Doc.Fiscal: J-00000<br>Serial: Demos      | a para<br>1000-0<br>strativo | demostración                                                                                                    |               | <mark>ssaint</mark> ≈ |

La función **F3** aparecen todas las facturas emitidas para que el operador seleccione a la cual de ellas se le realizara la devolución, a través del botón de Seleccionar que aparece en la parte inferior del lado izquierdo.

Por ejemplo, supongamos que el Cliente, realizó una compra tal como se muestra en el cuadro anterior, pero por alguna razón desea devolver el producto maquina en este caso el usuario o vendedor selecciona esta Factura (Nro.000001), como se muestra en la imagen.

| Dev.Factura Número:<br>Factura:          | 000001  | Fecha:  | 05/04/2011  |               | Monto Pr<br>Monto<br>Descuento<br>Descuento | oductos:<br>Servicio:<br>o parcial:<br>to global: |                                                  |                                  | 0.00<br>0.00<br>0.00<br>0.00 |
|------------------------------------------|---------|---------|-------------|---------------|---------------------------------------------|---------------------------------------------------|--------------------------------------------------|----------------------------------|------------------------------|
| Vendedor:<br>Precio: Libre @<br>Almacen: |         | ) Detal | C Empleado  |               | Total:                                      | I.V.A.<br>No def<br>No def                        |                                                  | 0<br>0<br>1                      | .00<br>.00<br>.00<br>D.00    |
| Luscar: Código                           | Descrip | ción    | Saldo Venta | Cantidad Dev. | Precio Unitario                             | % Dscto.Parc                                      | <ul> <li>● I</li> <li>◆ </li> <li>◆ I</li> </ul> | otalizar<br>1odificar<br>nprimir |                              |
| Seriales                                 |         |         |             |               |                                             |                                                   | <u>8</u>                                         | <u>à</u> alir                    |                              |

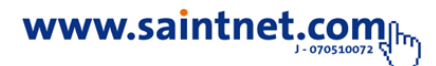

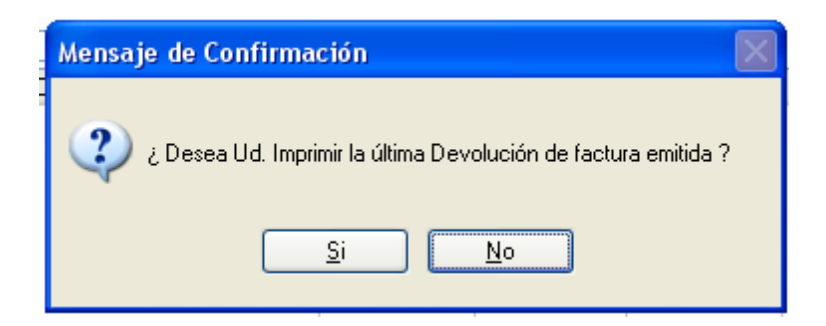

Nota. una vez seleccionado la Factura y deseas devolver la factura el sistema genera un mensaje, Si se toma la opción Si, el sistema realiza la pregunta que mostramos a continuación, si se toma la opción No, el sistema vuelve al cuadro inicial donde debemos seleccionara la factura.

Una vez seleccionada la opción "Si" aparece el mensaje sobre la devolución, si esta se efectuara total o parcial, generalmente cuando son más de un producto facturados la opción a seleccionar es "No", ya que al escoger esta opción el sistema muestra la siguiente imagen donde trae toda la factura emitida pero sin

Cantidades a devolver para que el operador o vendedor seleccione la opción modificar y cambie o coloque las existencias a devolver, mientras que si seleccionamos la opción Si en la pregunta anterior el sistema igualmente trae la factura emitida pero con el total de dicha factura como devuelta, en este caso el operador o vendedor deberá escoger la opción modificar pero para cambiar los productos que no se devolverán.

Una vez seleccionada la opción "Si", procedemos a modificar y colocar el monto a devolver y totalizamos dicha devolución, mediante la tecla Esc. y aparece la imagen para totalizar, donde podremos seleccionar si dicha devolución se hará mediante la entrega de dinero o mediante un crédito a su favor tal como se muestra,

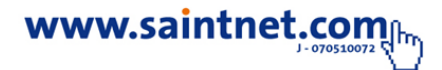

adicionalmente debemos señalar el tipo de devolución y si queremos imprimir la devolución realizada.

# • Impresión de facturas emitidas, espera y devoluciones

En esta opción podemos ver todos los documento que fueron emitidos y si requerimos realizar su impresión nuevamente.

| atos generales | Movimientos Operaciones es | peciales Consultas Reportes Ayuda SLM           |             |                 |
|----------------|----------------------------|-------------------------------------------------|-------------|-----------------|
|                | Ventas                     | <ul> <li>Emitir Cotizaciones</li> </ul>         | [F11]       |                 |
| <b>V</b>       | Cuentas por cobrar         | <ul> <li>Recibir pedidos de clientes</li> </ul> |             |                 |
| cliente        | Compras                    | Emitir notas de entrega a clientes              |             | salir           |
|                | Cuentas por pagar          | Facturación                                     | [F5]        |                 |
|                | Parana Caia                | Devolución ventas                               | [Ctrl + F5] |                 |
|                | Inventario                 | Devolución Notas de Entrega de Clientes         |             |                 |
|                |                            | Impresión de facturas emitidas, espera y devo   | luciones    |                 |
|                |                            | Impresión cotizaciones - pedidos - N/E          |             |                 |
|                |                            |                                                 |             |                 |
|                |                            |                                                 |             |                 |
|                |                            |                                                 |             |                 |
|                |                            |                                                 |             |                 |
|                |                            |                                                 |             |                 |
|                |                            |                                                 |             |                 |
|                |                            |                                                 |             |                 |
|                |                            |                                                 |             |                 |
|                |                            |                                                 |             |                 |
|                |                            |                                                 |             |                 |
|                |                            |                                                 |             |                 |
|                |                            |                                                 |             |                 |
|                |                            |                                                 |             |                 |
|                |                            |                                                 |             |                 |
|                |                            |                                                 |             |                 |
|                |                            |                                                 |             |                 |
|                | Cliente: Empresa p         | ara demostración                                |             |                 |
|                | Doc.Fiscal: J-0000000      | -0                                              |             |                 |
|                | Serial: Demostra           | tivo                                            |             |                 |
|                |                            |                                                 |             | Sain Sain       |
|                |                            |                                                 |             | professional má |

# • Cuentas por cobrar

Este módulo permite el mantenimiento de los movimientos de las cuentas por cobrar, las cuales no son más que obligaciones que contraen las personas naturales

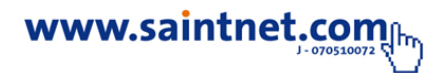

o jurídicas con la empresa; estas cuentas por cobrar surgen de operaciones como: emisión de facturas, pagos o abonos, notas de crédito, notas de débito, emisión de giros, entre otras. En estas operaciones no se involucra al inventario, ni los costos o precios, debido a que únicamente se utiliza para actualizar el sistema con las ventas hechas previamente.

Es importante resaltar que cuando se va a registrar una nota de crédito, esta puede ser aplicada a una operación pendiente o al oprimir el botón Anticipos puede registrar lo que se denomina un pago adelantado, donde se registrará un saldo a favor del cliente, el cual puede ser aplicado posteriormente a una factura en el momento de su cancelación o al momento de realizar un pago o abono. Al oprimir en el menú, la opción de "Cuentas por Cobrar" se abrirá una pantalla que solicita datos relacionados del cliente y muestra varios campos, utilizados en función de las necesidades del usurario, para trabajar con esta opción de esta opción solo debes seleccionar "Movimientos" seleccionando "Cuentas por cobrar" donde puedes trabajar con "cuentas por cobrar o programador de cobros".

1) Por la opción de Movimiento – Cuentas por Cobrar

- 2) Por el icono de Compras en la Barra de Acceso Rápido
- 3) Directamente por la función o tecla F6

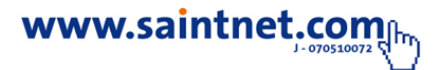

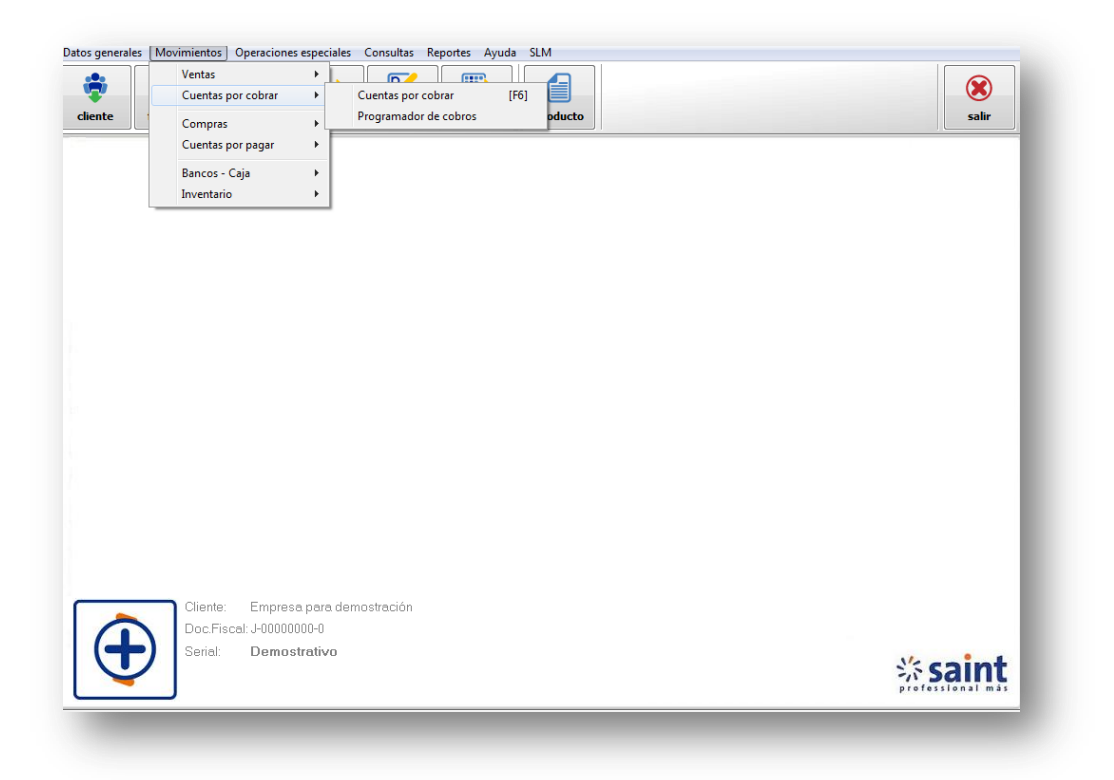

Seguidamente el operador o usuario deberá seleccionar el cliente para que se activen todos los campos tal como se muestra a continuación:

| 0:                  | 0.00<br>0.00<br>0.00<br>0.00<br>0.00 |
|---------------------|--------------------------------------|
|                     |                                      |
| Crédito<br>4 3<br>2 | Modificar<br>Cambiar Voto.<br>Salir  |
|                     | 2                                    |

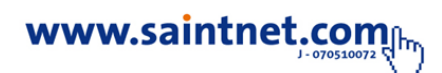

• Estado de Cuenta. En esta sección se muestra las transacciones realizadas por un cliente con la suma de los débitos, créditos y saldo.

| Cuentas por Cobrar. Caj                                                                     | ero :Usuario Demostracio                                                                                                    | ]                                                          |                                                                           |                     |                                                                                                 |
|---------------------------------------------------------------------------------------------|----------------------------------------------------------------------------------------------------|------------------------------------------------------------|---------------------------------------------------------------------------|---------------------|-------------------------------------------------------------------------------------------------|
| Cliente: 01<br>Representante:<br>Dirección: LOS HATIO                                       | 🔜 • 🔇 纋 ELIANNY JIM                                                                                                    | ENEZ                                                       | Débitos:<br>Créditos:<br>Saldo movimiente<br>Anticipos:<br>Saldo cliente: | 5:                  | 364.00<br>(364.00)<br>0.00<br>0.00<br>0.00                                                      |
| Edo. de Cuenta <u>F</u> actura No                                                           | ta de <u>D</u> ébito <u>P</u> ago o Abono <u>N</u> ota d                                                                                                   | e Crédito Emisión <u>G</u> iros o letras de                | cambio                                                                    |                     |                                                                                                 |
| Documento         Número           PAGMFAC         000003           PAGMFAC         000003R | Com Fiscal         Emis/Esped         Vencimient           22/03/11         22/03/11         22/03/11           22/03/11         22/03/11         22/03/11 | o Descripción<br>  Factura 000003<br>  Pago factura 000003 | D[ Débio<br>364.00                                                        | Crédito<br>(364.00) | <ul> <li>Imp.Edo.Cta.</li> <li>Eeimpresión</li> <li>Modificar</li> <li>Cambiar Voto.</li> </ul> |

• Factura. En esta sección se registran aquellas facturas que no han sido registradas en el sistema por algún caso especial, como por ejemplo: facturas realizadas antes de la instalación del sistema; de esta forma ingresa la factura a las cuentas por cobrar, sin afectar el inventario. En esta sección no se pueden emitir facturas, sólo se utiliza para alimentar las "Cuentas por Cobrar".

| iente: 01 • 🕑 🍕                         | ELIANNY JIMENEZ                                             |           |
|-----------------------------------------|-------------------------------------------------------------|-----------|
| rección: LOS HATICOS                    |                                                             |           |
|                                         |                                                             |           |
|                                         |                                                             |           |
| lo, de Cuenta Eactura Nota de Débito Pa | go o Abono Nota de Crédito Emisión Giros o letras de cambio |           |
| Nro Fecture:                            | •                                                           |           |
| NIG: Factoria.                          | - Vontec Diracter                                           |           |
| Vendedor: U1                            | • 👩 Vends Directus                                          |           |
| Eache Emis/ovrad : 05/04/201            | Dias: 20 EVancimiento: 05/05/2011                           |           |
| Clasificador documento:                 |                                                             |           |
| ciasilicador documento.                 |                                                             |           |
| <u>∽</u> ; ≁                            | fecta libro de ventas?                                      |           |
| Monto:                                  | 0.00 • Base imponible: 0.00                                 |           |
| I.V.A.                                  | 0.00 12.00 %                                                |           |
| No def                                  | 0.00                                                        |           |
| No def                                  | 0.00                                                        |           |
| Totel:                                  | 0.00                                                        | 🧭 Aceptar |
| rota.                                   |                                                             |           |

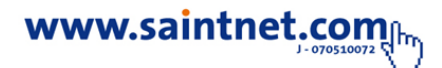

• Notas de Débito. Permite emitir facturas, cargos por interés de mora.

| Cuentas por Cobrar. Cajero :Usuario Demostracion                                                                                                    |          |
|----------------------------------------------------------------------------------------------------|----------|
| Cliente: 01 • 3 S ELIANNY JIMENEZ<br>Representante:<br>Dirección: LOS HATICOS                                                                        |          |
| Edo, de Cuenta Eactura Nota de Débito Pago o Abono Nota de Crédito Emisión Giros o letras de cambio                                                  |          |
| Número N/D: 000001<br>Detalle:<br>Fecha Emis/exped: 05/04/2011 Días: 30 F.Vencimiento: 05/05/2011 Clasificador documento:<br>Clasificador documento: |          |
| Monto: 0.00 Base imponible: 0.00<br>I.V.A. 0 12.00 %                                                                                                 |          |
| No def 0.00 No def 0.00                                                                                                    |          |
| Total: 0.00 Copias: 00                                                                                                    | Cancelar |

• Notas de Créditos. En esta sección de la pantalla se colocan errores cometidos al emitir las facturas o por descargos realizados al cliente, como en el caso de descuentos por pronto pago. Las notas de créditos disminuyen el saldo de los deudores. Cuando se necesita enmendar un error cometido al elaborar una factura o descargos realizados al cliente como en el caso de descuentos por pronto pago, se accede a una nota de crédito.

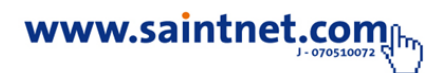

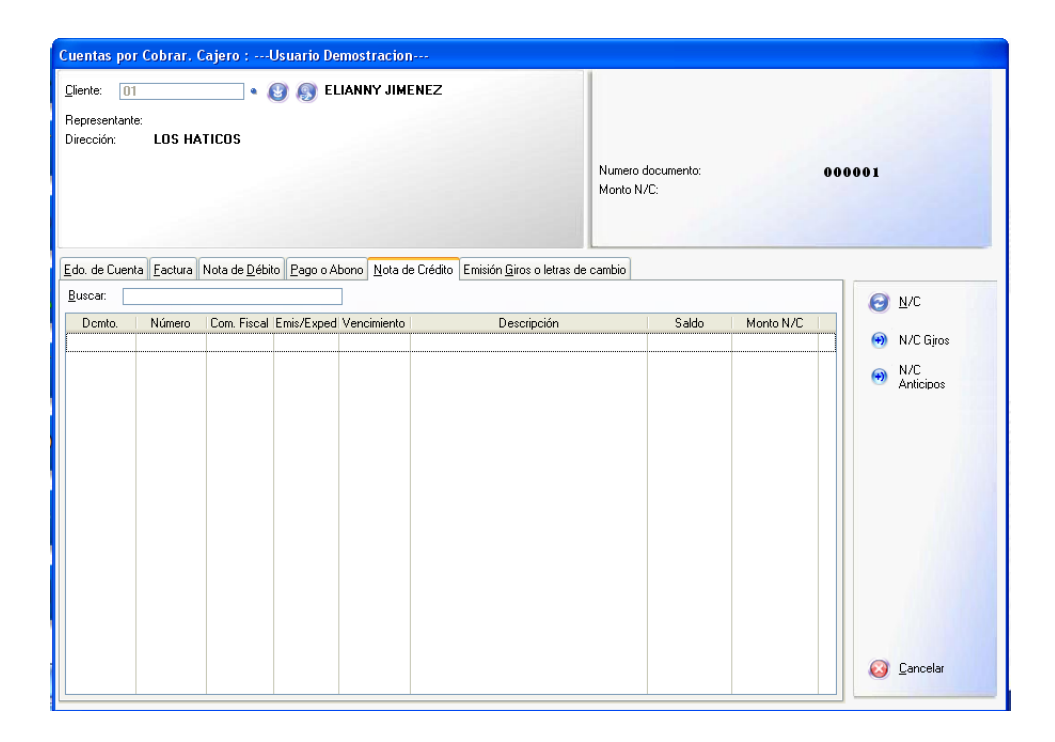

• **Pagos o Abonos.** Se registran los pagos o abonos a facturas o documentos que el cliente adeuda a la empresa, sólo es seleccionable si el cliente tiene saldo deudor con la empresa.

| Cuentas por Cobrar. Cajero :Usuario Demostracion                              |                                                                  |  |  |  |  |  |  |
|-------------------------------------------------------------------------------|------------------------------------------------------------------|--|--|--|--|--|--|
| Cliente: 01 • 3 🔊 ELIANNY JIMENEZ<br>Representante:<br>Dirección: LOS HATICOS | :<br>Numero documento:<br>Otal pago/abono:<br>Anticipos:<br>O,00 |  |  |  |  |  |  |
| Edo. de Cuenta Eactura Nota de Débito Pago o Aboro Nota de Créd<br>Buscar:    | to Emisión <u>G</u> iros o letras de cambio                      |  |  |  |  |  |  |

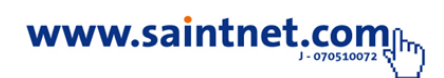

• Emisión de Giros. Las obligaciones que nos adeuda un cliente la podemos transferir relacionar a través de giros o cuotas por esta opción.

| Cuentas por Cobrar. Cajero :Usuario Demostracion                                                                             |                     |
|----------------------------------------------------------------------------------------------------|---------------------|
| Cliente: 01 • 🚱 🔊 ELIANNY JIMENEZ<br>Representante:<br>Dirección: LOS HATICOS                                                |                     |
| Edo. de Cuenta Eactura Nota de Débito Pago o Abono Nota de Crédito Emisión Giros o letras de cambio<br>Nro. Ltras de cambio: |                     |
| Giro/LC Vencimiento Monto<br>Total:                                                                                          | <ul> <li></li></ul> |

# • Compras

Este módulo permite registrar las Compras de mercancías o productos ya sea a través de facturas o Notas de Entrega, pudiendo ser compras a crédito o contado, actualizando las existencias de los mismos y los saldos de proveedores (si la compra es a crédito), entre otras.

## Proceso de Registro de Compras

Para ingresar al registro de las compras se puede realizar por tres vías distintas, dependiendo si dicha compra se realiza con Factura o con Nota de Entrega, si es con Factura:

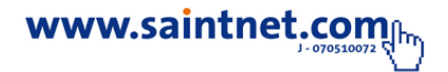

- 1) Por la opción de Movimiento Compras Compras
- 2) Por el icono de Compras en la Barra de Acceso Rapado comprar

P

3) Directamente por la función o tecla F7

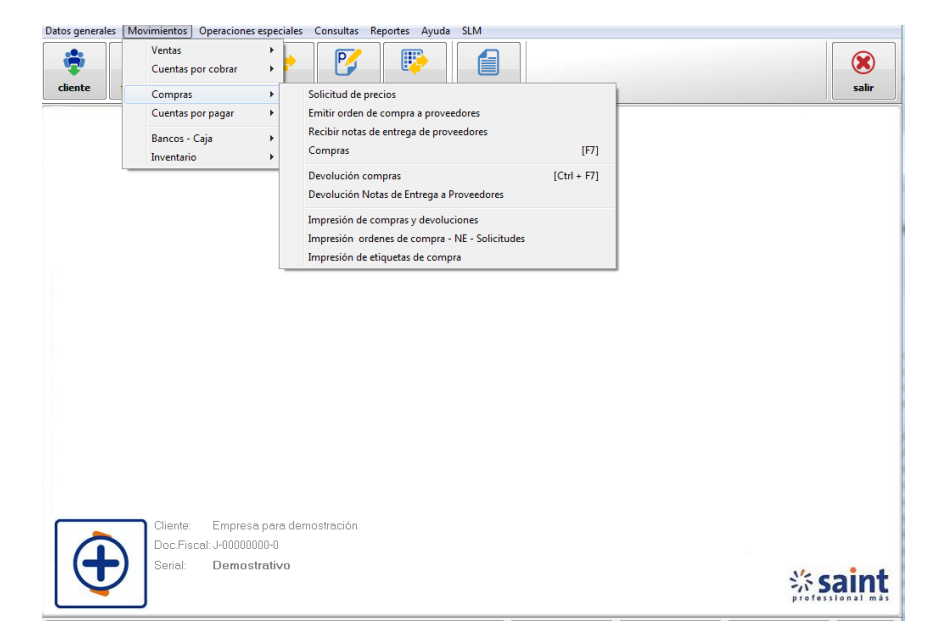

Una vez dentro de la opción de Compras procederemos al registro de la misma, dependiendo principalmente de la forma en que realice dicha compra, es decir debemos identificar el documento con el cual se recibe la mercancía, si es con factura o si es con nota de entrega del proveedor Si la recepción de la compra se realiza mediante Factura de Compra:

Lo primero que se debe hacer es indicar el código del proveedor y en caso de no conocerlo se puede verificar el listado de proveedores a través del botón de ayuda o búsqueda que aparecen al lado del campo en cuyo caso el sistema muestra una pantalla con una lista de proveedores disponibles para efectuar la selección. Al

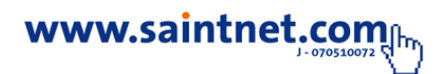

indicar el proveedor y el número de la factura de compra, el sistema se ubica en la zona de detalle de la compra (campo de Código) en modo de agregar, si el proveedor al que se le va a cargar la compra no existe en la base de datos se puede crear desde esta imagen a través del icono o botón de crear proveedores que aparece al lado del campo, sin necesidad de abandonar esta pantalla. Una vez indicado el proveedor, el Nro. de factura y el depósito de donde se cargará el producto, el sistema se ubicara en la zona de detalle de la compra en el campo del código, si el producto posee código de barras se lee con el lector óptico y aparecerá el nombre del producto en caso de no poseer código de barras y se desconoce el mismo, se deberá buscar marcando la tecla (F2) y el sistema muestra la lista de todos los productos existentes en la tabla de inventarios para seleccionar o avanzando hasta el campo de Descripción y colocando el nombre del producto tal como se indica más adelante; por defecto presenta como compra la cantidad de 1 para que el operador indigue la cantidad a recibida, igualmente se muestra el precio de compra sin IVA (en caso de ser productos con impuestos). Así mismo como se puede observar en la parte superior derecha del formato de compra, se va reflejando un resumen de la compra que se está registrando tanto el monto de los productos comprados como del IVA por separado, además del Nro. De ítem Si al momento de agregar un producto al detalle de la compra, no está registrado dicho producto, podemos crearlo de la siguiente manera, estando en la línea en blanco después de la última cargada, pulsamos la tecla o función F3 y aparcera el formato de creación de productos como se muestra a continuación, y procedemos a cargarlo tal como se realizó en el módulo de inventarios, ya mencionados y luego de creado le realizamos el cargo respectivo.

Si al momento de agregar un producto al detalle de la compra, desea que el sistema le muestre una pantalla de ayuda de los productos disponibles, tiene disponibles las siguientes opciones:

#### Si se encuentra en el campo código del producto

1) Tomar el producto y leer el código con el escáner o lector óptico en caso de que el producto a registrar tenga código de barras, seguidamente el sistema presentará el producto en el contenido de la compra con su costo registrado en la base de datos de los inventarios y por defecto presenta la cantidad uno (1) para que el usuario proceda a cambiarlo y colocar el monto respectivo de la compra en caso de ser mayor que uno.

2) Si conoce el código total del producto, se debe registrar y presionar la tecla Enter y el sistema presentará el producto en el contenido de la compra con su costo registrado en la base de datos de los inventarios y por defecto presenta la cantidad uno (1) para que el usuario proceda a cambiarlo y colocar el monto respectivo en caso de ser mayor que uno.

3) Presionar la tecla Enter o la tecla (**F2**) y el sistema le presentará una lista de todos los productos del inventario, para que el operador haga su selección de producto a registrar según la compra.

4) Marcar 123\*-Enter, el sistema le presenta una lista de todos los productos del inventario que comiencen con 123, para que Ud. haga su selección del producto a registrar en la compra.

5) \*123\* - Enter, el sistema le presenta una lista de todos los productos del inventario que contengan 123 en cualquier parte del código, para que Ud. haga su selección.

6) Dejar el campo en blanco y presionar Enter, el sistema saltará al campo descripción.

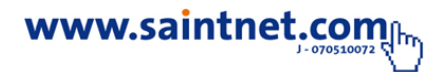

### Si se encuentra en el campo descripción del producto.

1) Si conoce el nombre, descripción o referencia del producto, registrarlo y Presionar la tecla Enter y el sistema presenta el producto en el contenido de la compra con su costo registrado en la base de datos de los inventarios y por defecto

Presenta la cantidad uno (1) para que el usuario proceda a cambiarlo y colocar el monto a comprar en caso de ser mayor que uno.

2) Presionando Enter el sistema le presenta una lista de todos los productos del inventario, para que Ud. haga la selección del producto a registrar en la compra

3) A\* - Enter el sistema le presenta una lista de todos los productos del inventario que comiencen con A, para que Ud. haga su selección del producto a registrar en la compra.

4) \*HOGAR\* - Enter el sistema le presenta una lista de todos los productos del inventario que contengan la palabra HOGAR, para que Ud. haga su selección.

5) Dejar el campo en blanco y presionar Enter, el sistema saltará nuevamente al campo del código del producto. Las teclas que son utilizadas en este proceso son:

- [Teclas del cursor], Permite subir y bajar dentro de la lista de productos comprados. Si Ud. oprime la flecha hacia arriba estando en el primer producto, el sistema seleccionará el código del proveedor e inicia la compra.
- [Insertar], Permite agregar productos a la compra.
- [Enter], Permite modificar el producto seleccionado.
- [Suprimir], Permite borrar el producto seleccionado.

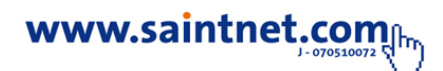

Una vez estando en la línea en blanco después de la última línea de productos registrados presionamos la tecla ESC y aparecerá la siguiente imagen donde debemos registrar el tipo de compra (Crédito o Contado), si es de contado se coloca el monto cancelado y el sistema asume que es una compra de contado y pasa a la imagen siguiente donde se detalla el pago, igualmente señalamos el Nro. De copias que deseamos imprimir de la compra registrada y presionamos la opción "**Aceptar**".

Si es una compra a crédito procedemos a colocar como monto cancelado la cantidad de Bs. 0,00 entonces, el sistema creará la compra como 'CREDITO', alimentando a su vez las cuentas por pagar a este proveedor.

Volviendo al pago de la compra se debe registrar la forma de pago de la misma en caso de ser de contado, tal como se refleja en el siguiente formato donde debemos señalar el instrumento o forma de pago, si es efectivo, presionamos la opción Aceptar, si el pago se realiza en cheque demos registrar el Nro. De Cheque y el banco de donde se pagara dicha compra para alimentar en línea el libro de banco que tengamos configurado en el sistema, si el pago se realiza en tarjeta de crédito demos registrar el Nro. Y el tipo de la tarjeta de crédito.

Si la recepción de la compra se realiza mediante Nota de Entrega de proveedores:

El procedimiento para el registro de compras mediante la recepción de notas de entrega de proveedores es igual al procedimiento mediante recepción de facturas, solamente los diferencia el tipo de documento es decir mediante esta opción se registrara el Nro. De Nota de Entrega y no de Factura ya que no existe siguiendo todos los pasos del procedimiento ya descrito. Se debe tener en cuenta que una vez recibida la factura que sustituya a esa Nota de Entrega se debe transformar dicha nota de entrega en factura mediante el siguiente procedimiento:

Se acceda el módulo de compra y en la parte inferior de la imagen se selecciona cargar Nota de Entrega, este procedimiento convierte el registro de la compra mediante la nota de entrega en una compra con factura, sin afectar los inventarios.

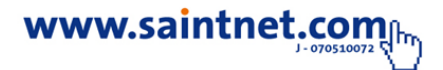

Una vez que seleccionamos cargar la Nota de Entrega aparece la imagen anterior y procedemos a seleccionar la nota que queremos convertir en factura, y el sistema realiza las siguientes preguntas:

Al seleccionar la opción SI, el sistema trae el contenido de la nota de entrega seleccionada y solicita el Nro. De factura para realizar la conversión y seguir con todos los pasos de una compra normal con factura ya explicado en el paso.

#### Devoluciones de compras

Después de registrada una compra, en algunas ocasiones es necesario devolver algún producto comprado o se cometieron errores internos que ameriten realizar una devolución de alguna compra registrada, por lo tanto esta devolución debe reflejarse en el Sistema para actualizar la existencia de los inventarios. Se realiza dicha devolución dependiendo de la forma del registro original de la compra, es decir, si registramos la compra con factura se registrara entrando a la opción de Movimientos, Compra, Devolución de Compras, si registramos la compra con nota de entrega de proveedor se registrara entrando a la opción de es movimientos, Compra, Devolución de Nota de Entrega a proveedor, en el menú principal y aparecerá la imagen de Devolución de compras.

- 1) Por la opción de Movimiento Compras Devoluciones de compras
- 2) Directamente por la función o tecla (Ctrl+F7)

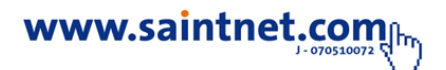

| Detos generales Movinientos Operació<br>Ventas cuentas por cobrar<br>Cuentas por pagar<br>Bancos - Caja<br>Inventario | Ines especiales Consultas Reportes Ayuda<br>Solicitud de precios<br>Emitir orden de compra a proveedores<br>Compras<br>Compras y devoluciones<br>Impresión de compra y devoluciones<br>Impresión de etiquetas de compra<br>Impresión de etiquetas de compra | sair     |
|----------------------------------------------------------------------------------------------------|----------------------------------------------------------------------------------------------------|----------|
| Cliente:<br>Doc.Fiscal:<br>Serial:                                                                                    | TODO EN FERRETERIA TOFER C.A.<br>J-29803960-4<br>PROM228190114111942                                                                                                    | <u> </u> |

Seguidamente a través del botón o la función (**F3**) aparecen todas las compras realizadas para que el operador seleccione a la cual de ellas se le aplicara la devolución, a través del botón de Seleccionar que aparece en la parte inferior del lado izquierdo Se muestra en la parte superior las facturas registradas por compra por Nro. Y fecha de registro, así como el nombre del proveedor y el monto total de dicha compra y en la parte inferior del mismo cuadro el contenido de cada compra registrada señalando el producto comprado, la cantidad, el precio unitario y el precio total .Este módulo permite restar de nuestro inventario los productos devueltos a los proveedores por razones especiales, como mercancía dañada por ejemplo, y su funcionamiento es similar al módulo de compras y actualiza en forma automática el inventario. Cuando seleccionamos la compra a devolver el sistema presenta mensajes de confirmación tal como lo realiza en el procedimiento de las devoluciones de venta Y el procedimiento es igual al antes mencionado

(devoluciones de ventas), únicamente que es para compras y afecta a proveedores mientras el otro es para ventas y afecta o clientes.

Así mismo si la devolución es de una nota de entrega de proveedores el procedimiento varía solo en la selección de la opción, es decir la devolución no será de factura sino de nota de entrega pero el procedimiento para el registro de la devolución es el mismo ya descrito.

#### Cuentas por pagar

Este módulo permite el mantenimiento de las transacciones de cuentas por pagar, como son incluir nuevas facturas, pagos o abonos, notas de débito y notas de crédito. Al oprimir en el menú, la opción de Cuentas por Pagar se abrirá una pantalla que solicita datos relacionados del Proveedor y muestra varios campos, utilizados en función de las necesidades del usurario. Seguidamente el operador o usuario deberá seleccionar el proveedor para que se activen todos los campos tal como se muestra a continuación:

P

- 1) Por la opción de Movimiento Cuentas Por Pagar.
- 2) Por el icono de Compras en la Barra de Acceso Rápido
- 3) Directamente por la función o tecla (F8)

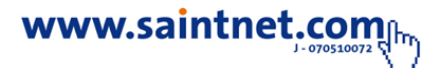

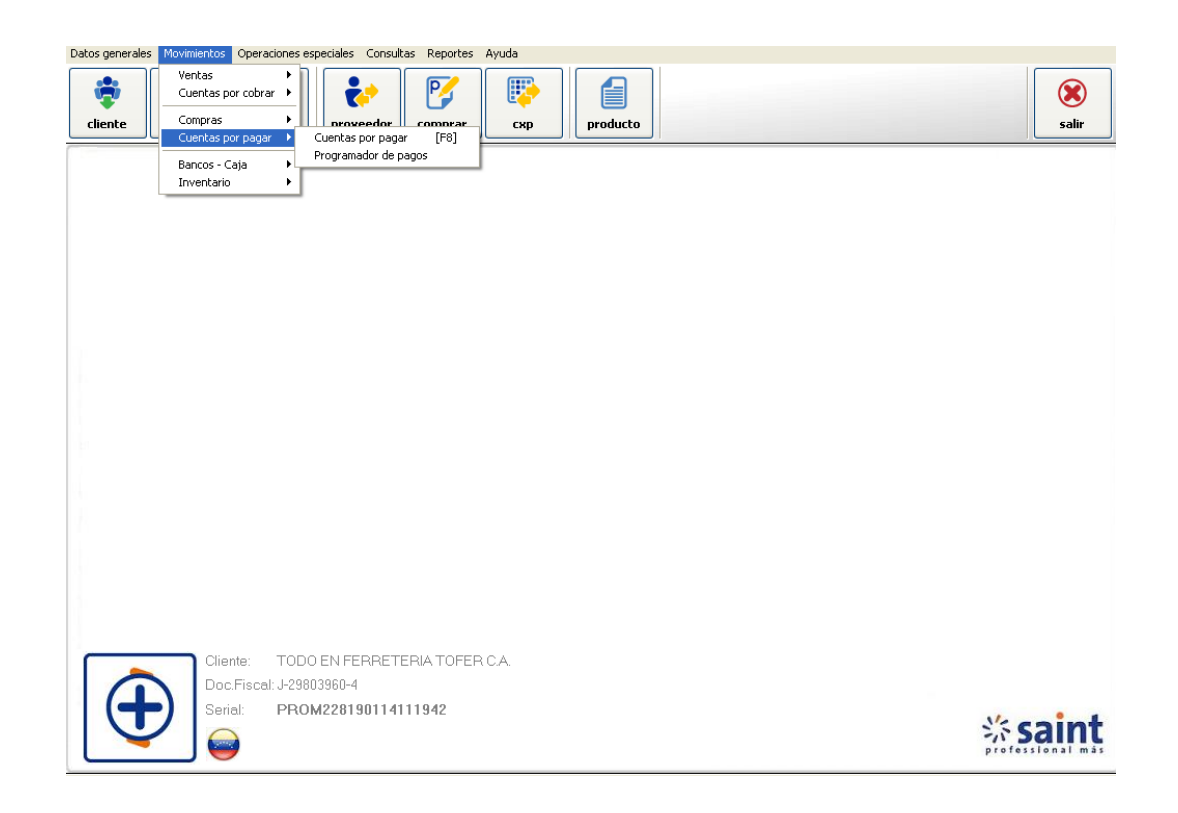

 Estado de Cuenta. En esta sección se muestra las transacciones realizadas con el proveedor seleccionado reflejando todos los movimientos con la suma de los débitos, créditos y saldo.

• Factura. En esta sección se registran aquellas facturas por compras o servicios que no han sido registradas en el sistema por el módulo de compras por algún caso especial, como por ejemplo: compras realizadas antes de la instalación del sistema y todas las facturas por servicios y otras; de esta forma ingresa la factura a las cuentas por pagar, sin afectar el inventario. En esta sección no se pueden emitir facturas, sólo se utiliza para alimentar las cuentas por pagar.

• Nota de Débito. En esta sección se utiliza para incrementar los saldos de los acreedores de la empresa, en casos como: errores cometidos al emitir la factura,

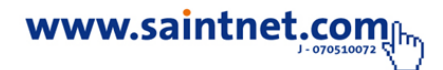

movimientos hechos al proveedor seleccionado por intereses de moras cobradas o cheque devueltos, entre otros.

• Notas de Créditos. En esta sección de la pantalla se colocan errores Cometidos al registrar las compras o por cargos realizados al proveedor, como en el caso de descuentos o bonificaciones. Las notas de créditos aumentan el saldo de los Acreedores o Proveedores. Cuando se necesita enmendar un error cometido al registrar una compra o cargos realizados al proveedor como en el caso de descuentos por pronto pago, entre otras., se accede a una nota de crédito.

• Pagos o Abonos. Sé registran los pagos o abonos a compras o servicios recibidos que la empresa adeuda a los proveedores, sólo es seleccionable si se tiene saldo deudor con dicho proveedor.

#### **Operaciones especiales**

Este módulo permite efectuar Ajustes de precios, de impuesto y el cierre mensual de inventario y transacciones, el mismo actualiza las existencias del mes anterior con las existencias actuales, también elimina todas las transacciones de cuentas por cobrar y cuentas por pagar que no posean saldo, es decir que estén canceladas.

#### Cierre de Mensual (Cierre de Transacciones)

La ejecución de este proceso es de carácter obligatorio ya que el sistema al momento de facturar o comprar, valida que la fecha de emisión de la operación se encuentre en el mes de proceso, es decir que sea el mes siguiente al mes del último

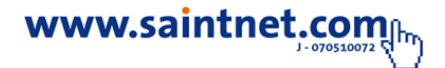

cierre, esto con la finalidad de preservar la integridad de los saldos del inventario. Antes de ejecutar este proceso.

| Antes de ejecutar este proceso, se recomienda:<br>1 Tomar un respaldo de la información.<br>2 Haber emitido los reportes de movimiento Inventario.<br>3 Haber emitido los reportes de Transacciones<br>4 Indicar al resto de los usuarios que deben salir de sistem<br>Ultimo mes cerrado: 02/2011<br>Fecha del cierre: 03/2011 Cerrando mes de : Marz | ma.<br>1 <b>20</b> |
|----------------------------------------------------------------------------------------------------|--------------------|

# Consultas

Este módulo permite visualizar resúmenes detallados de Inventario, servicios, vendedores, clientes, resumen diario y mensual de compras y ventas, consolidación y documentos de compras y ventas, consultar las consolidaciones y resumen de operaciones.

En las consultas de: Inventario, Clientes, Consolidación de Compras - Ventas y proveedores se puede apreciar en forma estadística la información allí contenida de acuerdo a cada movimiento tal como veremos a continuación:

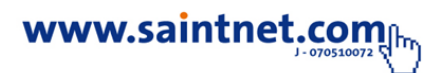

# 1. Maestro de inventario

### • Inventario

| Inventario                         |                          |                    |                                                   |
|------------------------------------|--------------------------|--------------------|---------------------------------------------------|
| 1) Por código 2) Por desc          | ipcion 3) Por referencia |                    |                                                   |
| <u>B</u> uscar:                    |                          |                    | Precios:                                          |
| Código                             | Descrincion              | Referencia D       | 0.00                                              |
| 112455                             | CAMISA LARGA XXX         |                    | Detal 0.00                                        |
| 1235                               |                          | 99                 | Empleado 0.00                                     |
| 25445                              | CAMISETA                 | 3                  | Precios con LV.A. incluido:<br>LV.A. <b>12.00</b> |
|                                    |                          |                    | Detal<br>Empleado<br><b>Costo:</b>                |
| Información de Produc              | to o Servicio            | Existencias:       |                                                   |
| COLOR                              | AZUL                     | Mostrador          | 0.00                                              |
| TALLA                              | s                        | Almacen 01         | -1.00                                             |
| Fecha última Compra:               |                          | Almacen 02         | 0.00                                              |
| Fecha ultima Venta:<br>Descrinción | 22/03/2011               | Almacen 03         | 0.00                                              |
| CAMISA LARG                        | A XXX                    | Almacen 04         | 0.00                                              |
|                                    |                          | Total existencias: | -1.00                                             |
| Buscar y<br>Ordenar                |                          |                    | Salir Salir                                       |

Como se puede observar en la consulta anterior una vez seleccionado el producto que se quiere consultar podemos ver en la parte superior derecha información sobre dicho producto, su existencia, entre otras.

Así mismo a través del icono de búsqueda **F2** podemos seleccionar el producto deseado tal como se realizó en los procesos de búsqueda ya explicados en el módulo de inventarios. Igualmente podemos ver los movimientos que haya tenido dicho producto distribuido por tipo de movimiento tal como se muestra a continuación.

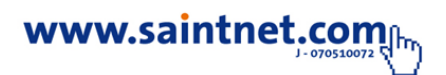

# • Resumen diario de Ventas

Refleja el total de las ventas registradas por día de forma total y detallada o separada el monto neto del monto de IVA, además de separar los montos de costo y utilidad, así como las ventas a crédito de las ventas ha contado.

| Fecha:                | 07/04/2011 |
|-----------------------|------------|
| Total:                | 0.0        |
| Descuentos:           | 0.0        |
| Total neto:           | 0.0        |
| I.V.A.                | 0.0        |
| Total operación:      | 0.0        |
| Neto Operación:       | 0.0        |
| Costos:               | 0.0        |
| Utilidad:             | 0.0        |
| Neto Contado:         | 0.0        |
| Neto Crédito:         | 0.0        |
| Nro. de Facturas:     |            |
| Nro. de Devoluciones: |            |

## • Resumen mensual ventas

Al igual que la consulta diaria el sistema muestra un resumen mensual de las ventas con las características ya descritas.

| esumen mensual ver    | ntas       |                 |
|-----------------------|------------|-----------------|
| Fecha:                | 01/04/2011 |                 |
| Total:                |            | 0.00            |
| Descuentos:           |            | 0.00            |
| Total neto:           |            | 0.00            |
| I.V.A.                |            | 0.00            |
| Total operación:      |            | 0.00            |
| Neto Operación:       |            | 0.00            |
| Costos:               |            | 0.00            |
| Utilidad:             |            | 0.00            |
| Neto Contado:         |            | 0.00            |
| Neto Crédito:         |            | 0.00            |
| Nro. de Facturas:     |            | 0               |
| Nro. de Devoluciones: |            | 0               |
|                       |            | 🔕 <u>S</u> alir |

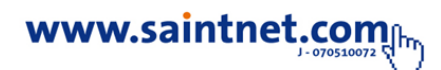

# • Resumen diario de Compras y Resumen mensual de Compras.

Al igual que para las ventas en el caso de las compras el resume diario y el resumen mensual muestran, como sus nombres lo indican las compras resumidas por día y mensual separando los montos netos del IVA cobrado así como el Nro. De documentos registrados.

# • Resumen diario compras

| esumen diario compr   | as         |
|-----------------------|------------|
| Fecha:                | 12/05/2011 |
| Total:                | 0.00       |
| Descuentos:           | 0.00       |
| Total neto:           | 0.00       |
| I.V.A.                | 0.00       |
| Total operación:      | 0.00       |
| Neto Operación:       | 0.00       |
| Neto Contado:         | 0.00       |
| Neto Crédito:         | 0.00       |
| Nro. de Facturas:     | 0          |
| Nro. de Devoluciones: | 0          |
|                       | Salir      |

• Resumen mensual compras

| Fecha:                | 01/05/2011 |
|-----------------------|------------|
| Total:                | 0.00       |
| Descuentos:           | 0.00       |
| Total neto:           | 0.00       |
| I.V.A.                | 0.00       |
| Total operación:      | 0.00       |
| Neto Operación:       | 0.00       |
| Neto Contado:         | 0.00       |
| Neto Crédito:         | 0.00       |
| Nro. de Facturas:     | 0          |
| Nro. de Devoluciones: | 0          |

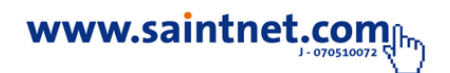

### Resumen de Operaciones

Por último podemos realizar una consulta en forma de resumen de las operaciones realizadas y registradas en el sistema tal como se muestra en el formato anterior, dicha consulta muestra los movimientos del último mes a la fecha de consulta y cómo podemos observar muestra los montos acumulados de las operaciones, los montos de los costos de mercancía, los valores de las existencias actuales, los montos de cuentas por cobrar y pagar, las relaciones de los montos de IVA cobrados y cancelados y los saldos existentes en libros de bancos según configuración del sistema.

| Resumen de Operaciones                                                     |                    |                                 |               |                  |
|----------------------------------------------------------------------------|--------------------|---------------------------------|---------------|------------------|
|                                                                            |                    | Resumen de Op                   | eraciones al: | 07/04/2011       |
| Ventas a Crédito mes/año: 04 2011                                          |                    | 0.00                            |               |                  |
| Ventas a Contado mes/año: 04 2011<br>Total Ventas sin Impuesto:            |                    | 0.00                            |               | 0.00             |
| Costo de Mercancía Vendida:                                                |                    | 0.00                            |               |                  |
| Utilidad Bruta:                                                            |                    |                                 |               | 0.00             |
| Inventario Actual:<br>Cuentas por Cobrar:<br>Adelanto a Proveedores:       |                    | (2,085.00)<br>0.00<br>0.00      |               |                  |
| Cuentas por Pagar:<br>Adelanto de Clientes:                                |                    | <b>Sub tota</b><br>0.00<br>0.00 | l: (2,        | .085.00)         |
|                                                                            |                    | Sub tota<br>Diferencia          | l:<br>a: (2,  | 0.00<br>,085.00) |
| Impuesto cobrado en ventas mes/año:<br>Impuesto pagado en compras mes/año: | 04 2011<br>04 2011 | 0.00<br>0.00                    |               |                  |
| Diferencia en Impuesto mes año: 04 201                                     | 1                  |                                 |               | 0.00             |
| Banco                                                                      |                    | Cuenta                          | Disponible    |                  |
|                                                                            |                    |                                 |               |                  |
|                                                                            |                    | Total Banco                     | )\$:          | 0.00             |
|                                                                            |                    |                                 | 0             | <u>S</u> alir    |

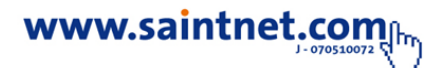

## Reportes

La opción de reporte contiene la consulta general de todos los movimientos realizados en los distintos módulos que integran la aplicación Saint Professional y que se han configurado en la opción de Archivos del menú principal, tal como se muestra a continuación:

Nota. Para activar los reportes, se debe ir a la opción Detalles Generales/configurador/diseño de formatos especiales y reportes. Luego salir del menú en la opción "Cerrar". Para la emisión de cualquiera de los reportes que se muestran en el cuadro anterior solo se debe sombrear la opción y dentro de esta buscar el reporte deseado y hacer clic sobre él, seguidamente aparecerá la siguiente pregunta

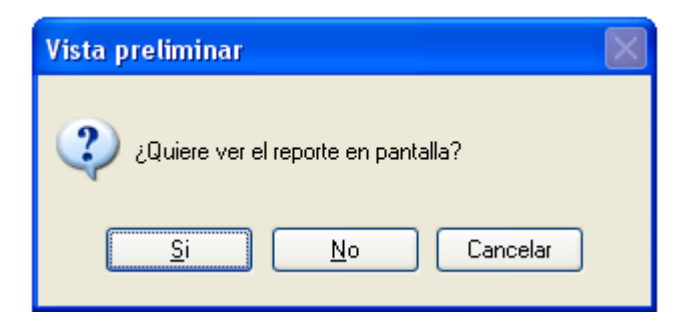

Si seleccionamos la opción **no**, el sistema procede automáticamente a la misión del reporte mostrando las opciones para la impresión, donde podremos seleccionar entre otras cosas la impresora, la cantidad de copias, el tamaño del papel, entre otras., pero si seleccionamos la opción **si**, aparecerá otra pregunta tal como se muestra a continuación:

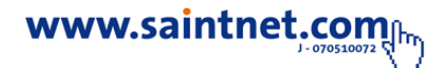

En caso de seleccionar la opción "si" el sistema enviará o exportara a Microsoft Word el reporte que se emitirá en formato de archivo de texto, el cual no puede ser modificado y termina el proceso de emisión del reporte; si se toma la opción "No", el sistema seguirá el proceso de emisión del reporte seleccionado y este aparecerá en la próxima imagen en vista preliminar, donde se podrá optar aun por imprimirlo o simplemente visualizarlo en pantalla, en caso de querer imprimirlo aparece la imagen de opciones para la impresión, donde podremos seleccionar entre otras cosas la impresora, la cantidad de copias, el tamaño del papel, entre otras.

#### Reportes de archivos comunes del sistema

• Maestro de cuentas contables bancos

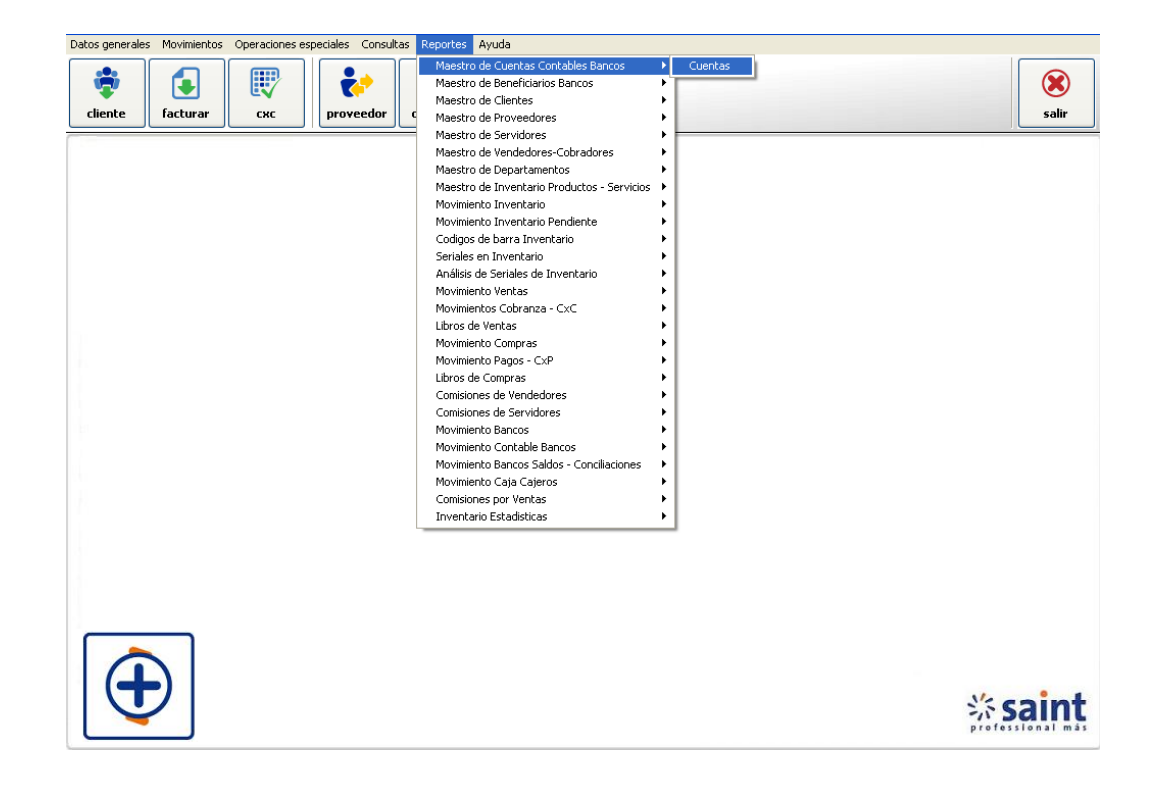

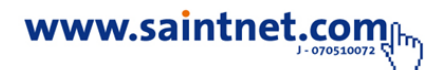

Maestro de beneficiarios bancos

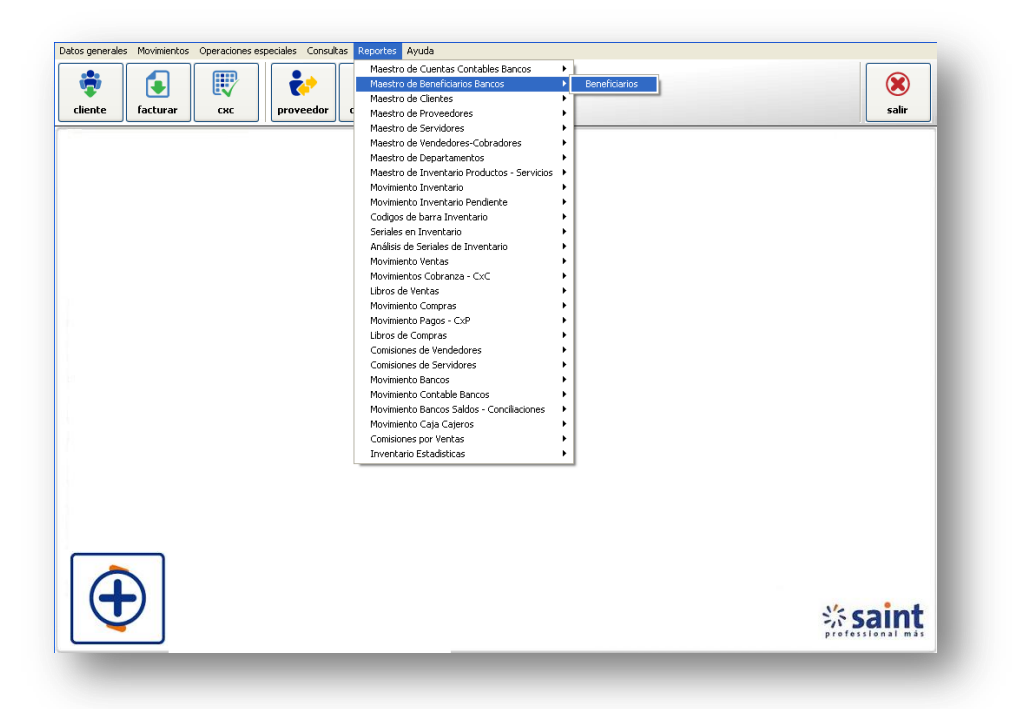

• Maestro de clientes

| Datos generales Movimientos Operaciones especiales Consultas | Reportes Ayuda                                         |                  |
|--------------------------------------------------------------|--------------------------------------------------------|------------------|
|                                                              | Maestro de Cuentas Contables Bancos                    |                  |
|                                                              | Maestro de Beneficiarios Bancos                        | (🗙)              |
|                                                              | Maestro de Clientes Clientes                           |                  |
| cliente facturar cxc proveedor                               | Maestro de Proveedores                                 | salır            |
|                                                              | Maestro de Servidores                                  |                  |
|                                                              | Maestro de Vendedores-Cobradores 🕨 Clientes × Vendedor |                  |
|                                                              | Maestro de Departamentos 🕨 Clientes x Zona             |                  |
|                                                              | Maestro de Inventario Productos - Servicios 🔸          |                  |
|                                                              | Movimiento Inventario                                  |                  |
|                                                              | Movimiento Inventario Pendiente 🕨                      |                  |
|                                                              | Codigos de barra Inventario 🕨                          |                  |
|                                                              | Seriales en Inventario                                 |                  |
|                                                              | Análisis de Seriales de Inventario                     |                  |
|                                                              | Movimiento Ventas                                      |                  |
|                                                              | Movimientos Cobranza - CxC 🔹                           |                  |
|                                                              | Libros de Ventas 🔸                                     |                  |
|                                                              | Movimiento Compras                                     |                  |
|                                                              | Movimiento Pagos - CxP 🕨                               |                  |
|                                                              | Libros de Compras 🕨                                    |                  |
|                                                              | Comisiones de Vendedores                               |                  |
|                                                              | Comisiones de Servidores                               |                  |
|                                                              | Movimiento Bancos                                      |                  |
|                                                              | Movimiento Contable Bancos                             |                  |
|                                                              | Movimiento Bancos Saldos - Conciliaciones 🕨            |                  |
|                                                              | Movimiento Caja Cajeros                                |                  |
|                                                              | Comisiones por Ventas                                  |                  |
|                                                              | Inventario Estadísticas                                |                  |
|                                                              |                                                        |                  |
|                                                              |                                                        |                  |
|                                                              |                                                        |                  |
|                                                              |                                                        |                  |
|                                                              |                                                        |                  |
|                                                              |                                                        |                  |
|                                                              |                                                        |                  |
|                                                              |                                                        |                  |
|                                                              |                                                        |                  |
|                                                              |                                                        | V/c and          |
|                                                              |                                                        | Saint 🗖          |
|                                                              |                                                        | professional más |
|                                                              |                                                        |                  |
|                                                              |                                                        |                  |

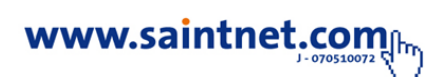

Maestro de proveedores

| -       |          |     | *         | Maestro de Cuentas Contables Bancos<br>Maestro de Beneficiarios Bancos<br>Maestro de Clientes |      |             |                  |
|---------|----------|-----|-----------|-----------------------------------------------------------------------------------------------|------|-------------|------------------|
| cliente | facturar | СКС | proveedor | C Maestro de Proveedores                                                                      | •    | Proveedores | salir            |
|         |          |     |           | Maestro de Servidores                                                                         | •    | Clientes    |                  |
|         |          |     |           | Maestro de Vendedores-Cobradores                                                              | -11  |             | -                |
|         |          |     |           | Maestro de Departamentos                                                                      | 21   |             |                  |
|         |          |     |           | Maestro de Inventario Productos - Servicios                                                   | • •  |             |                  |
|         |          |     |           | Movimiento Inventario                                                                         | - 11 |             |                  |
|         |          |     |           | Movimiento Inventario Pendiente                                                               |      |             |                  |
|         |          |     |           | Codigos de barra Inventario                                                                   | 11   |             |                  |
|         |          |     |           | Seriales en Inventario                                                                        |      |             |                  |
|         |          |     |           | Analisis de penales de Inventario                                                             |      |             |                  |
|         |          |     |           | Movimiento Cobranza - CVC                                                                     | 1    |             |                  |
|         |          |     |           | Libros de Ventes                                                                              | - I  |             |                  |
|         |          |     |           | Meximiento Compras                                                                            | 11   |             |                  |
|         |          |     |           | Movimiento Compras<br>Movimiento Pagos - CVP                                                  | - 11 |             |                  |
|         |          |     |           | Libros de Compras                                                                             |      |             |                  |
|         |          |     |           | Comisiones de Vendedores                                                                      |      |             |                  |
|         |          |     |           | Comisiones de Servidores                                                                      | 51   |             |                  |
|         |          |     |           | Movimiento Bancos                                                                             | - F  |             |                  |
|         |          |     |           | Movimiento Contable Bancos                                                                    | I    |             |                  |
|         |          |     |           | Movimiento Bancos Saldos - Conciliaciones                                                     | - F  |             |                  |
|         |          |     |           | Movimiento Caja Cajeros                                                                       | -    |             |                  |
|         |          |     |           | Comisiones por Ventas                                                                         | - H  |             |                  |
|         |          |     |           | Inventario Estadísticas                                                                       | - F  |             |                  |
|         |          |     |           | -                                                                                             |      |             |                  |
|         |          |     |           |                                                                                               |      |             |                  |
| (       |          |     |           |                                                                                               |      |             | Scoint           |
| -       |          |     |           |                                                                                               |      |             | professional más |

• Maestro de servidores

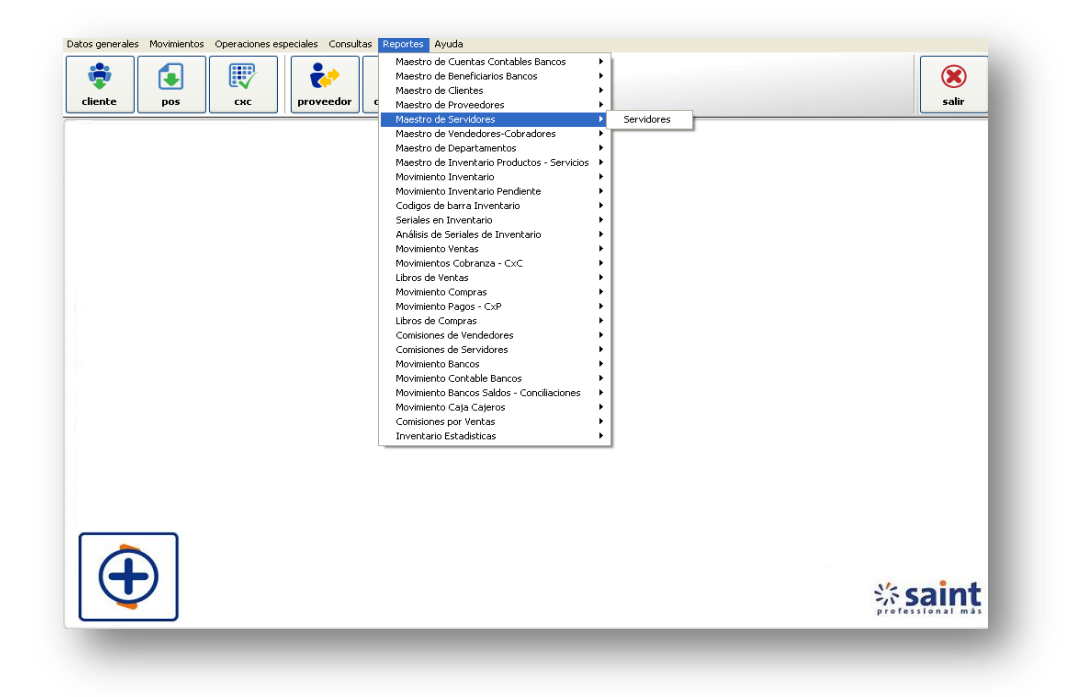

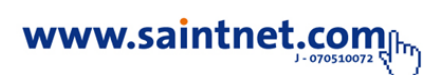

Maestro de vendedores-cobradores

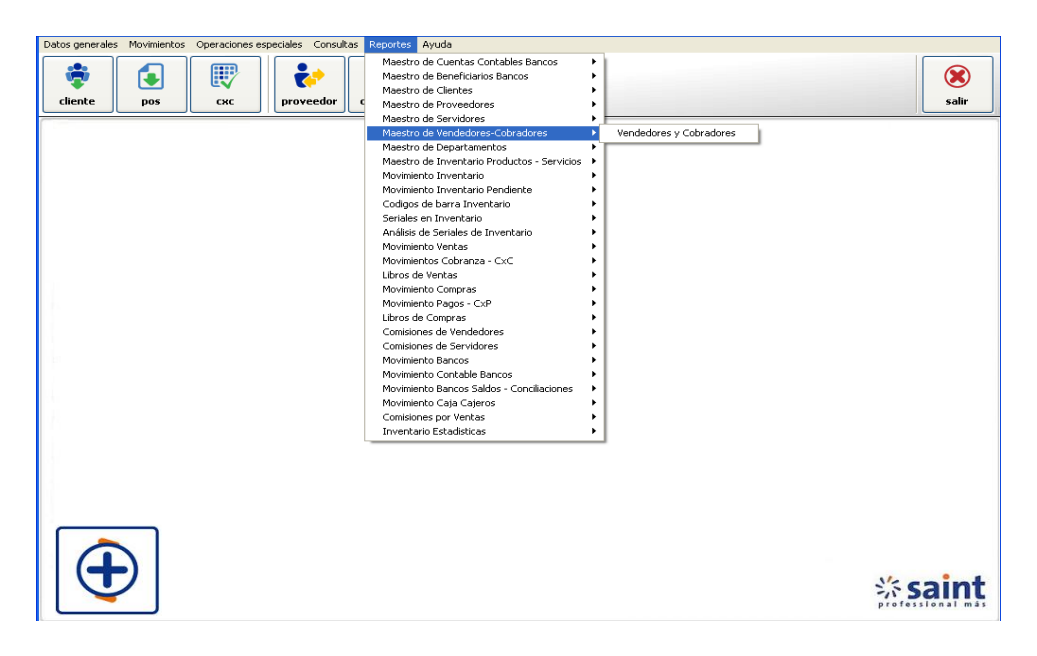

• Maestro de inventario productos servicios

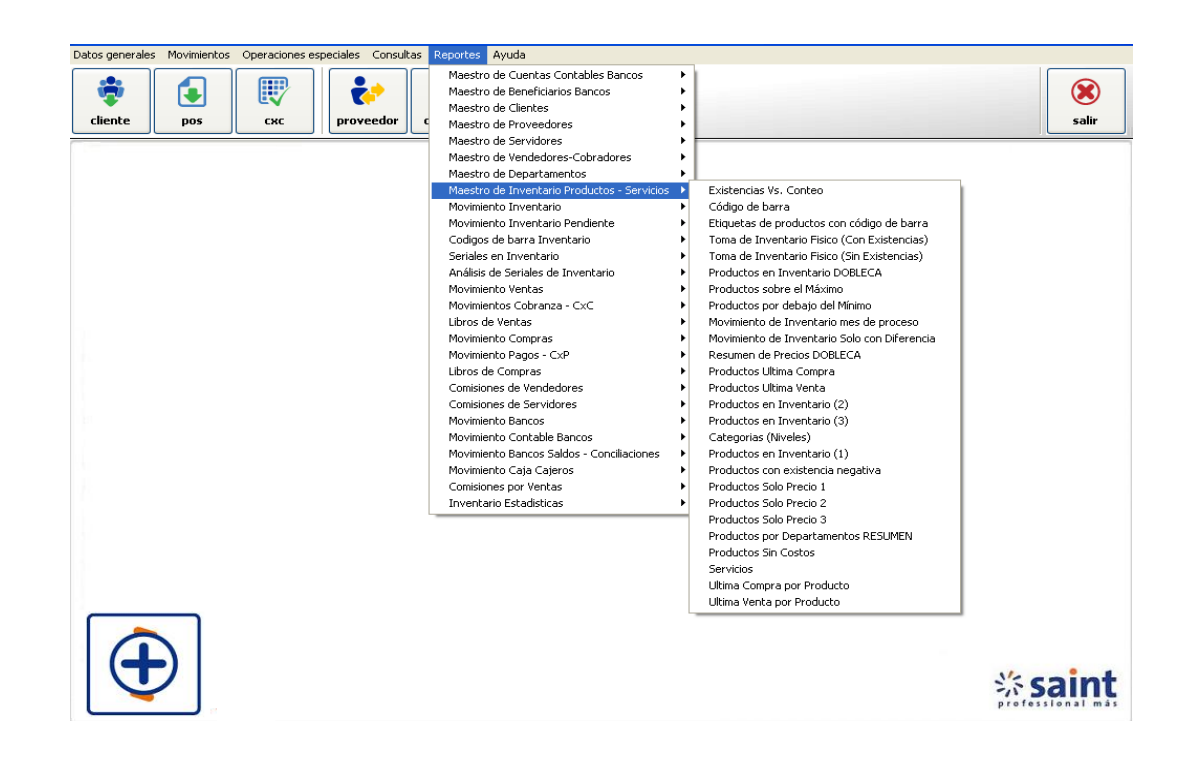

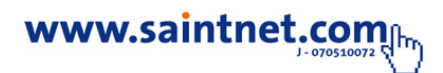

• Maestro de Inventario productos- servicios

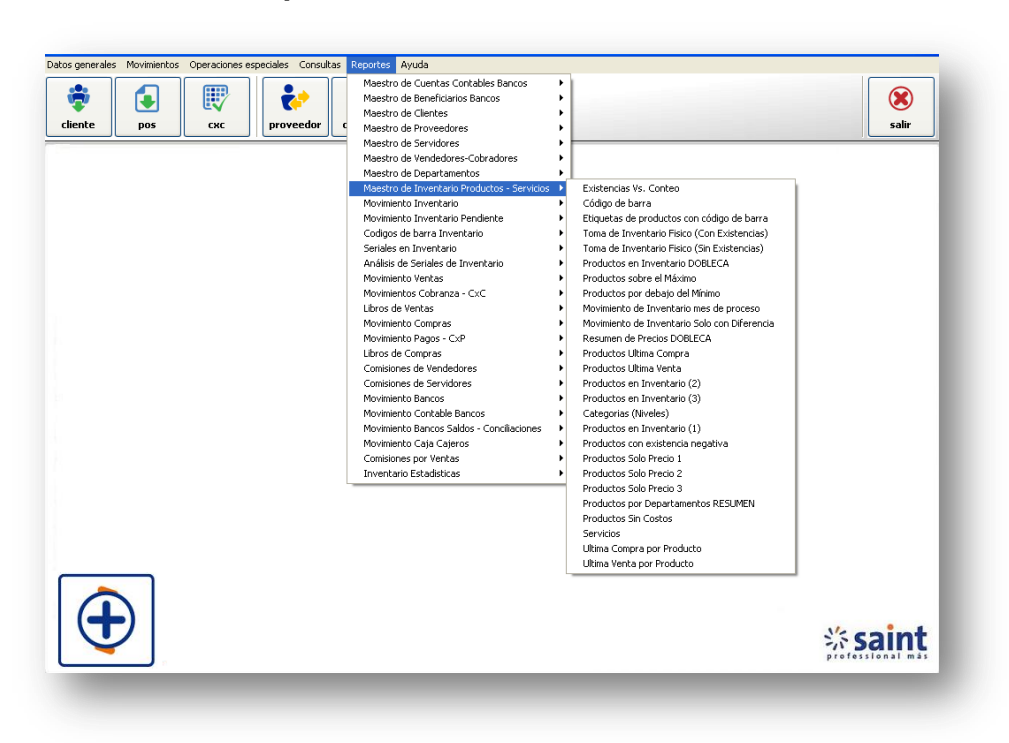

• Códigos de barra inventario

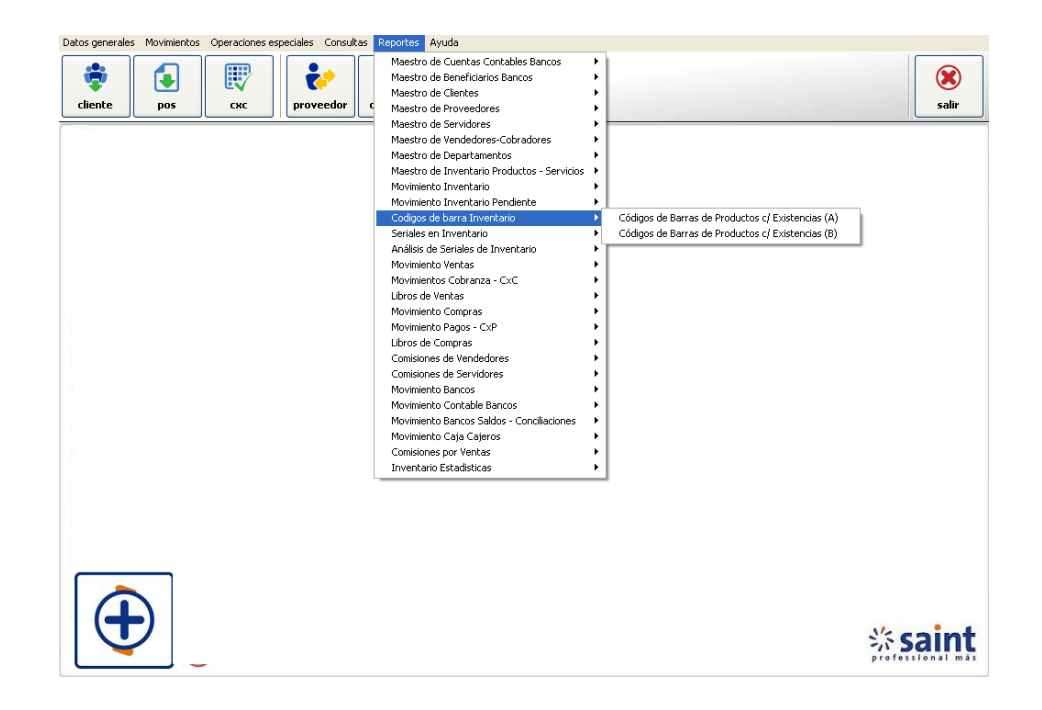

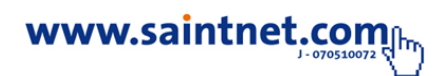

• seriales Inventario

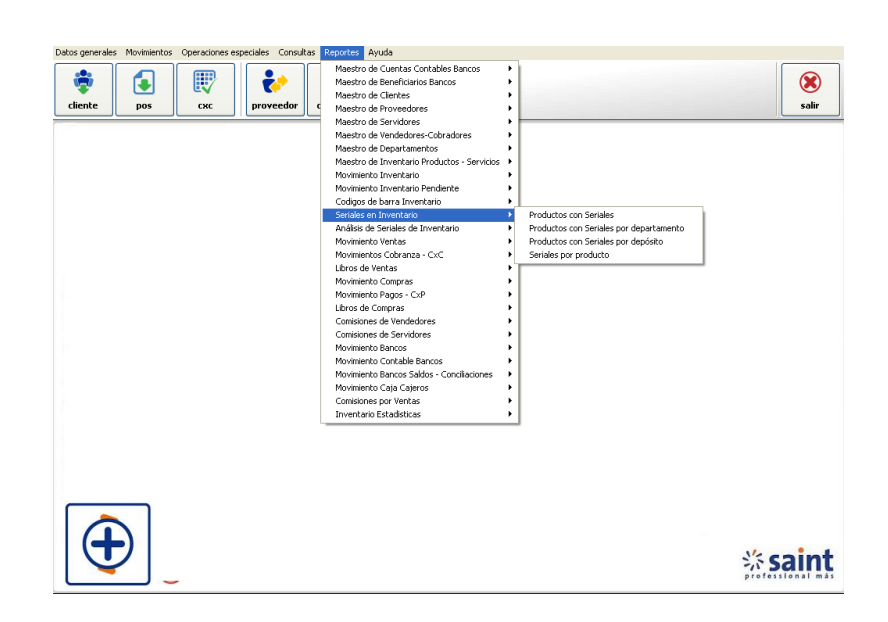

• Análisis de seriales de Inventario

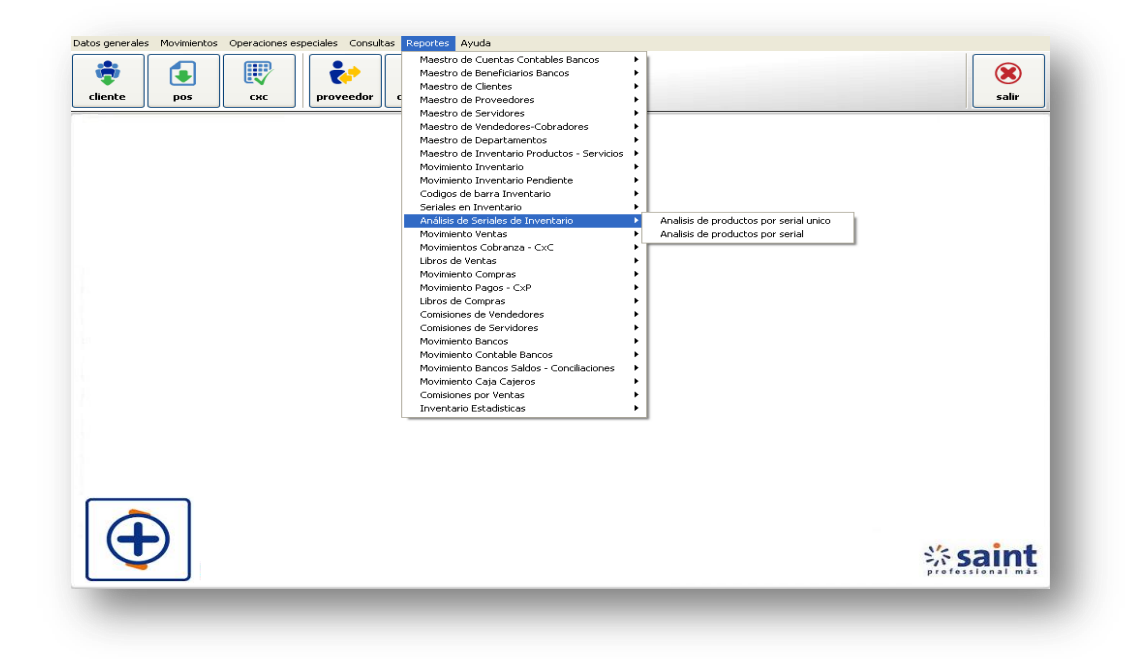

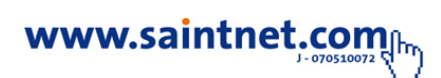

Movimientos de Ventas

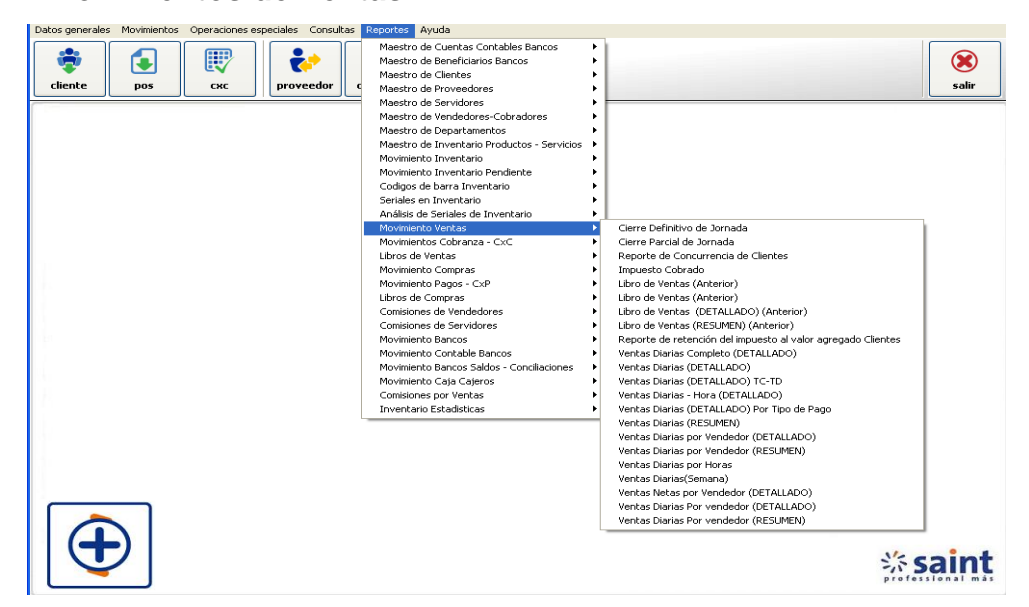

• Movimientos cobranza CXC

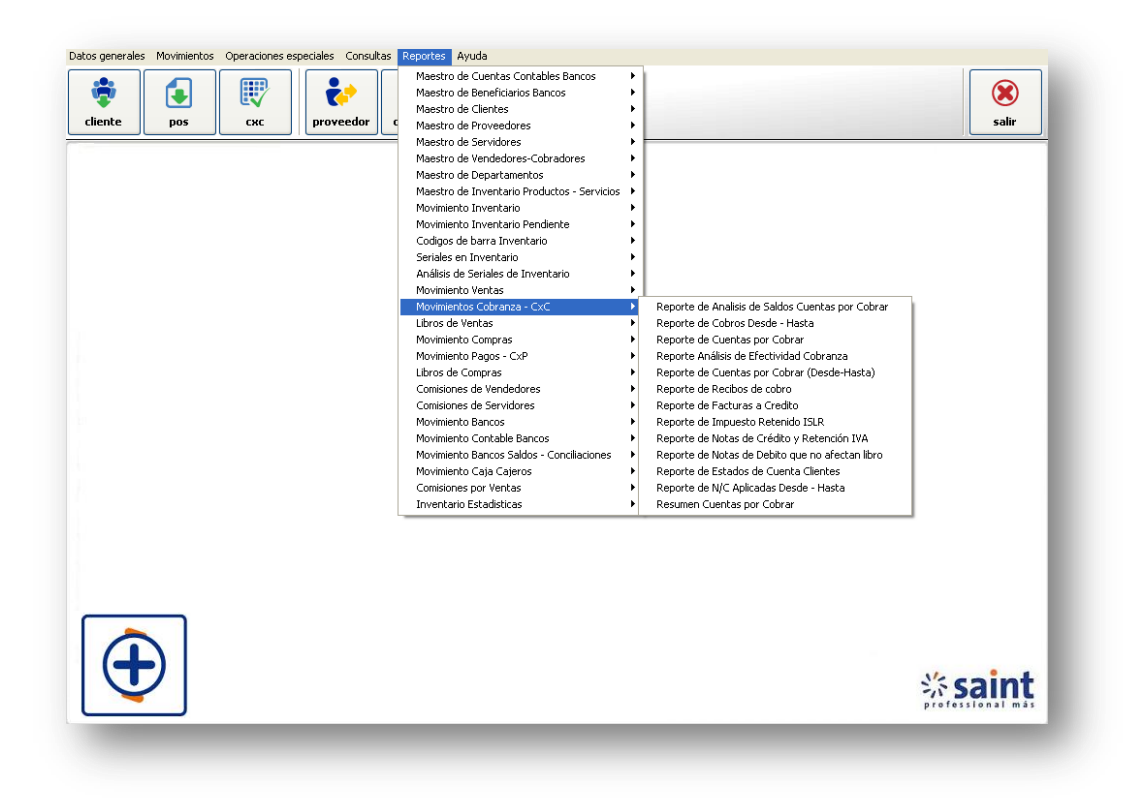

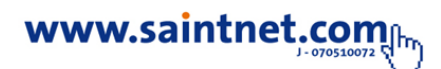

# • Libro de ventas

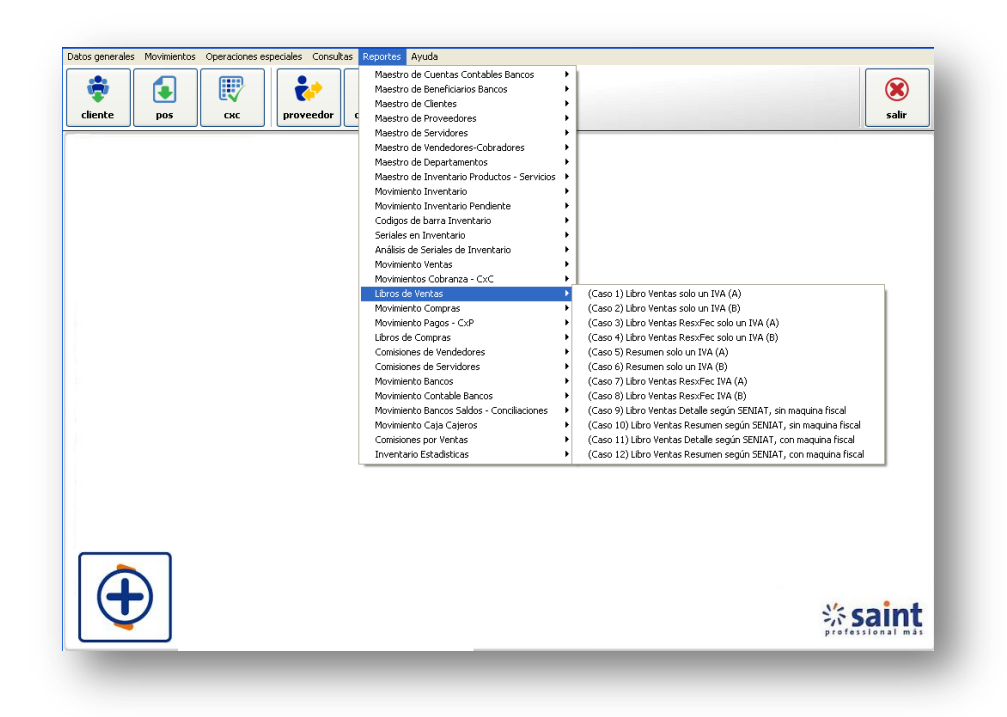

Movimiento compras

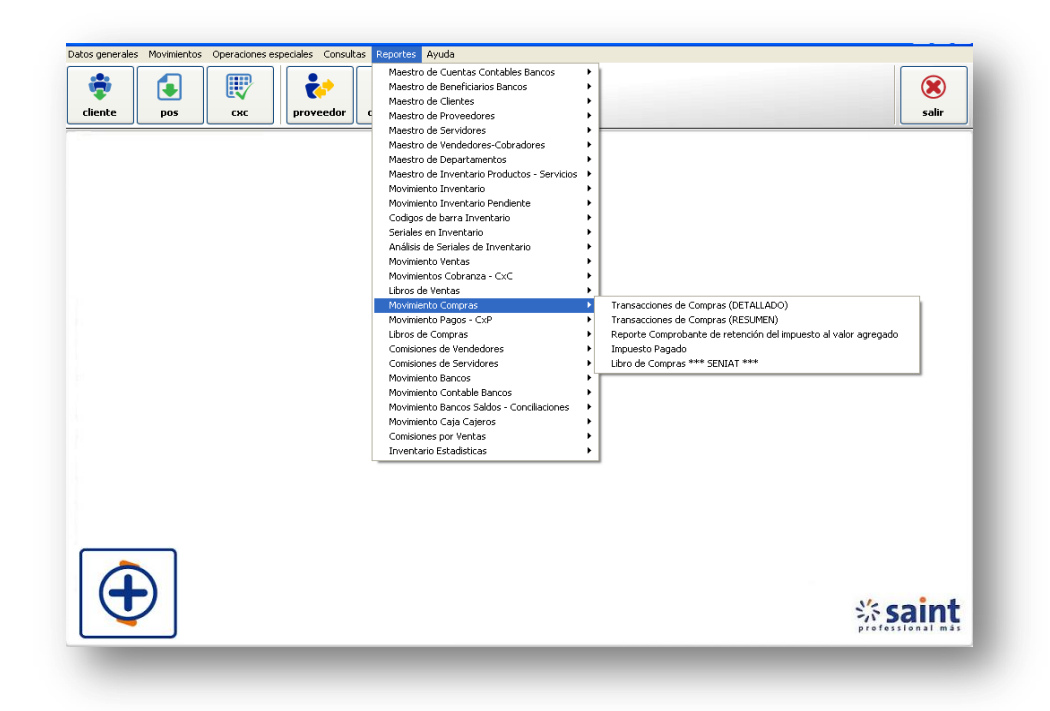

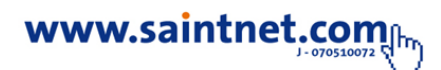

Movimientos pagos - CXP

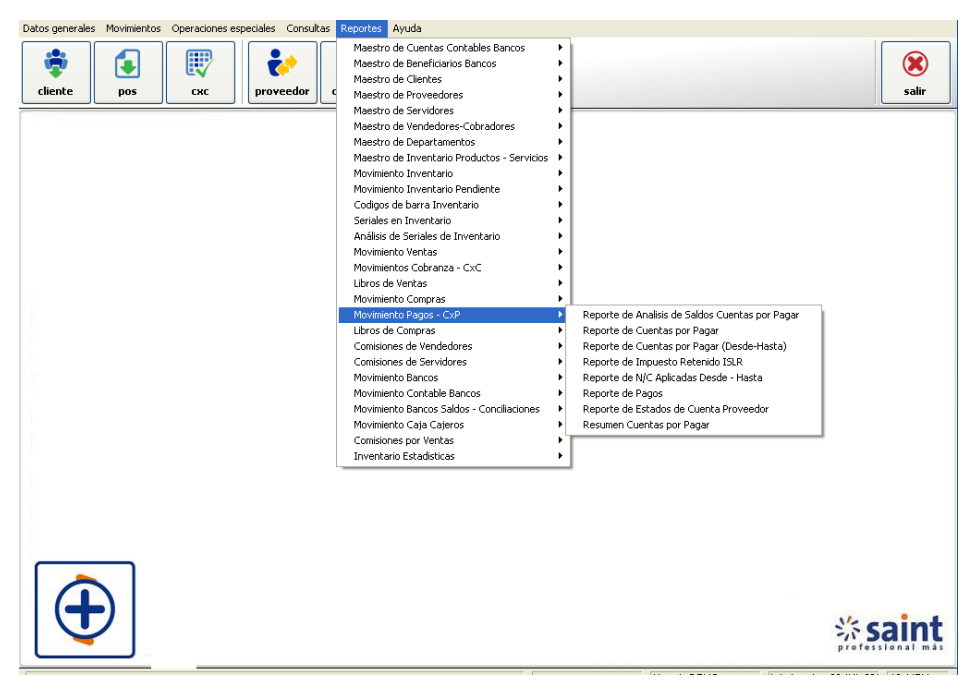

• Libros de compras

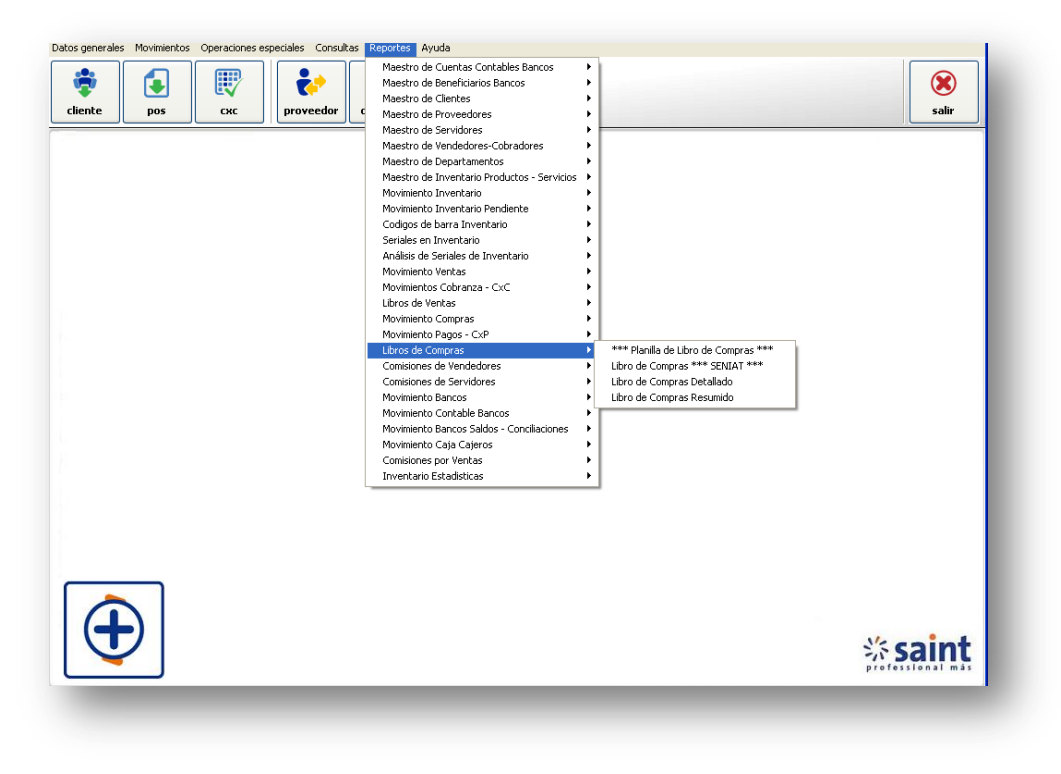

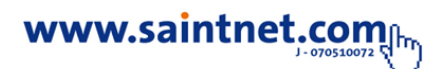
• Comisiones de Vendedores

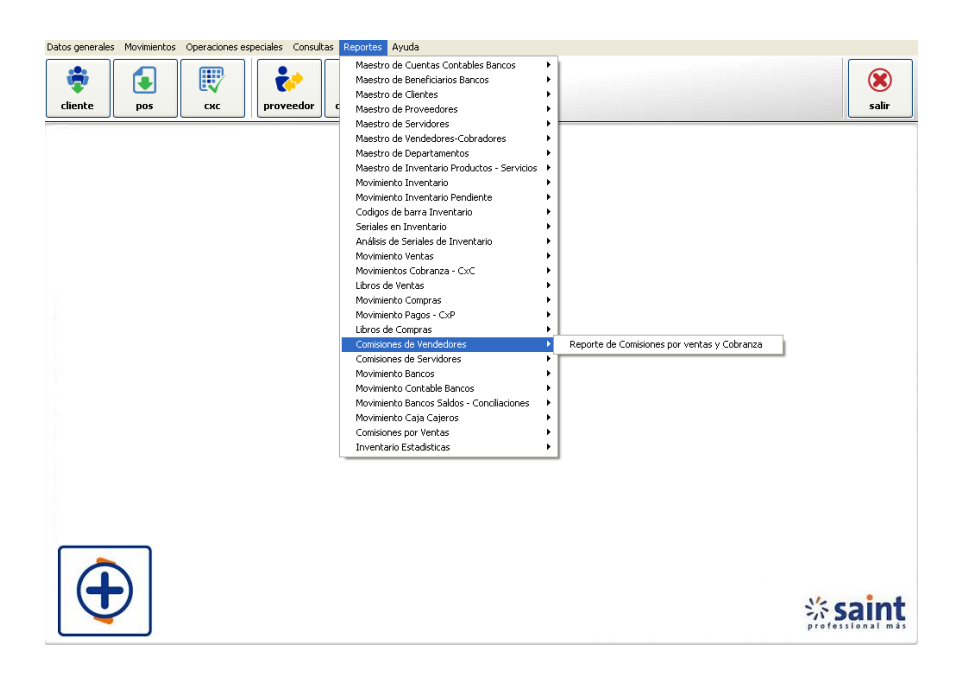

• Comisiones de servidores

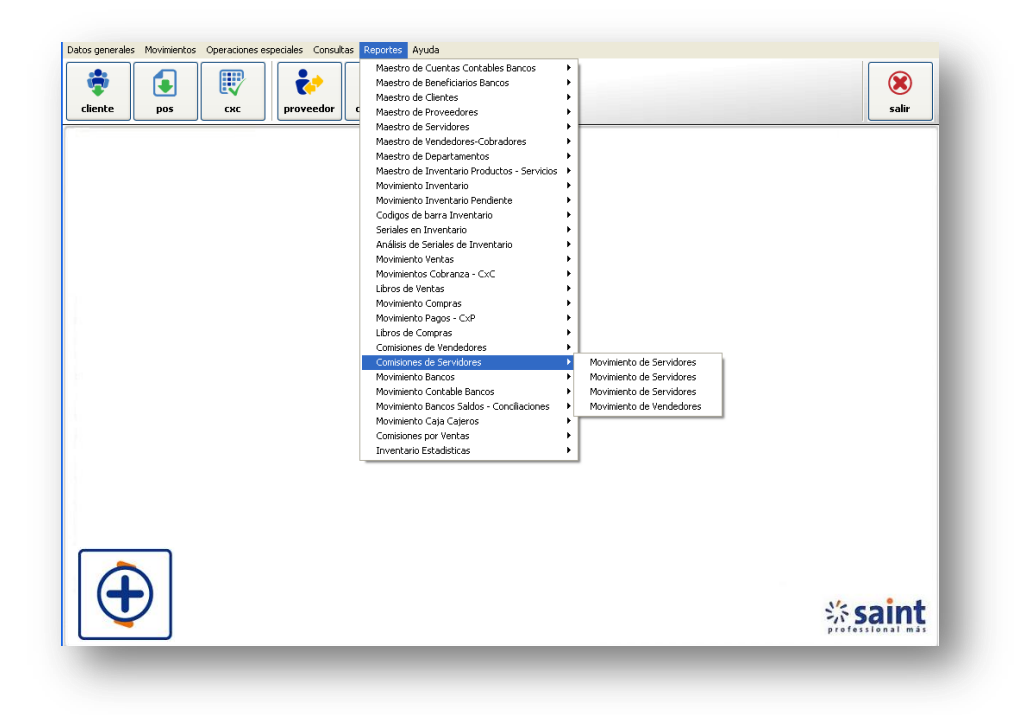

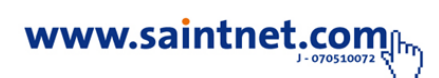

Movimientos de bancos

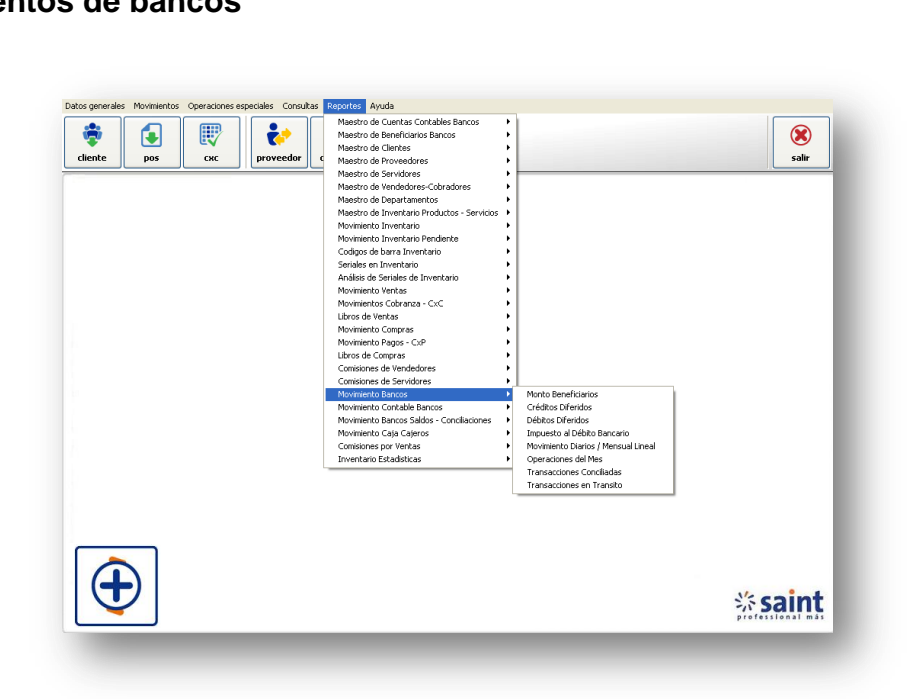

• Movimientos contables Bancos

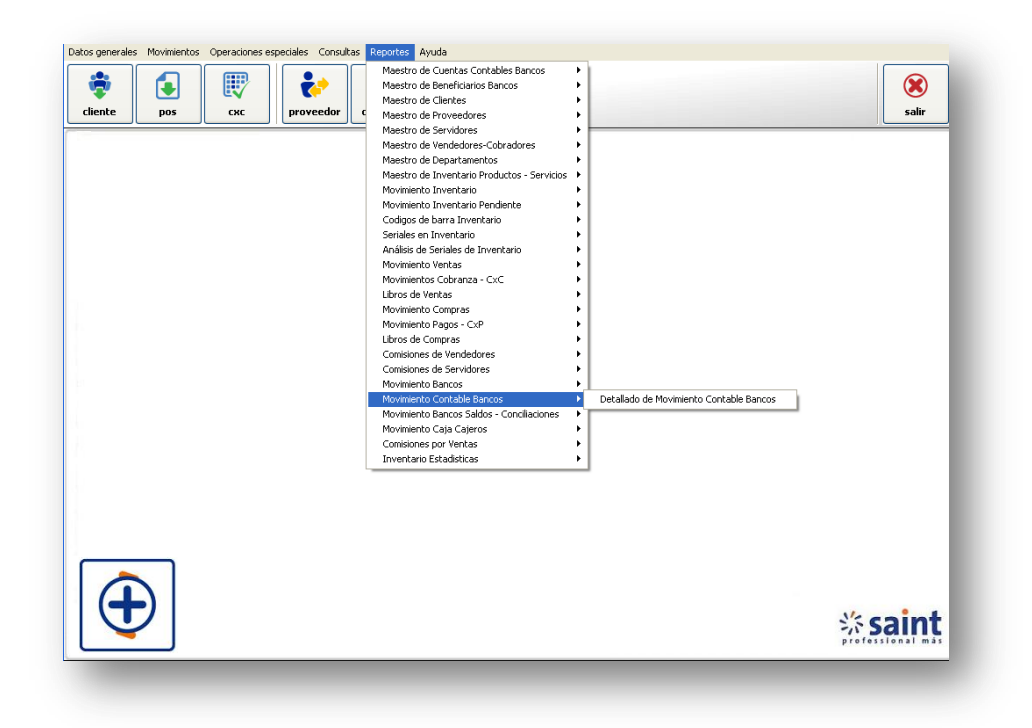

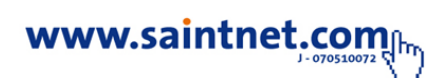

• Movimientos Bancos saldos – cobranzas

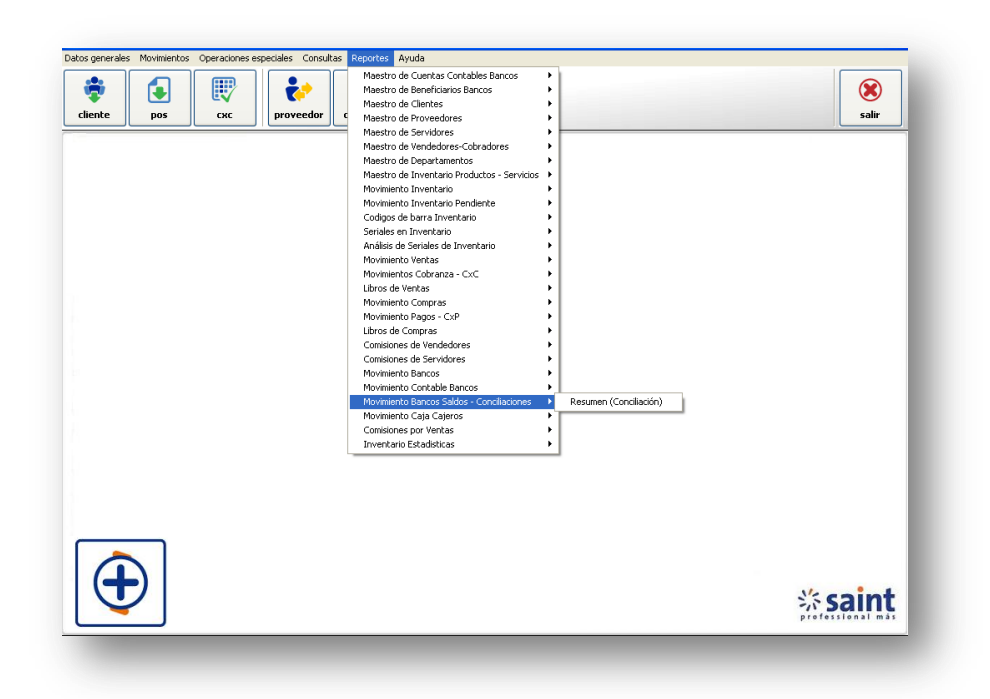

• Movimientos Caja - Cajeros

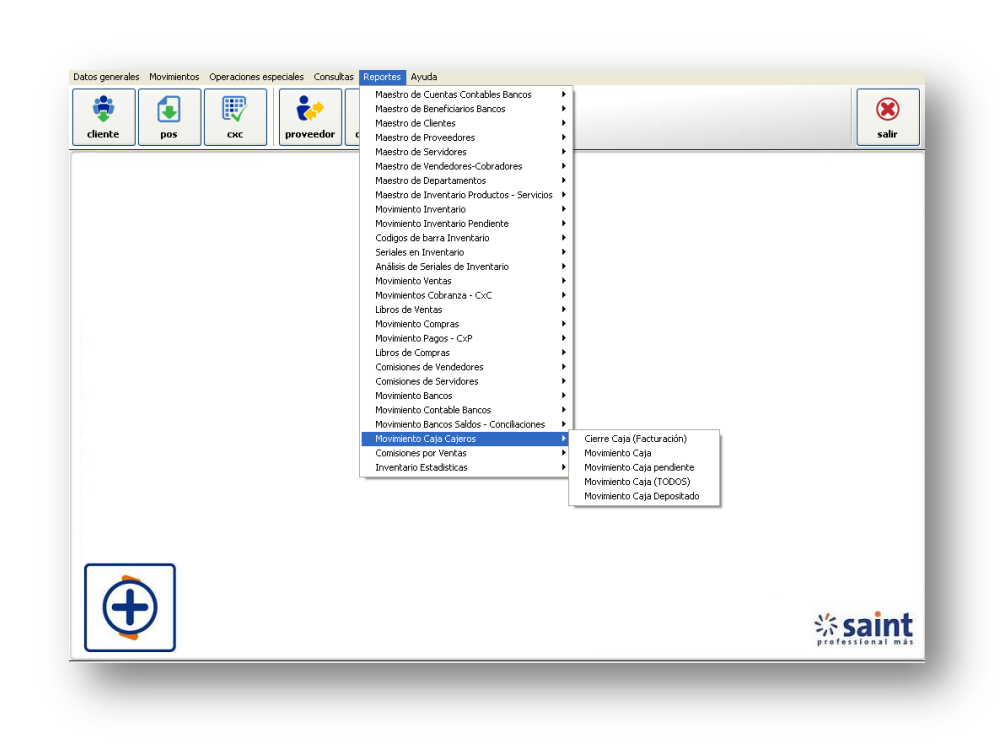

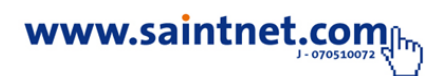

• Comisiones por ventas

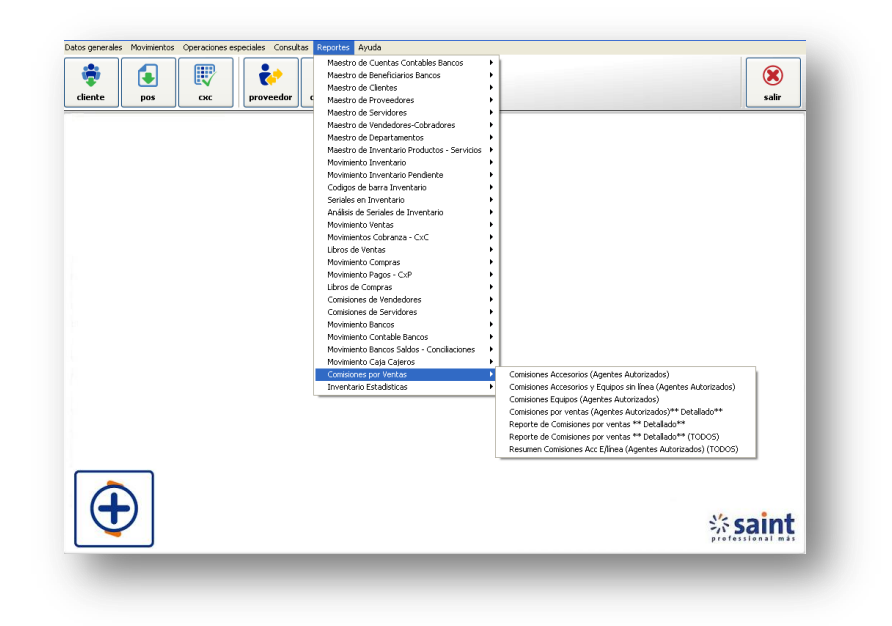

• Inventario Estadísticas

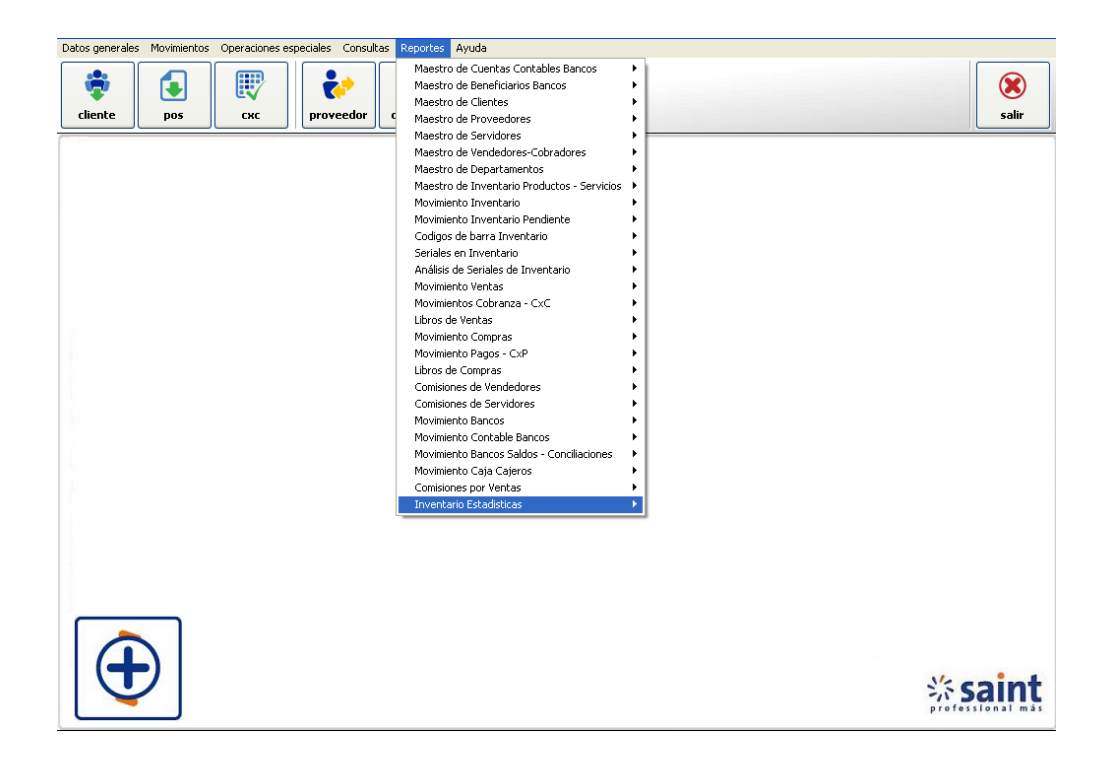

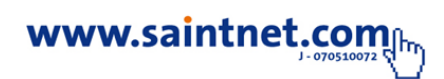

#### Módulo de nómina

Permite llevar el control de la emisión de pago de tus trabajadores así como el cumplimiento de los reportes exigidos por diferentes institutos legales. Para trabajar

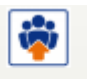

en esta opción haga clic en módulo principal en el siguiente icono **nómina** como se muestra en la siguiente imagen.

| Salir          |                  |
|----------------|------------------|
| Opciones DEMO  |                  |
| ล้า            |                  |
| usuarios       |                  |
| administrativo |                  |
|                |                  |
| nómina         |                  |
|                |                  |
| salir          |                  |
|                |                  |
|                |                  |
|                |                  |
|                | Scoint           |
|                | Professional más |

Para trabajar en el módulo de nómina debes seleccionar una frecuencia de nómina a trabajar por defecto el sistema muestra el periodo semanal, quincenal y mensual, Para trabajar en esta opción haga clic en módulo principal en el siguiente

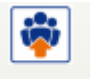

icono **nómina** como se muestra en la siguiente imagen.

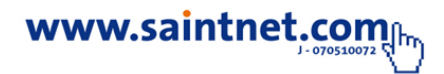

| 🖗 Nómina          | as disponib       | les         |             |
|-------------------|-------------------|-------------|-------------|
| <u>1)</u> Por cód | go <u>2</u> Por d | descripción |             |
| <u>U</u> bicar:   |                   |             |             |
| Grupo             | Código            | Descripción |             |
|                   | 000001            | Semanal     | Seleccionar |
|                   | 000002            | Quincenal   |             |
|                   | 000003            | Mensual     |             |
|                   |                   |             |             |
|                   |                   |             |             |
|                   |                   |             |             |
|                   |                   |             |             |
|                   |                   |             |             |
|                   |                   |             |             |
|                   |                   |             |             |
|                   |                   |             |             |
|                   |                   |             |             |
|                   |                   |             |             |
|                   |                   |             |             |
|                   |                   |             |             |
|                   |                   |             | Cerrar      |
| <                 |                   | >           |             |

## • Configurador

Este módulo permite realizar las principales configuración para el uso del módulo de nómina, configuración como: parámetros de la empresa, niveles organizacionales, clasificadores, formulación de conceptos, el módulo de diseños de formatos especiales y reportes, cambiar tipo de nómina, configuración de la impresora, para trabajar en esta opción haga clic en configurador y selecciones la configuración a realizar, como se muestra en la imagen.

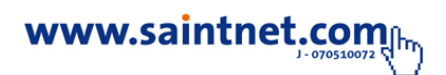

| and a second second second second second second second second second second second second second second second |         |
|----------------------------------------------------------------------------------------------------|---------|
| reles Organizacionales                                                                                         | •       |
| sificadores •                                                                                                  | Salr    |
| mulación conceptos 🕨                                                                                           |         |
| eño de formatos especiales y reportes 🕨                                                                        |         |
| ibiar tipo de nomina (F2)                                                                                      |         |
| resora                                                                                                    |         |
|                                                                                                    |         |
|                                                                                                    | * saint |

### • Trabajadores

En la siguiente opción permite configurar la ficha del trabajador y gestión salud, para

trabajar en esta opción haga clic en Trabajador o al icono de acceso rápido trabajador como se muestra en la imagen.

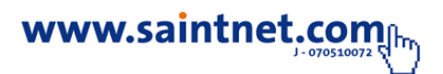

i

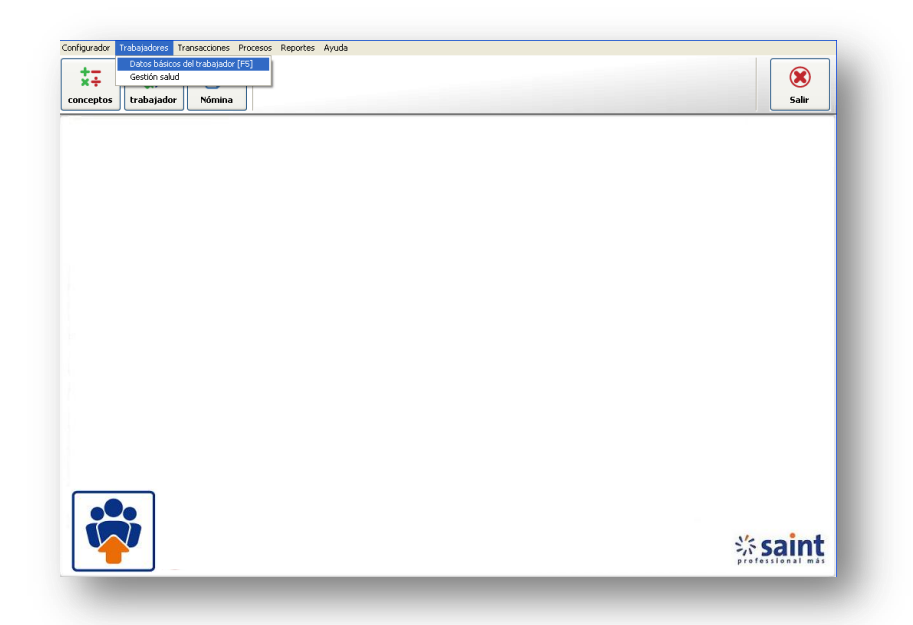

Al seleccionar la opción de trabajador el sistema mostrara la siguiente pantalla, donde debes indicar todos los datos de la ficha del trabajador, como se muestra en la imagen.

| ÷<br>eptos t | 1) Detos fiche trabajador                                                                                                    | Salir |
|--------------|----------------------------------------------------------------------------------------------------|-------|
|              | Doc.lgenidad () N () E () ( ld Firod () ( ld Firod () ( ld |       |
|              | Nio, Ficha: 0 • Fecha Ingesio • Antiguedid:<br>Ipo Cohro: Electivo • •<br>Elanco Aux: 60 Cujenta:<br>Ipo Contrato: Fico O Temporal O Contratado O Pasante/Recorio<br>Monto: 0.000 (Sueldo o Salaío)                                                                                                    |       |
|              | Nomina 000001 60 Semanal   Unidades • 60   Departmentes • 60   Polesión: • 60   Caggo: • 60                                                                                                    |       |
|              | Aceptar 👩 Concelar                                                                                                    | coint |

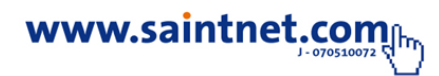

La situación del trabajador se puede visualizar por activos, jubilados, suspendidos, vacaciones, retirados (inactivo), otros, como se muestra en la imagen.

| Datos básicos c  | iel trabaja        | dor           |               |              |                                  |                   |             |
|------------------|--------------------|---------------|---------------|--------------|----------------------------------|-------------------|-------------|
| ) Activos 2) Nue | evos <u>3</u> ) Su | ispendidos    | 4) Vacaciones | 5) Jubilados | <u>6</u> ) Retirados (Inactivos) | 7) Otros          |             |
| bicar:           |                    |               |               |              |                                  |                   |             |
| Ficha Do         | c.Identidad        | Apellidos y   | Nombres       |              |                                  | Situacion         | n Tipo Norr |
|                  |                    |               |               |              |                                  |                   |             |
|                  |                    |               |               |              |                                  |                   |             |
|                  |                    |               |               |              |                                  |                   |             |
|                  |                    |               |               |              |                                  |                   |             |
|                  |                    |               |               |              |                                  |                   |             |
|                  |                    |               |               |              |                                  |                   |             |
|                  |                    |               |               |              |                                  |                   |             |
|                  |                    |               |               |              |                                  |                   |             |
|                  |                    |               |               |              |                                  |                   |             |
|                  |                    |               |               |              |                                  |                   |             |
|                  |                    |               |               |              |                                  |                   |             |
|                  |                    |               |               |              |                                  |                   |             |
|                  |                    |               |               |              |                                  |                   |             |
|                  |                    |               |               |              |                                  |                   |             |
| quedas           |                    |               |               |              |                                  |                   |             |
| ) Buscar y orden | ar 💿 Fic           | ha 🔿          | Doc.Identidad |              | Agrega                           | r <u>فع M</u> odi | ficar       |
|                  | () No              | mbres 🔿       | Apellidos     |              |                                  |                   |             |
|                  | ⊖ Ap               | ellidos y Non | hbres         |              | ×                                |                   |             |
|                  |                    |               |               |              |                                  |                   | Cerrar      |

#### • Transacciones

Esta opción permite configurar las transacciones de la nómina ejecutadas por pago de frecuencia semanal, quincenal y mensual, para trabajar en esta opción haga clic en transacciones o acceso directo

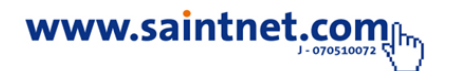

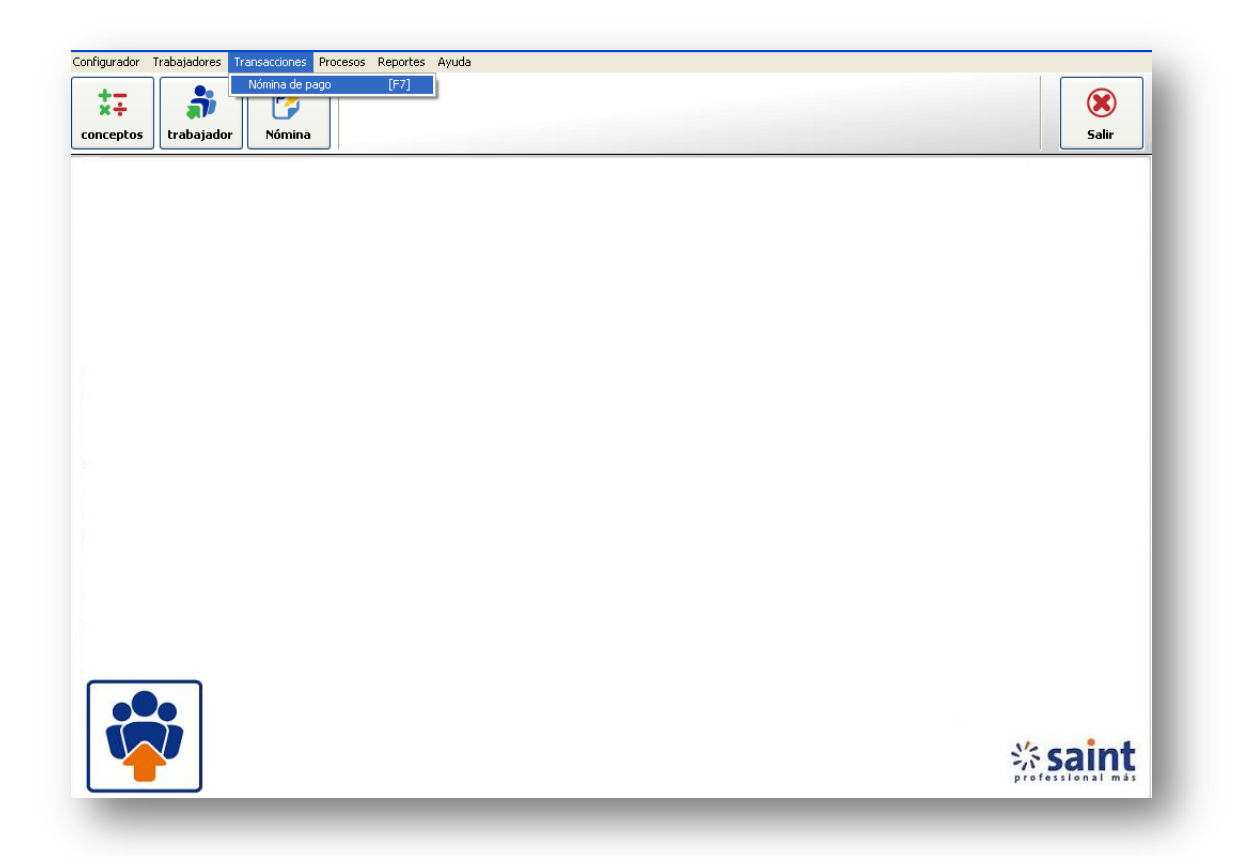

Al seleccionar la opcion de transacciones el sistema mostrara la siguiente opcion como se muestra en la imagen, debes indicar el rango de frecuencia a cancelar asi como el nivel organizativo. Como se muestra en la imagen.

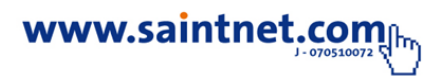

|   | Y Trabajando con Nómina : Semanal                                                                                                    |  |
|---|----------------------------------------------------------------------------------------------------|--|
| - | usca: 💿 Descripción 🔘 Inicio 🔘 Final 🔘 Pago                                                                                                    |  |
|   | A gregando nomina de pago (New) Códgo Nómine 000000 Semanal Eccha Incio: Eccha Incio: Eccha Final: Eccha Final: Eccha Final: Seleccionar por Nivel Organizativo (Unidades Funcionales, Cargos)                                                                                                    |  |
|   | Conceta Conceta C |  |

#### Procesos

Permite realizar operaciones como generar archivos de texto, importar datos de otras nominas,pasar nominas a excel, exportar resumen de conceptos a excel (por trimestre), exportar resumen de conceptos a excel (entre fechas), como se muestra en la imagen.

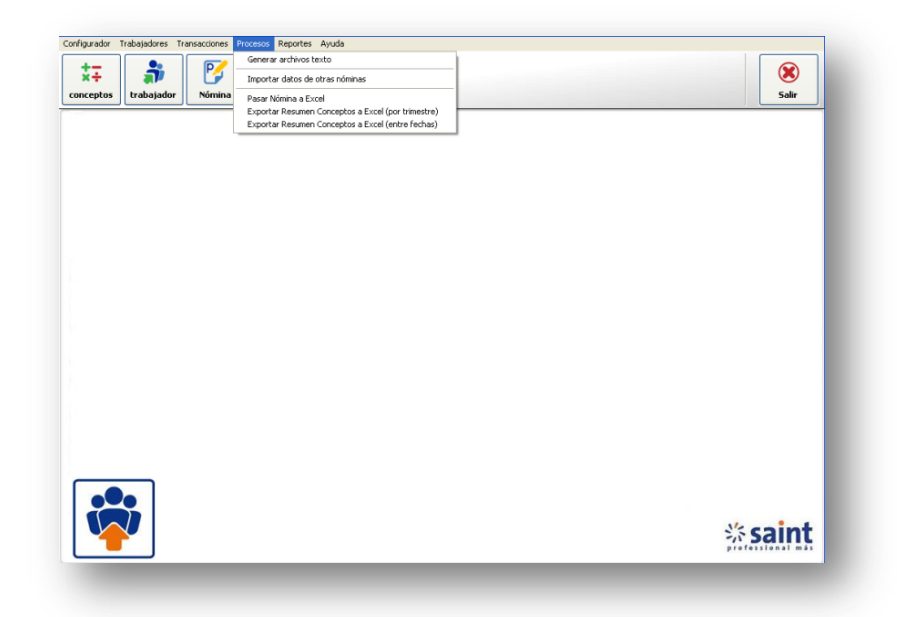

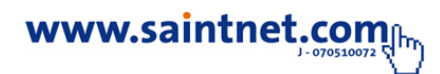

#### Reportes

Permite visualizar mediante reportes diversa información de las transacciones realizadas en el módulo de nómina.

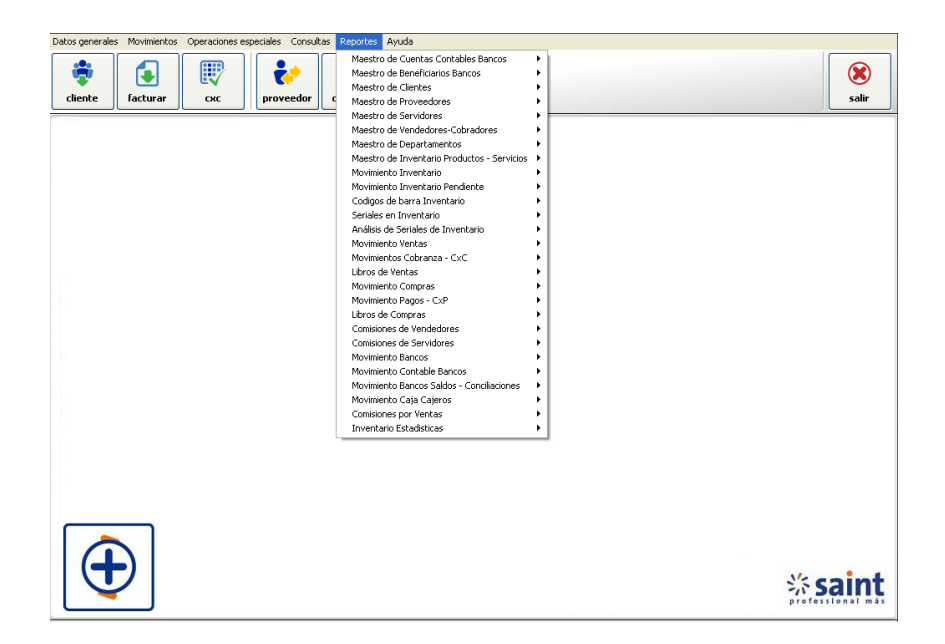

#### • Conceptos

Este módulo permite realizar la configuración de la formulación de los conceptos, el sistema por defecto tienes la formulación de las principales transacciones, para trabajar en esta opción haga clic en el siguiente icono

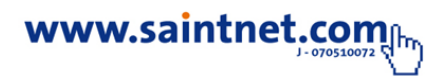

| Por código |                                         |      |                          |
|------------|-----------------------------------------|------|--------------------------|
|            | 2) Por descripción                      |      |                          |
| oicar:     |                                         |      |                          |
| Concepto   | Descripción                             | Tipo | ^                        |
| 000100     | ***** ASIGNACIONES *****                | A    | Agregar                  |
| 000105     | SUELDO                                  | A    |                          |
| 000110     | DIA DE DESCANSO                         | Α    | 🕝 Modificar              |
| 000115     | DESCANSO TRABAJADO                      | Α    | -t -                     |
| 000120     | HORAS EXTRAS DIURNAS                    | Α    |                          |
| 000125     | HORAS EXTRAS NOCTURNA                   | A    |                          |
| 000130     | BONO NOCTURNO                           | A    |                          |
| 000135     | DIA FERIADO                             | A    | 💿 Copiar                 |
| 000140     | DIA FERIADO TRABAJADO                   | A    |                          |
| 000145     | OTRAS ASIGNACIONES                      | A    |                          |
| 000200     | ***** DEDUCCIONES ****                  | D    |                          |
| 000205     | SEGURO SOCIAL OBLIGATORIO (S.S.O.)      | D    |                          |
| 000210     | REGIMEN PRESTACIONAL DE EMPLEO (S.P.F.) | D    |                          |
|            |                                         |      | - <u></u> <u>C</u> errar |

Para modificar o visualizar una formulación de concepto solo debes hacer clic en modificar mostrando la siguiente pantalla, como se muestra en la imagen.

| 🖗 Modificando concepto (SU    | ueldo)                                                          |     |
|-------------------------------|-----------------------------------------------------------------|-----|
| 1) Datos generales 2) Fórmula |                                                                 |     |
| Concepto: 000105 •            | Descripción: SUELDO                                             |     |
| Tipo Concepto: 💿 Asignación 🔘 | Deducción 🔿 Patronal                                            |     |
| Unidad: 💿 Monto 📿             | ) Horas O Porcentaje O Días O Semanas Valor por defecto:        |     |
|                               | Opciones                                                        |     |
| ☑ ¿Se Imprime en detalles?    | ☐ ¿Se Prorratea? ☐ ¿No permite modificar el valor?              |     |
| ∠Muestra valor de referencia? | ✓ ¿Muestra monto del cálculo? ✓ No agregar si monto es cero (0) |     |
| Aplica a los Tipos de Nómina  | Aplica a las Frecuencias                                        |     |
| Semanal                       | Semanal Activo                                                  |     |
| Quincenal<br>Mensual          | 1 ra Quincena<br>2 da Quincena                                  |     |
| monoudi                       | Mensual                                                         |     |
|                               |                                                                 |     |
|                               |                                                                 |     |
|                               |                                                                 |     |
|                               |                                                                 |     |
| < >                           |                                                                 |     |
|                               |                                                                 |     |
|                               | 🧭 Aceptar 🗾 🔕 Cancel                                            | lar |

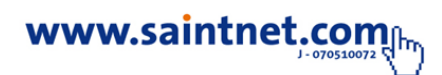

# Visualizar formulación de concepto

| *÷        |                                                                                | ۲     |
|-----------|--------------------------------------------------------------------------------|-------|
| conceptos | 🐨 🖗 Modificando concepto (SUELDO)                                              | Salir |
|           | 1) Datos generales 2) Fórmula                                                  |       |
|           | REF=SI(TIPONOMINA=1,6,SI(TIPONOMINA=2,15,0))                                   |       |
|           | T01=VALORDIARIO(SUELDO) * REF + 7 8 9                                          |       |
|           | T02=VALORDIARIO(SUELDO) * REF x 1 2 3                                          |       |
|           | T03-SUELDO / · ·                                                               |       |
|           | T10=SI[TPONOMINA=1,T0],T10]     & = ↔       T10=SI[TPONOMINA=2T02,T10]     > ↔ |       |
|           |                                                                                |       |
|           |                                                                                |       |
|           | Calculadora                                                                    |       |
|           |                                                                                |       |
|           |                                                                                |       |
|           | ✓                                                                              |       |
|           |                                                                                |       |
|           | Campos del Personal , y Nomina  RESULTADO DEL TEST                             |       |
|           | Funciones                                                                      |       |
|           | Conceptos Test de Fórnula                                                      |       |
|           | Aceptar 🐼 Cancelar                                                             |       |
|           |                                                                                |       |
|           | ※ sa                                                                           | int   |

# • Ayuda

En esta opción se encuentra la ayuda del sistema

| Configurador Trabajadores Transacciones Procesos Reporte | 5 Ayuda                         |                  |
|----------------------------------------------------------|---------------------------------|------------------|
| +-                                                       | Contenido<br>Braces anuda cobro |                  |
| ×÷ 💵 🗗                                                   | Cómo usar la ayuda              |                  |
| conceptos trabajador Nómina                              | Acerca de                       | Salir            |
|                                                          |                                 |                  |
|                                                          |                                 |                  |
|                                                          |                                 |                  |
|                                                          |                                 |                  |
|                                                          |                                 |                  |
|                                                          |                                 |                  |
|                                                          |                                 |                  |
|                                                          |                                 |                  |
|                                                          |                                 |                  |
|                                                          |                                 |                  |
|                                                          |                                 |                  |
|                                                          |                                 |                  |
|                                                          |                                 |                  |
|                                                          |                                 |                  |
|                                                          |                                 |                  |
|                                                          |                                 |                  |
|                                                          |                                 |                  |
|                                                          |                                 |                  |
|                                                          |                                 |                  |
|                                                          |                                 |                  |
|                                                          |                                 |                  |
|                                                          |                                 | # saint          |
|                                                          |                                 | professional más |

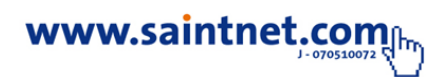

Al seleccionar la opción de ayuda el sistema mostrara la información necesaria de la fecha del instalador del sistema como: fecha compilación, nombre de la licencia, documento fiscal.

> Fecha compilación 01/06/2011 Versión: Servicios Médicos 2.0.0 Versión: Saint Professional 6.3.0 Todos los derechos pertenecen a Saint de Venezuela, C.A. Derechos reservados © 2009 - 2012 Licencia de uso que se otorga al cliente: Documento fiscal: Serial licencia cliente: : S/T: SERM160230155163108 Fecha vencimiento programa: 01/06/2012 Fecha vencimiento licencia: 10/05/2012

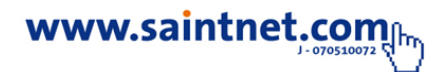

# Para mayor información comuníquese con su canal integrador saint o visite nuestro sitio web.

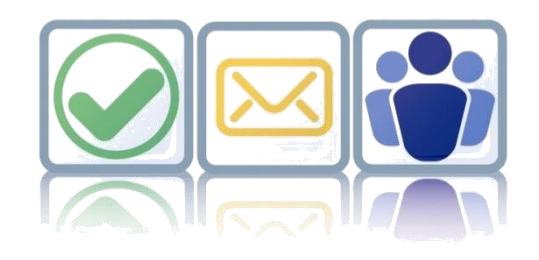

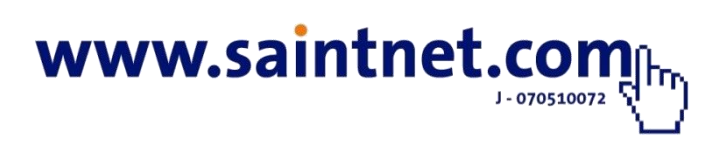